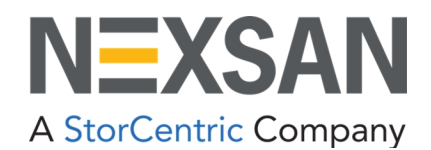

# **BEAST and E-Series**

Nexsan Storage Systems Plugin for VMware vCenter User Guide Copyright © 2010-2022 Nexsan. All Rights Reserved Worldwide. www.nexsan.com

#### Trademarks

Nexsan<sup>®</sup>, BEAST<sup>™</sup>, BEAST P<sup>™</sup>, BEAST Elite<sup>™</sup>, BEAST X<sup>™</sup>, Nexsan E60<sup>™</sup>, Nexsan E60V<sup>™</sup>, Nexsan E60V<sup>™</sup>, Nexsan E60V<sup>™</sup>, Nexsan E60X<sup>™</sup>, Nexsan E48<sup>™</sup>, Nexsan E48V<sup>™</sup>, Nexsan E48V<sup>™</sup>, Nexsan E48V<sup>™</sup>, Nexsan E48V<sup>™</sup>, Nexsan E48V<sup>™</sup>, Nexsan E48V<sup>™</sup>, Nexsan E18<sup>™</sup>, Nexsan E18P<sup>™</sup>, Nexsan E18V<sup>™</sup>, Nexsan E18V<sup>™</sup>, Nexsan E18X<sup>™</sup>, and the Nexsan logo are trademarks or registered trademarks of Nexsan.

All other trademarks and registered trademarks are the property of their respective owners.

#### Patents

This product is protected by one or more of the following patents, and other pending patent applications worldwide: United States patents US8,191,841, US8,120,922 United Kingdom patents GB2296798B, GB2297636B, GB2466535B, GB2467622B, GB2467404B

#### **Regulatory compliance**

United States Statement for FCC: This equipment has been tested and found to comply with the limits for a Class A digital device, pursuant to Part 15 of the FCC Rules. These limits are designed to provide reasonable protection against harmful interference when the equipment is operated in a commercial environment. This equipment generates, uses, and can radiate radio frequency energy and, if not installed and used in accordance with the instruction manual, may cause harmful interference to radio communications. Operation of this equipment in a residential area is likely to cause harmful interference in which case the user will be required to correct the interference at his own expense.

Electromagnetic Emissions: FCC Class A, EN 55022 Class A, EN 61000-3-2/-3-3, CISPR 22 Class A

Electromagnetic Immunity: EN 55024/CISPR 24, (EN 61000-4-2, EN 61000-4-3, EN 61000-4-4, EN 61000-4-5, EN 61000-4-6, EN 61000-4-8, EN 61000-4-11)

Safety: CSA/EN/IEC/UL 60950-1 Compliant, UL or CSA Listed (USA and Canada), CE Marking (Europe)

California Best Management Practices Regulations for Perchlorate Materials: This Perchlorate warning applies only to products containing CR (Manganese Dioxide) Lithium coin cells. Perchlorate Material-special handling may apply. See www.dtsc.ca.gov/hazardouswaste/perchlorate.

#### Use and limitations of this document

Unauthorized use, duplication, or modification of this document in whole or in part without the written consent of Nexsan is strictly prohibited. Nexsan reserves the right to make changes to this manual, as well as the equipment and software described in this manual, at any time without notice. This manual may contain links to Web sites that were current at the time of publication, but have since been moved or become inactive. It may also contain links to sites owned and operated by third parties. Nexsan is not responsible for the content of any such third-party site.

## Contents

| About this manual                                   | ν        |
|-----------------------------------------------------|----------|
| Conventions<br>Notes, tips, cautions, and warnings  | v        |
| Contacting Nexsan Service and support               | vi<br>vi |
| Chapter 1: Introduction                             |          |
| Features at a glance                                |          |
| The Nexsan Storage workspace                        |          |
| Other vSphere client entry points to Nexsan Storage | 14       |
| Hosts and Clusters workspace                        | 14       |
| Storage workspace                                   | 15       |
| Global Inventory Lists workspace                    |          |
| Chapter 2: Configuring the plugin                   |          |
| Adding a Nexsan Storage System to vSphere           | 18       |
| Opening a Nexsan Storage System workspace           |          |
| Editing Connection Settings                         | 20       |
| Removing a Nexsan Storage System from vSphere       | 21       |
| Refreshing workspaces                               | 22       |
| Changing monitoring options                         | 24       |
| Updating the plugin                                 |          |
| Chapter 3: Nexsan Storage Systems                   | 27       |
| The Nevsan Storage System workspace                 | 28       |
| Nexsan Storage System Actions                       |          |
| Nexsan Storage System tab bar                       |          |
| Accessing the Nexsan GUI                            |          |
| Monitoring Nexsan Storage Systems                   | 33       |
| Viewing systems issues and alarms                   | 33       |
| Viewing tasks and events                            | 35       |
| Viewing system I/O performance data                 | 36       |
| The Nexsan Volumes / Datastores tab                 |          |
| Opening the Storage Volumes page                    |          |
|                                                     |          |

| The Storage Pools workspace                         |          |
|-----------------------------------------------------|----------|
| The Disk Drives workspace                           | 41       |
| The Replications workspace                          |          |
| Chapter 4: Nexsan Volumes                           |          |
| The Nexsan Volumes workspace                        | 43       |
| Opening a Nexsan Volume                             | 46       |
| Nexsan Volume Actions                               | 46       |
| Nexsan Volumes tab bar                              | 46       |
| Opening a Storage Pool / Array from a Nexsan Volume | 47       |
| Monitoring Nexsan Volumes                           | 48       |
| Viewing issues and alarms with volumes              | 48       |
| Viewing tasks and events for volumes                | 48       |
| Viewing Lasis and events for volumes                | 49       |
| Viewing replication in the Volume workspace         |          |
|                                                     |          |
| Chapter 5: Managing Nexsan Storage                  |          |
| Accessing Storage Pools                             |          |
| Creating a Storage Pool / Array                     |          |
| Renaming a Storage Pool / Array                     |          |
| Deleting a Storage Pool / Array                     | 61       |
| Adding a hot spare disk                             |          |
| Removing a hot spare disk                           |          |
| Working with Nexsan Volumes and VMware datastores   | 66       |
| Creating a Nexsan Volume and datastore              |          |
| Renaming a Nexsan Volume                            |          |
| Expanding a Nexsan Volume                           | 71       |
| Deleting a Nexsan Volume                            | 72       |
| Creating a datastore                                | 74       |
| Importing a datastore                               | 75       |
| Renaming a datastore                                | 78       |
| Identifying volumes associated with a datastore     | 79       |
| Working with hosts                                  | 80       |
| Assigning a host to a Nexsan Volume                 | 80       |
| Unassigning a host                                  | 83       |
| Viewing hosts assigned to Nexsan Volumes            | 85       |
| Viewing connected hosts                             | 87       |
| Renaming an initiator                               |          |
| Deleting an initiator                               | 80       |
| Renaming a Nexsan Storage System                    | 09<br>۵1 |
| Restarting a Nexsan Storage System                  | רפ<br>כם |
| Shutting down a Neysan Storage System               |          |
| Setting a beacon on an enclosure                    |          |
|                                                     |          |
| Glossary                                            |          |

## About this manual

This user guide provides procedures for monitoring, configuration, provisioning, and maintenance of Nexsan Storage Systems using the Nexsan High-Density Storage Plugin for VMware vCenter.

**Note** While Nexsan makes every effort to ensure the accuracy of technical documentation, screen images and procedures may change after publication. In case of discrepancy, please check for the latest updates on the E-Series and BEAST Documents and Downloads page. Also, refer to the latest Release Notes.

## Conventions

Here is a list of text conventions used in this document:

| Convention        | Description                                                                                              |
|-------------------|----------------------------------------------------------------------------------------------------|
| underlined blue   | Cross-references, hyperlinks, URLs, and email addresses.                                                 |
| boldface          | Labels on the physical Nexsan Storage System or interactive items in the graphical user interface (GUI). |
| italics           | System messages and non-interactive items in the GUI. References to software user guides.                |
| monospace         | Command-line interface (CLI) text or text that refers to file or directory names.                        |
| monospace<br>bold | Text strings that must be entered by the user in the CLI or in text fields in the GUI.                   |

## Notes, tips, cautions, and warnings

Note Notes contain important information, present alternative procedures, or call attention to certain items.

Tip Tips contain handy information for end-users, such as other ways to perform an action.

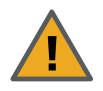

**CAUTION:** In hardware manuals, cautions alert the user to items or situations which may cause damage to the Nexsan Storage System or result in mild injury to the user, or both. In software manuals, cautions alerts the user to situations which may cause data corruption or data loss.

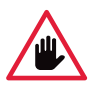

WARNING: Warnings alert the user to items or situations which may result in severe injury or death to the user.

## **Contacting Nexsan**

For questions about Nexsan products, please visit the Nexsan support Web page, and the E-Series and BEAST Documents and Downloads page. If you are unable to find the answer to your question there, please see our contact information below.

## Service and support

Nexsan's Technical Services Group provides worldwide assistance with installation, configuration, software support, warranty, and repair for all Nexsan products. A variety of service and support programs are available to provide you with the level of coverage and availability your operation requires.

Worldwide Web site

#### **Nexsan Headquarters**

1289 Anvilwood Avenue Sunnyvale, CA 94089 United States of America

#### **European Head Office, UK**

Units 33–35 Parker Centre Mansfield Road Derby, DE21 4SZ United Kingdom www.nexsan.com
E-Series and BEAST support:
https://helper.nexsansupport.com/esr\_support

#### Contact:

https://helper.nexsansupport.com/contact

vi

## Revision history D6200052, Rev. C, March 2022

Updated for technical accuracy, applied new Nexsan template and branding.

Here is a list of the feature-based revisions to this document:

| Dates               | Release          | Feature                                                                                                    |
|---------------------|------------------|----------------------------------------------------------------------------------------------------|
| July/August<br>2019 | Release<br>1.2.6 | Added units selector (GB/TB/GiB/TiB) to "Create Volume" and "Expand Volume" actions.                                                               |
|                     |                  | Added "Beacon" button under system "General" configuration page.                                                                                   |
|                     |                  | Added free space and capacity graphic to system "Storage Pools" configuration page.                                                                |
|                     | Release          | Added support for managing hardware-based replication.                                                                                             |
|                     | 1.2.5            | Added a field to display the creation date for volumes and storage pools.                                                                          |
|                     | Release          | Added the Import Datastore.                                                                                                    |
|                     | 1.1.18           | Added the Check for Updates feature.                                                                                                    |
|                     |                  | Added a column for host multipathing policy in the Nexsan System,<br>Volume, and Connected Hosts workspaces and host Nexsan Storage<br>workspaces. |
|                     |                  | In the performance monitoring graphs and tables, added average latency by port type to the Nexsan Storage System and Volume workspaces.            |

## **Related documents**

The following Nexsan product manuals contain related information:

- Nexsan VMware Best Practices Guide
- Nexsan High-Density Storage User Guide
- Nexsan Snapshots and Replication User Guide
- Nexsan Multipathing Best Practices Guide

vii

# Chapter 1

## Introduction

The Nexsan High-Density Storage Plugin for VMware vCenter enables monitoring, configuration, provisioning, and maintenance of Nexsan Storage Systems, and integrates Nexsan Storage with VMware vSphere.

The plugin is also intended to enable vCenter administrators to understand relationships between VMware infrastructure – ESXi hosts and clusters, datastores and virtual machines – and Nexsan Storage Systems, Nexsan Volumes, and Storage Pools, particularly where these systems are handled by different teams.

| Features at a glance         | 10  |
|------------------------------|-----|
| The Nexsan Storage workspace | .11 |

9

## Features at a glance

The Nexsan High-Density Storage Plugin for VMware vCenter:

- Integrates Nexsan E-Series and BEAST storage into vSphere infrastructure management
- Shows the relationships between vSphere hosts and datastores and Nexsan Storage Systems and volumes
- Provides reporting of Nexsan Storage System health, warnings, and I/O performance
- Displays Nexsan event logs and system settings within vSphere
- Enables direct provisioning of new storage into managed VMware infrastructure
- Manages Nexsan Storage Systems, volumes and datastores, and physical disks

Once the plugin is added to vCenter, you'll find links to **E Nexsan Storage**, where you can view and manage Nexsan Storage Systems. See "The Nexsan Storage workspace" (page 11)

The Nexsan High-Density Storage Plugin for VMware vCenter supports all Nexsan E-Series and BEAST systems, and VMware vCenter Server v. 6.0 and VMware vCenter Server v. 6.5.

**Note** Nexsan recommends using the Nexsan Storage plugin with the vSphere Client (HTML5) user interface, but the vSphere Flash Client is also supported. vSphere 6.0 supports only the Flash Client. Procedures and illustrations in this document generally reflect the vSphere Client (HTML5) user interface.

| vmware <sup>.</sup>                                  |
|------------------------------------------------------|
| Getting Started                                      |
| LAUNCH VSPHERE CLIENT (HTML5)                        |
| LAUNCH VSPHERE WEB CLIENT (FLEX)                     |
| Documentation                                        |
| VMware vSphere Documentation Center                  |
| Functionality Updates for the vSphere Client (HTML5) |
|                                                      |
|                                                      |
|                                                      |

## The Nexsan Storage workspace

The Nexsan Storage workspace provides an overview of provisioned Nexsan Storage Systems and Nexsan Volumes and VMware Datastores.

You can use the **Options**, **Add System**, and **Refresh** buttons to change monitoring options, add Nexsan Storage Systems, and to refresh the workspace.

You can also follow links to added systems and volumes, and view details such as status, capacity, IP address, model, and firmware.

| vSphere Client (HTM                                                                                                    | 1L5)                                                                                                    |                    |                                     |
|----------------------------------------------------------------------------------------------------|----------------------------------------------------------------------------------------------------|--------------------|-------------------------------------|
| <b>vm</b> vSphere Client                                                                                                    | Menu ~ 🔍 Search                                                                                                    |                    |                                     |
| <ul><li>☐ Home</li><li>♦ Shortcuts</li></ul>                                                                                                    | Image: Arrow of the second second | _                  |                                     |
| <ul> <li>Hosts and Clusters</li> <li>VMs and Templates</li> <li>Storage</li> <li>Networking</li> <li>Content Libraries</li> <li>Global Inventory Lists</li> </ul> | <ul> <li>VMs and Templates</li> <li>Storage</li> <li>Networking</li> <li>Content Libraries</li> <li>Global Inventory Lists</li> <li>Policies and Profiles</li> <li>Nexsan Storage</li> </ul>                                                                                                    | Storage Networking | Global Nexsan<br>Inventory<br>Lists |
| Policies and Profiles Nexsan Storage                                                                                                    | ຜ Administration<br>한 Tasks<br>또 Events                                                                                                    |                    |                                     |
| 🎇 Administration                                                                                                    | <ul> <li>Tags &amp; Custom Attributes</li> <li>New Search</li> </ul>                                                                                                    |                    | Nexsan Storage<br>shortcuts         |
| 🖻 Tasks<br>🖬 Events                                                                                                    |                                                                                                    | L                  |                                     |
| Tags & Custom Attri                                                                                                    |                                                                                                    |                    |                                     |
| 🔍 New Search                                                                                                    |                                                                                                    |                    |                                     |

#### **•** To open the Nexsan Storage workspace:

- 1. Log in to a vSphere client.
- 2. Do any of the following:
  - In the Object Navigator, select **E Nexsan Storage**.
  - On the vSphere toolbar,
    - Select **Menu** (HTML5) / **Home** (Flash) to open the menu.
    - Select **E Nexsan Storage**.
  - In the **Shortcuts** workspace (HTML5) / **Home** workspace (Flash), select **E Nexsan Storage**.

Here's an example of a Nexsan Storage workspace, populated with Nexsan Storage Systems and Nexsan Volumes and VMware datastores. To add your first Nexsan Storage System, see "Adding a Nexsan Storage System to vSphere" (page 18)

| nu ~ 🛛 🔍 Search           |            |                 |          | ى<br>ت         | Administrator@ | VSPHERE.LOCAL ~ | Help ~        |
|---------------------------|------------|-----------------|----------|----------------|----------------|-----------------|---------------|
| Nexsan Storage            | è          |                 |          |                |                |                 |               |
| Nexsan Storage Sy         | /stems     |                 |          |                |                | OPTIONS ADD S   | YSTEM REFRESH |
| System                    | Status     | Capac           | ity      | IP Address     |                | Model           | Firmware      |
| Nexsan Beast#1            | 🗸 Normal   | 113.92          | тв       |                |                | Nexsan BEAST    | S011.1301.3   |
| Nexsan E48P#2             | ✓ Normal   | 51.26 T         | 51.26 TB |                |                | Nexsan E48      | S011.1303.rc1 |
| Nexsan-E48-262049-<br>01B | ✓ Normal   | Normal 36.01 TB |          |                |                | R011.1204.2     |               |
|                           |            |                 |          |                |                |                 |               |
| lexsan Volumes /          | Datastores |                 |          |                |                |                 |               |
| earch:                    |            |                 |          |                |                |                 |               |
| /olume                    | Status     | Hosts           | Paths    | System         | Storage Pool   | Datastore       | Status        |
| 📕 vm1                     | ✓ Healthy  | 0               | 0        | Nexsan Beast#1 | Array #2       | 🗐 vm1           | Normal        |
| vm2                       | ✓ Healthy  | 0               | 0        | Nexsan Beast#1 | Array #2       |                 |               |
|                           |            |                 |          |                |                |                 |               |
| vm3                       | ✓ Healthy  | 0               | 0        | Nexsan Beast#1 | Array #2       |                 |               |

Use this table for details about the Nexsan Storage workspace:

| Section                          | Field    | Description                                                                                                    |
|----------------------------------|----------|----------------------------------------------------------------------------------------------------|
| Nexsan Storage<br>Systems        |          | Provides links to Nexsan Storage Systems added to vCenter, their statuses, capacities, IP addresses, and the associated Nexsan model and firmware.                            |
|                                  | System   | The model name of the Nexsan Storage System                                                                                                    |
|                                  | Status   | The system status: Healthy, Fault, or Unknown                                                                                                    |
|                                  | Capacity | System storage capacity and number of drives                                                                                                    |
| IP Address                       |          | The IP addresses of the system.                                                                                                    |
|                                  | Model    | Nexsan E-Series or Nexsan BEAST Storage System model                                                                                                    |
|                                  | Firmware | The Nexsan firmware version                                                                                                    |
| Nexsan Volumes / Data-<br>stores |          | Provides links to each configured Nexsan Volume workspace, health status, number of hosts and paths, system name, and related storage pool and datastore and datastore status |
|                                  | Volume   | Names and links for configured volumes                                                                                                    |
|                                  | Status   | The status of configured volumes                                                                                                    |

| Section | Field           | Description                         |
|---------|-----------------|-------------------------------------|
|         | Hosts           | The number of assigned hosts        |
|         | Paths           | The number of connected paths       |
|         | System          | The name of the associated system   |
|         | Storage<br>Pool | The associated storage pool / array |
|         | Datastore       | Any associated datastore            |
|         | Status          | The status of the datastore         |

Next, see "Adding a Nexsan Storage System to vSphere" (page 18)

## Other vSphere client entry points to Nexsan Storage

The plugin also provides context-sensitive entry points to Nexsan Storage from the vSphere client. Here are some examples:

Hosts and Clusters workspace

• Open the vSphere client Hosts and Clusters workspace.

| unintary Monitor C                                                                                                    | onfigure Permiss                              | sions VMs                                                                                                    | Res                       | ource Pools                                         | Datastores                           | Networks M                                                                            | lore Objects                                                             | Updat            | es                   |
|----------------------------------------------------------------------------------------------------|-----------------------------------------------|----------------------------------------------------------------------------------------------------|---------------------------|-----------------------------------------------------|--------------------------------------|---------------------------------------------------------------------------------------|--------------------------------------------------------------------------|------------------|----------------------|
| <ul> <li>Storage</li> </ul>                                                                                                    | Nexsan Stora                                  | ge Systems                                                                                                    |                           |                                                     |                                      |                                                                                       |                                                                          | R                | EFRESH               |
| Storage Adapters                                                                                                    | System                                        |                                                                                                    | Sta                       | tus                                                 | IP Address                           | Mo                                                                                    | del                                                                      | Firmwar          | e                    |
| Storage Devices                                                                                                    | CS E60G                                       |                                                                                                    | ~                         | Normal                                              |                                      | Ne                                                                                    | xsan E60                                                                 | S011.130         | 5.rc1                |
| Protocol Endpoints<br>I/O Filters<br>Networking<br>Virtual switches                                                                          | Only Nexsan storage                           | systems connect                                                                                                  | ed to th                  | ne selected hos                                     | t are shown. See all Ne              | xsan storage syst                                                                     | tems                                                                     |                  |                      |
| VMkernel adapters                                                                                                    | Volume                                        | Status                                                                                                    | LUN                       | System                                              | Storage Pool                         | Datastore                                                                             | Status                                                                   | Paths            | Policy               |
| Physical adapters                                                                                                    | DAR1                                          | ✓ Healthy                                                                                                    | 15                        | CS E60G                                             | Prot                                 | DAR1                                                                                  | ✓ Normal                                                                 | 4                | RR                   |
| TCP/IP configuration                                                                                                    | DAR2                                          | ✓ Healthy                                                                                                    | 14                        | CS E60G                                             | Prot                                 | DAR2                                                                                  | ✓ Normal                                                                 | 4                | RR                   |
| Virtual Machines                                                                                                    | DAR3                                          | ✓ Healthy                                                                                                    | 13                        | CS E60G                                             | Prot                                 | DAR3                                                                                  | ✓ Normal                                                                 | 4                | RR                   |
| Agent VM Settings                                                                                                    | FuncDS                                        | ✓ Healthy                                                                                                    | 17                        | CS E60G                                             | Prot                                 | FuncDS                                                                                | ✓ Normal                                                                 | 4                | RR                   |
| , igent the octaingo                                                                                                    | Prot-PH                                       | ✓ Healthy                                                                                                    | 0                         | CS E60G                                             | Prot-PH                              | ProtPH                                                                                | ✓ Normal                                                                 | 4                | RR                   |
| Default VM Compati                                                                                                    | Replica of                                    | ✓ Healthy                                                                                                    | 4                         | CS E60G                                             | Prot                                 | Nottingha                                                                             | m 🗸 Normal                                                               | 4                | RR                   |
| Swap File Location                                                                                                    | Nottingham                                    |                                                                                                    |                           |                                                     |                                      |                                                                                       |                                                                          | 4                | RR                   |
| Default VM Compati<br>Swap File Location<br>System<br>Licensing                                                                              | Nottingham                                    | ✓ Healthy                                                                                                    | 1                         | CS E60G                                             | Prot                                 | 🗐 ST1                                                                                 | Normal                                                                   |                  |                      |
| Default VM Compati<br>Swap File Location<br>System<br>Licensing<br>Host Profile                                                              | Nottingham                                    | <ul><li>✓ Healthy</li><li>✓ Healthy</li></ul>                                                                    | 1<br>18                   | CS E60G<br>CS E60G                                  | Prot<br>Prot                         | ST1                                                                                   | ✓ Normal                                                                 | 4                | RR                   |
| Default VM Compati<br>Swap File Location<br>System<br>Licensing<br>Host Profile<br>Time Configuration                                        | Nottingham                                    | <ul> <li>Healthy</li> <li>Healthy</li> <li>Healthy</li> </ul>                                                    | 1<br>18<br>19             | CS E60G<br>CS E60G<br>CS E60G                       | Prot<br>Prot<br>Prot                 | ST1<br>ST2                                                                            | <ul> <li>✓ Normal</li> <li>✓ Normal</li> <li>✓ Normal</li> </ul>         | 4                | RR<br>RR             |
| Default VM Compati<br>Swap File Location<br>System<br>Licensing<br>Host Profile<br>Time Configuration<br>Authentication Servi                | Nottingham<br>ST1<br>ST2<br>ST3<br>ST4        | <ul> <li>Healthy</li> <li>Healthy</li> <li>Healthy</li> <li>Healthy</li> <li>Healthy</li> </ul>                  | 1<br>18<br>19<br>22       | CS E60G<br>CS E60G<br>CS E60G<br>CS E60G            | Prot<br>Prot<br>Prot<br>Prot         | ST1<br>ST2<br>ST3<br>ST4                                                              | Normal     Normal     Normal     Normal     Normal                       | 4 4 4            | RR<br>RR<br>RR       |
| Default VM Compati<br>Swap File Location<br>System<br>Licensing<br>Host Profile<br>Time Configuration<br>Authentication Servi<br>Certificate | Nottingham<br>ST1<br>ST2<br>ST3<br>ST4<br>ST5 | <ul> <li>Healthy</li> <li>Healthy</li> <li>Healthy</li> <li>Healthy</li> <li>Healthy</li> <li>Healthy</li> </ul> | 1<br>18<br>19<br>22<br>21 | CS E60G<br>CS E60G<br>CS E60G<br>CS E60G<br>CS E60G | Prot<br>Prot<br>Prot<br>Prot<br>Prot | <ul> <li>➡ ST1</li> <li>➡ ST2</li> <li>➡ ST3</li> <li>➡ ST4</li> <li>➡ ST5</li> </ul> | Normal     Normal     Normal     Normal     Normal     Normal     Normal | 4<br>4<br>4<br>4 | RR<br>RR<br>RR<br>RR |

#### • Select More Objects, then the Nexsan Systems or Nexsan Volumes tab.

| Menu ~ | Q Search      |               |             |          | U          | Administrator@ | VSPHER | E.LOCAL  | • Help •     | • |
|--------|---------------|---------------|-------------|----------|------------|----------------|--------|----------|--------------|---|
|        |               | ACTIONS       |             |          |            |                |        |          |              |   |
| Sumn   | ary Monitor   | Configure     | Permissions | VMs Resc | urce Pools | Datastores     | Netwo  | orks     | More Objects |   |
| Nex    | san Systems N | exsan Volume: | 5           |          |            |                |        |          | - Filter     |   |
| Volu   | ne Name       | ~             | Status      | ~        | System     |                | ~      | Capacity | 1 110        | ~ |
|        | x1V1          |               | Normal      |          | UKSupportE | 48VT-01        |        | 10.0 TB  |              | ~ |
| L      | 1V2           |               | Normal      |          | UKSupportE | 48VT-01        |        | 5.84 TB  |              |   |
|        | 2V1           |               | Normal      |          | UKSupportE | 48VT-01        |        | 10.0 TB  |              |   |
|        |               |               |             |          |            |                |        |          |              |   |

## Storage workspace

• Select Configure > Nexsan Storage:

| vm vSphere Client                                         | Menu - Q Search           | ŭ                              | Administrator@ | VSPHERE.LOCAL ~ | Help 🗸 🙂     |
|-----------------------------------------------------------|---------------------------|--------------------------------|----------------|-----------------|--------------|
| □ □ ● ♀ ∨ ₽ 172.17.254.12                                 | Summary Monitor           | ONS ✓<br>Configure Permissions | 5 Files        | Hosts VMs M     | lore Objects |
| ✓ Interpretation >> ↓ ↓ ↓ ↓ ↓ ↓ ↓ ↓ ↓ ↓ ↓ ↓ ↓ ↓ ↓ ↓ ↓ ↓   | General<br>Device Backing | Nexsan Storage                 |                |                 | REFRESH      |
| 🗍 DNA 24                                                  | Device Backing            | Volume                         | Status         | System          | Storage Pool |
| ProductionDataStore UKSupportSataboy01 UKSupportSataboy01 | Hardware Acceleration     | DNA 24                         | ✓ Normal       | Nexsan E48VT-01 | Array1       |
|                                                           |                           |                                |                |                 |              |

## Global Inventory Lists workspace

In the Object Navigator, select **Resources > Nexsan Storage**.

| vmware <sup>®</sup> vSphere Web ( | Clie | ent <del>≜</del> ≣               | U   Administrator@VSPH | IERE.LOCAL 👻   Help | - I 🔍 Search -                 |
|-----------------------------------|------|----------------------------------|------------------------|---------------------|--------------------------------|
| Navigator                         | Ŧ    | 🕑 vCenter Home                   |                        |                     | 📝 Work In Progress 📕           |
| Back                              |      | Summary                          |                        |                     |                                |
| Global Inventory Lists            |      | vCenter                          | CPU                    | EREE: 15.65 GHz     |                                |
| 🛃 vCenter Horne                   |      |                                  | USED: 1.42 GHz         | CAPACITY: 17.08 GHz |                                |
| 둼 Virtual Machines                | >    |                                  | MEMORY                 | FREE: 7 41 GB       |                                |
| ∺ vApps                           | >    |                                  | USED: 18 58 GB         | CARACITY: 22.99 GR  |                                |
| 😡 VM Templates in Folders         | >    |                                  | STORAGE                | FREE: 11.18 TB      |                                |
| - Resources                       |      |                                  | USED: 3.73 TB          | CAPACITY: 14 91 TB  |                                |
| 🕝 vCenter Servers                 | >    |                                  | 0020.0.10 10           | GALXGITT, 14.51 15  |                                |
| 🛅 Datacenters                     | >    |                                  | _                      |                     |                                |
| Hosts                             | >    | <ul> <li>Actions</li> </ul>      |                        |                     |                                |
| 🗊 Clusters                        | >    | Create new content library       |                        |                     |                                |
| 🥏 Resource Pools                  | >    | Create new datacenter            |                        |                     |                                |
| Datastores                        | >    | Create new cluster               |                        |                     |                                |
| Datastore Clusters                | >    | 🛱 Create new datastore cluster   |                        |                     | ∑ Alarms ↓ ×                   |
| 🧕 Networks                        | >    | Le Create new distributed switch |                        |                     | All (1) New (1) Acknowl        |
| 🚨 Distributed Port Groups         | >    |                                  | ii.                    |                     | ▲ UKSupportSataboy01 Datastore |
| 🚐 Distributed Switches            | >    |                                  |                        |                     | Datastore usage on disk        |
| ✓ Nexsan Storage                  |      |                                  |                        |                     |                                |
| 🚃 Nexsan Systems                  | >    |                                  |                        |                     |                                |
| 🕵 Nexsan Volumes                  | >    |                                  |                        |                     |                                |
|                                   |      |                                  |                        |                     |                                |
|                                   |      |                                  |                        |                     |                                |
| 🗊 (1) Recent Tasks 🛛 🔊 (7) Re     | ecer | t Objects                        |                        |                     |                                |

# Chapter 2

## Configuring the plugin

This chapter includes the following topics to help you configure the plugin:

| Adding a Nexsan Storage System to vSphere     | 18 |
|-----------------------------------------------|----|
| Opening a Nexsan Storage System workspace     | 19 |
| Editing Connection Settings                   | 20 |
| Removing a Nexsan Storage System from vSphere | 21 |
| Refreshing workspaces                         | 22 |
| Changing monitoring options                   | 24 |
| Updating the plugin                           | 25 |

## Adding a Nexsan Storage System to vSphere

Use this procedure for details about adding your first Nexsan Storage System to vSphere.

- **•** To add a Nexsan Storage System:
- 1. Open the Nexsan Storage workspace.

| Menu ~ | Q Search                |        |          |        |            | U            | Administrator@VSPHERE.LOCA | L~       | Help ~    | ۲  |
|--------|-------------------------|--------|----------|--------|------------|--------------|----------------------------|----------|-----------|----|
| Nex    | san Storage             |        |          |        |            |              |                            |          |           |    |
| Nexs   | an Storage Systems      |        |          |        |            |              | OPTIONS                    | ADD SYST | EM REFRES | SH |
| Syster | n                       | Status | Capacity |        | IP Address |              | Model                      | Firmware |           |    |
|        |                         |        |          |        |            |              |                            |          |           |    |
|        |                         |        |          |        |            |              |                            |          |           |    |
|        |                         |        |          |        |            |              |                            |          |           |    |
| Nove   | an Volumes / Datastores |        |          |        |            |              |                            |          |           |    |
| Coardh |                         |        |          |        |            |              |                            |          |           |    |
| Volum  | ·                       | Status | Hosts    | Daths  | System     | Storage Pool | Datastore                  |          | Status    |    |
| Volum  | ru                      | Status | 110515   | T duis | System     | Storage roor | buusoc                     |          | Status    | _  |
|        |                         |        |          |        |            |              |                            |          |           | _  |
|        |                         |        |          |        |            |              |                            |          |           |    |

- 2. Click Add System.
- 3. In the Add Nexsan System window, enter the IP address and password for the new system.

| Add Nexsan System                      |               |  |  |  |  |  |  |  |
|----------------------------------------|---------------|--|--|--|--|--|--|--|
| Management IP address and credentials: |               |  |  |  |  |  |  |  |
| IP Address:                            | 192.155.25.33 |  |  |  |  |  |  |  |
| User Name:                             | ADMIN         |  |  |  |  |  |  |  |
| Password:                              | •••••         |  |  |  |  |  |  |  |
|                                        | Add Cancel    |  |  |  |  |  |  |  |
|                                        |               |  |  |  |  |  |  |  |

Note If you want to view Nexsan Storage in both vSphere clients, repeat this procedure in the second client.

4. Click Refresh to display the new system. See "Refreshing workspaces" (page 22)

| Menu ~ Q Search                                                                                |         |           |       |               |              | U | Administrator@VSPHERE.LOC | AL Y      | Help 🗸 | ۲ |
|------------------------------------------------------------------------------------------------|---------|-----------|-------|---------------|--------------|---|---------------------------|-----------|--------|---|
| Nexsan Storage       Nexsan Storage Systems         OPTIONS         ADD SYSTEM         REFRESH |         |           |       |               |              |   |                           |           | ESH    |   |
| System                                                                                         | Status  | Capacity  |       | IP Address    |              |   | Model                     | Firmware  | 9      |   |
| Nexsan Beast#1                                                                                 | astores | 113.92 TB |       | 192.155.25.33 |              |   | Nexsan BEAST              | S011.1303 | i.rc1  |   |
| Volume                                                                                         | Status  | Hosts     | Paths | System        | Storage Pool |   | Datastore                 |           | Status |   |
|                                                                                                |         |           |       |               |              |   |                           |           |        |   |

5. To monitor the system creation progress and related VMware activities, expand the **Recent Tasks** pane at the bottom of the **Nexsan Storage System** workspace.

| Recent Tasks Alarms  |              |   |             |        |                             |            |  |  |  |  |
|----------------------|--------------|---|-------------|--------|-----------------------------|------------|--|--|--|--|
| Task Name 🗸          | Target       | ~ | Status      | $\sim$ | Initiator ~                 | Queued For |  |  |  |  |
| Add Nexsan system    | 🗗 172.       |   | ✓ Completed |        | VSPHERE.LOCAL\Administrator | 66 ms      |  |  |  |  |
| Remove Nexsan system | <b>172</b> . |   | ✓ Completed |        | VSPHERE.LOCAL\Administrator | 36 ms      |  |  |  |  |
|                      |              |   |             |        |                             |            |  |  |  |  |
|                      |              |   |             |        |                             |            |  |  |  |  |
|                      |              |   |             |        |                             |            |  |  |  |  |

## Opening a Nexsan Storage System workspace

- **To open a Nexsan Storage System workspace:**
- In the Nexsan Storage workspace, click a link in the System column.

| М | enu ~ 🛛 🔍 Search     |          |           | i          | U | Admini |
|---|----------------------|----------|-----------|------------|---|--------|
|   | Nexsan Storage       |          |           |            |   |        |
|   | Nexsan Storage Syste | ems      |           |            |   |        |
|   | System               | Status   | Capacity  | IP Address |   |        |
|   | www.Nexsan Beast#1   | ✓ Normal | 113.92 TB |            |   |        |
|   |                      |          |           |            |   |        |
|   |                      |          |           |            |   |        |

The Nexsan Storage System opens. See "The Nexsan Storage System workspace" (page 28)

## **Editing Connection Settings**

Use this procedure for help about changing user credentials required to access the E-Series or BEAST Nexsan Storage System the plugin connects to. Without proper authentication, system status fields display as **Unknown**.

- To edit connection settings:
- 1. Open the Nexsan Storage System workspace.
- 2. Select Actions > Connection > Edit Connection Settings.

| 🔳 Nexsan Beast                  | #1 ACTIONS                 | <ul> <li>Nexsan System Actions</li> </ul> | ]     |                                     |
|---------------------------------|----------------------------|-------------------------------------------|-------|-------------------------------------|
| Summary Monitor                 | Configure                  | € Refresh                                 | bre ( | Allocated: 41.5 1B 10tal: 41.5 1    |
| <ul> <li>Overview</li> </ul>    |                            | Rename                                    |       | ▼ Storage Pools                     |
| Model                           | Nexsan E48                 | Create Storage Pool                       |       | Total Storage Pools 4               |
| Firmware                        | S011.1303.rc1              | Create Volume                             |       | Healthy 4                           |
| Raw Capacity                    | 51.26 TB (48 c             | Connection •                              |       | Details<br>edit Connection Settings |
| Host Ports                      | 8 x Fibre<br>8 x 1Ge-iSCSI |                                           | ×     | Remove Nexsan System                |
|                                 |                            |                                           | -     | Datastore Volumes 2                 |
| <ul> <li>Disk Drives</li> </ul> |                            |                                           |       | Healthy 2                           |
| Total Disk Drives               | 48                         |                                           |       | Non-Datastore Volumes 2             |

3. Make any necessary changes to the **User Name** and **Password** in the **Edit Connection Settings** window.

| Edit Connection Settings               |               |  |  |  |  |  |
|----------------------------------------|---------------|--|--|--|--|--|
| Management IP address and credentials: |               |  |  |  |  |  |
| IP Address:                            |               |  |  |  |  |  |
| User Name:                             | ADMIN         |  |  |  |  |  |
| Password:                              |               |  |  |  |  |  |
|                                        | Update Cancel |  |  |  |  |  |
|                                        |               |  |  |  |  |  |

- 4. After you've made your changes, click **Update**.
- 5. Verify your changes in the **Recent Tasks** pane at the bottom of the workspace.

## Removing a Nexsan Storage System from vSphere

Use this procedure for help with removing a Nexsan Storage System from vSphere.

- **b** To remove a Nexsan Storage System from vSphere:
- 1. Open the Nexsan Storage System workspace that you plan to remove.
- 2. Select Actions > Connection > Remove Nexsan System.

| Summary       Monitor       Configure         Model:       Nexsan BEAST<br>URL:       Nexsan BEAST<br>http://172.17.118.90<br>Status:       Pree: S00 (<br>Percenter Source)         Vipdated:       29-Dec-2017 14:44:2       Rename         Model       Nexsan E48       Pole Nexsan GUI         Image Pools       Connection       Image Pools         Connection       Image Pools       Connection         Model       Nexsan E48       Connection         Firmware       R011.207       Remove Nexsan System         Host Ports       4 x 10Ge-ISCSI<br>4 x 16e-ISCSI       X 10Ge-ISCSI<br>4 x 16e-ISCSI         Volumes / Datastores       Non-Datastore Volumes       6         Healthy       6       Details           | 🕶 Nexsan Bea                    | ast#1 ACTIONS                                    | ✓<br>Nexsan System Acti | tions                                                  |           |
|----------------------------------------------------------------------------------------------------|---------------------------------|--------------------------------------------------|-------------------------|--------------------------------------------------------|-----------|
| Model Nexsan E48   UnL: http://172.17.118.90   Status: Failed   Updated: 29-Dec-2017 14:44:2   Maintenance Pooled Capacity   Firmware R011.1207   Raw Capacity Firmware   Rotel Nexsan E48   Firmware R011.1207   Raw Capacity 96.02 TB (48 disks)   Host Ports 4 x 106e-iSCSi   4 x 106e-iSCSi - Volumes   6 Heathry   6   Heathry 6                                                                                                    | Summary Monito                  | r Configure                                      | C Refresh               | pre Objects                                            |           |
| Status: Fault •   Updated: 29-Dec-2017 14:44:2   Maintenance •   Maintenance •   Proverview •   Create Volume   Prace Pools   Connection •   Pailed 1   Pailed 1   Pailed 1   Pailed 1   Pailed 1   Pailed 1   Pailed 1   Pailed 1   Pailed 1   Pailed 1   Pailed 1   Pailed 1   Pailed 1   Pailed 1   Pailed 1   Pailed 1   Pailed 1   Pailed 1   Pailed 1   Pailed 1   Pailed 1   Pailed 1   < | Model<br>URL:                   | I: Nexsan BEAST<br>http://172.17.118.90          | 🖸 Open Nexsan Gl        | GUI Raw Capacity Free:                                 | 300 GB    |
| Maintenance   Maintenance   Create Storage Pool   Create Volume   Create Volume   Model   Nexsan E48   Firmware   R011.1207   Raw Capacity   96.02 TB (48 disks)   Host Ports   4 x 10Ge-iSCSi   Volumes / Datastores   Non-Datastore Volumes   6   Healthy   Healthy   Healthy   Healthy   Conserved                                                                                                    | Status<br>Updat                 | s: Fault \rm Fault 1<br>ted: 29-Dec-2017 14:44:2 | 👼 Rename                | Allocated: 109.12 I B Fotal: 1<br>Pooled Capacity Free | : 5.21 TB |
| Create Storage Pool     Model     Nexsan E48     Connection        Connection        Connection        Connection        Connection        Connection        Connection        Connection        Connection           Connection           Connection                  Model   Nexsan E48        Connection    Connection    Failed    Connection    Connection    Connection    Failed    Connection              <       | NEXSAN                          |                                                  | Maintenance             | Allocated: 25.69 TB Total:                             | 30.9 TB   |
| Connection     rage Pools       Model     Nexsan E48     Connection       Firmware     R011.1207       Raw Capacity     96.02 TB (48 disks)       Host Ports     4 x 10Ge-iSCSi<br>4 x 10Ge-iSCSi       ✓ Disk Drives     48       Itorithus (Declet)     48       Details     6       Details                                                                                                    |                                 |                                                  | Create Storage F        | Pool                                                   |           |
| Model       Nexsan E48       Connection                                                                                                    | ✓ Overview                      |                                                  | 🐔 Create Volume         | prage Pools                                            |           |
| Firmware       R011.1207         Raw Capacity       96.02 TB (48 disks)         Host Ports       4 x 10Ge-iSCSI<br>4 x 10Ge-iSCSI         Failed       1         Disk Drives                                                                                                    | Model                           | Nexsan E48                                       | Connection              | Edit Connection Settings                               |           |
| Raw Capacity     96.02 TB (48 disks)       Host Ports     4 x 10Ge-iSCSI<br>4 x 1Ge-iSCSI       • Disk Drives     • Volumes / Datastores       • Total Disk Drives     48       Healthy     6       Details                                                                                                    | Firmware                        | R011.1207                                        |                         | 🗙 Remove Nexsan System                                 |           |
| Host Ports     4 x 10Ge-ISCSI<br>4 x 1Ge-ISCSI <ul> <li>Disk Drives</li> <li>Total Disk Drives</li> <li>48</li> <li>Healthy</li> <li>6</li> <li>Details</li> <li>Details</li> </ul>                                                                                                    | Raw Capacity                    | 96.02 TB (48 disks)                              |                         | Failed 1 🚺                                             |           |
| Volumes / Datastores      Volumes / Datastore Volumes 6      Itotal Disk Drives 48      Healthy 6      Details                                                                                                    | Host Ports                      | 4 x 10Ge-iSCSI<br>4 x 1Ge-iSCSI                  |                         | Details                                                |           |
| Voir Disk Drives     Non-Datastore Volumes     6     Healthy     6                                                                                                    |                                 |                                                  |                         | Volumes / Datastores                                   |           |
| Total Disk Drives     48     Healthy     6       Healthy     0     0     0                                                                                                    | <ul> <li>Disk Drives</li> </ul> |                                                  |                         | Non-Datastore Volumes 6                                |           |
| Hastty (Decled) 46 Details                                                                                                    | Total Disk Drives               | 48                                               |                         | Healthy 6                                              |           |
| Healing (Pooled) 40                                                                                                    | Healthy (Pooled)                | 46                                               |                         | Details                                                |           |
| Healthy (Spare) 1                                                                                                    | Healthy (Spare)                 | 1                                                |                         |                                                        |           |
| Healthy (Unused) 1                                                                                                    | Healthy (Unused)                | 1                                                |                         |                                                        |           |
| Details                                                                                                    | Details                         |                                                  |                         |                                                        |           |

### 3. In the Remove Nexsan System window, click Remove.

| ×Remove Nexsan System                |             |                |  |  |  |  |  |  |
|--------------------------------------|-------------|----------------|--|--|--|--|--|--|
| Remove Nexsan System from inventory? |             |                |  |  |  |  |  |  |
| System Name:                         | Nexsan BEAS | Nexsan BEAST#1 |  |  |  |  |  |  |
|                                      | Remove      | Cancel         |  |  |  |  |  |  |
|                                      |             |                |  |  |  |  |  |  |

| 4. | Check Recent | Tasks to | confirm | that th | ne system | has | been removed | I. |
|----|--------------|----------|---------|---------|-----------|-----|--------------|----|
|----|--------------|----------|---------|---------|-----------|-----|--------------|----|

| Recent Tasks Alarr   | ms     |   |             |   |                             |            |
|----------------------|--------|---|-------------|---|-----------------------------|------------|
| Task Name 🗸 🗸        | Target | ~ | Status ~    | - | Initiator ~                 | Queued For |
| Add Nexsan system    | 🗗 172. |   | ✓ Completed |   | VSPHERE.LOCAL\Administrator | 66 ms      |
| Remove Nexsan system | 🗗 172. |   | ✓ Completed |   | VSPHERE.LOCAL\Administrator | 36 ms      |
|                      |        |   |             |   |                             |            |
|                      |        |   |             |   |                             |            |
| All                  |        |   |             |   |                             |            |

## Refreshing workspaces

In cases where your changes to do not automatically update, and in team environments, use the methods in this topic for help with manually refreshing data changes in the vSphere workspaces and Nexsan Storage workspaces.

#### To refresh the vSphere Client:

• Click the **Refresh** icon **O** on the vSphere toolbar to refresh the entire vSphere Client view.

**Note** In vSphere it is sometimes necessary to force a refresh by switching your view to another location, such as another workspace or tab, and then return to the original location to view your updates.

#### To refresh the Nexsan Storage workspace:

• Click the **Refresh** button at the top right of the main **Nexsan Storage** workspace to display newly added storage systems or changes made by other users.

| lenu ~ 🔍 Searc                      | ch             |        |       | i               | 🖰 Administr  | ator@VSPHERE.LOCAL ~ | Help ~        |
|-------------------------------------|----------------|--------|-------|-----------------|--------------|----------------------|---------------|
| Nexsan Stora                        | ge             |        |       |                 |              |                      |               |
| Nexsan Storage                      | Systems        |        |       |                 |              | OPTIONS ADD S        | YSTEM REFRESH |
| System                              | Status         | Capac  | ity   | IP Address      |              | Model                | Firmware      |
| Nexsan Beast#1                      | ✓ Healthy      | 113.92 | тв    |                 |              | Nexsan BEAST         | S011.1303.rc1 |
| Nexsan E48VT-01                     | FAULT          | 96.02  | тв    |                 |              | Nexsan E48           | R011.1207     |
| Nexsan-E48-262                      | ✓ Healthy      | 36.01  | ГВ    |                 |              | Nexsan E48           | R011.1204.2   |
| Nexsan Volumes<br>Search:<br>Volume | s / Datastores | Hosts  | Paths | System          | Storage Pool | Datastore            | Status        |
| A1V1                                | ✓ Healthy      | 0      | 3     | Nexsan E48VT-01 | Array1       |                      |               |
| A1V2                                | ✓ Healthy      | 0      | 0     | Nexsan E48VT-01 | Array1       |                      |               |
| A2V1                                | ✓ Healthy      | 0      | 0     | Nexsan E48VT-01 | 12           |                      |               |
| A2V2                                | ✓ Healthy      | 0      | 3     | Nexsan E48VT-01 | 12           |                      |               |
| DNA 24                              | ✓ Healthy      | 0      | 1     | Nexsan E48VT-01 | Array1       |                      |               |

2

• In other Nexsan Storage plugin windows, click **Actions > Refresh**.

| III Nexsan E48P#2            | ACTIONS   | ×                     | _             |
|------------------------------|-----------|-----------------------|---------------|
| Summary Monitor              | Configure | Nexsan System Actions | More Objects  |
| Summary Monitor              | configure | C Refresh             |               |
|                              | Propert   | 🖸 Open Nexsan GUI     | RENAME        |
| General                      | Mamo      | Dename                |               |
| Connected Hosts              | Name      | 媷 Rename              | Nexsan E48P#2 |
| Host Ports                   | Status    | Maintenance           | Healthy       |
| Disk Drives                  |           |                       |               |
| ▼ Storage                    | URL       | Create Storage Pool   | http://0.     |
| Storage Pools                | IP Add    | 🐑 Create Volume       | 0.            |
| Storage Volumes              |           |                       |               |
| <ul> <li>Advanced</li> </ul> |           | Connection •          |               |
| Advanced Settings            | Hardwa    | re                    |               |
|                              | Model     |                       | Nexsan E48    |

• In Global Inventory Lists > Nexsan Systems, click Refresh All

| vm vSphere Client              |   | Menu - Q Search                   |          | U     | Administrator@VSPHERE. | LOCAL ~           | Help 🗸       | ۲ |
|--------------------------------|---|-----------------------------------|----------|-------|------------------------|-------------------|--------------|---|
| Nexsan Systems Nexsan E48VT-01 | 2 | Nexsan Systems                    |          |       |                        |                   |              |   |
| UKSupportE18-01                |   | 🕂 Add Nexsan System 🥑 Refresh All |          |       |                        | ,                 | Filter       |   |
|                                |   | System Name V                     | Status ~ | Model | ~                      | IP Address        |              | ~ |
|                                |   | 🐺 Nexsan E48VT-01                 | FAULT    | Nexsa | n E48                  | 172.17.131.25, 1  | 72.17.131.26 | ~ |
|                                |   | To UKSupportE18-01                | FAULT    | Nexsa | n E18                  | 172.17.131.1, 172 | 2.17.131.2   |   |
|                                |   |                                   |          |       |                        |                   |              |   |

In Global Inventory Lists > Volumes, click Refresh All

| vm vSphere Client              | Menu ~ (       | ) Search                |          | <b>Č</b> Administrato | r@VSPHERE | .LOCAL ~ | Help ~   | ۲      |
|--------------------------------|----------------|-------------------------|----------|-----------------------|-----------|----------|----------|--------|
| Nexsan Volumes 7               |                |                         |          |                       |           |          |          |        |
| 💭 A1V1                         | Nexsan         | Volumes                 |          |                       |           |          |          |        |
| A1V2                           | C Refresh All  |                         |          |                       |           |          | - Elltor |        |
| A2V1                           | C Reliesit All |                         |          |                       |           |          | T Filter |        |
| A2V2                           | Volume Name    | ~                       | Status ~ | System                | ~         | Capacity |          | ~      |
| DNA 24 (Datastore)             | 💭 A1V1         |                         | Normal   | Nexsan E48VT-01       |           | 10.0 TB  |          | $\sim$ |
| ProductionDataStore (Datastore | A1V2           |                         | Normal   | Nexsan E48VT-01       |           | 5.84 TB  |          |        |
| alogicDriver                   | A2V1           |                         | Normal   | Nexsan E48VT-01       |           | 10.0 TB  |          |        |
|                                | A2V2           |                         | Normal   | Nexsan E48VT-01       |           | 5.84 TB  |          |        |
|                                | DNA 24 (       | Datastore)              | Normal   | Nexsan E48VT-01       |           | 3.96 TB  |          |        |
|                                | Productio      | onDataStore (Datastore) | Normal   | Nexsan E48VT-01       |           | 5.94 TB  |          |        |
|                                | 🕵 qlogicDri    | ver                     | Normal   | Nexsan E48VT-01       |           | 3.96 TB  |          |        |
|                                |                |                         |          |                       |           |          |          |        |

## Changing monitoring options

Use the Nexsan options page to change monitoring options for:

- Nexsan Storage change events
- VMware infrastructure change events
- The inactivity timeout for monitoring
- To change monitoring options:
- 1. Open the Nexsan Storage System workspace.
- 2. Click Options.

| Menu 🗸   | Q Search       |          |           | م Adn                          | ninistrator@VSPHERE.LOCAL ~ | Help 🗸 😂      |
|----------|----------------|----------|-----------|--------------------------------|-----------------------------|---------------|
| Nexsan   | Storage        |          |           |                                |                             |               |
| Nexsan S | torage Syste   | ms       |           |                                | OPTIONS ADD SY              | /STEM REFRESH |
| System   |                | Status   | Capacity  | IP Address                     | Model                       | Firmware      |
| Nexsan B | east#1         | FAULT    | 113.92 TB | 172.17.118.90, 172.17.118.91   | Nexsan BEAST                | S011.1301.3   |
| Nexsan E | 48VT-01        | ✓ Normal | 51.26 TB  | 172.17.118.250, 172.17.118.251 | Nexsan E48                  | S011.1303.rc1 |
| Nexsan-E | 48-262049-001B | 🗸 Normal | 36.01 TB  | 172.17.118.235, 172.17.118.234 | Nexsan E48                  | R011.1204.2   |

- 3. Update any of these settings:
  - Disable or enable monitoring of Nexsan Storage change events
  - Disable or enable monitoring of VMware infrastructure change events
  - Change the duration of the monitoring inactivity timeout

| CEL |
|-----|
|     |
|     |
|     |
|     |
|     |
|     |
|     |

4. After you've made your changes, click **Save**.

## Updating the plugin

Use the Nexsan options page to check for updates and install changes to the plugin.

Once installed, the plugin can normally be upgraded without using the Installation Tool.

The plugin checks for updates available on the public or private deployment server used during the original installation.

- To update the plugin:
- 1. Open the Nexsan Storage System workspace.
- 2. Click Options.

| Menu - Q Search        |          |           | U                              | Administrato | r@VSPHERE.LOCAL ~ | Help 🗸 🥴      |
|------------------------|----------|-----------|--------------------------------|--------------|-------------------|---------------|
| Nexsan Storage         |          |           |                                |              |                   |               |
| Nexsan Storage Syster  | ms       |           |                                |              | OPTIONS ADD SY    | /STEM REFRESH |
| System                 | Status   | Capacity  | IP Address                     |              | Model             | Firmware      |
| Nexsan Beast#1         | FAULT    | 113.92 TB | 172.17.118.90, 172.17.118.91   |              | Nexsan BEAST      | S011.1301.3   |
| Nexsan E48VT-01        | 🗸 Normal | 51.26 TB  | 172.17.118.250, 172.17.118.251 |              | Nexsan E48        | S011.1303.rc1 |
| Nexsan-E48-262049-001B | 🗸 Normal | 36.01 TB  | 172.17.118.235, 172.17.118.234 |              | Nexsan E48        | R011.1204.2   |

## 3. Click Check for Updates.

### 4. If updates are available, click **Install Update**.

| Nexsan Storage - Options                        |                                                                                   |        |                 |
|-------------------------------------------------|-----------------------------------------------------------------------------------|--------|-----------------|
| Settings                                        |                                                                                   |        | CANCEL          |
| Monitor for Nexsan Storage change events        | ×                                                                                 |        |                 |
| Monitor for VMware infrastructure change events | 8                                                                                 |        |                 |
| Monitoring / inactivity timeout (minutes)       | 120                                                                               |        |                 |
| About                                           |                                                                                   | UPDATE | ECK FOR UPDATES |
| Update Status                                   | ✓ Up to date (last checked: 06-Aug-2019 13:35:49)                                 |        |                 |
| Current Plugin Version                          | 1.2.6                                                                             |        |                 |
| Installation Source                             | https:// 'nexsanraid/<br>FA:51:58:E6:D8:0E:F0:C4:0C:18:95:7A:0E:C9:97:85:7E:2F:C6 | i:F4   |                 |
| Help & Support                                  |                                                                                   |        |                 |
| Nexsan RAID Storage vCenter Resources           | https://packages.nexsan.com/nexsanraid-vcenter/                                   |        |                 |
| Nexsan Support                                  | https://helper.nexsansupport.com/esr_support                                      |        |                 |

# Chapter 3

## Nexsan Storage Systems

This chapter contains the following topics about the Nexsan High-Density Storage Plugin for VMware vCenter features at the Storage System level. See also "Managing Nexsan Storage" (page 53)

| The Nexsan Storage System workspace | 28   |
|-------------------------------------|------|
| Accessing the Nexsan GUI            | 31   |
| Monitoring Nexsan Storage Systems   | 33   |
| The Nexsan Volumes / Datastores tab | . 37 |
| The Storage Pools workspace         | . 39 |
| The Disk Drives workspace           | . 41 |
| The Replications workspace          | 42   |

## The Nexsan Storage System workspace

The Nexsan Storage System workspace provides a system summary, Actions menu, and tab bar.

The **Summary** tab provides a direct link to the Nexsan GUI, information about and links to system hardware, **Storage Pools**, **Disk Drives**, and **Volumes / Datastores**. See also "Managing Nexsan Storage" (page 53)

| nu ~ 🔍 Search                   |                                 | Ŭ Administrator@∨                      | SPHERE.LOCAL →      | Help ~   | •        |
|---------------------------------|---------------------------------|----------------------------------------|---------------------|----------|----------|
| Nexsan Beas                     | st#1 Actions ~                  |                                        |                     |          |          |
| Summary Monitor                 | Configure Volumes / Datastores  | More Objects                           |                     |          |          |
| Model:<br>URL:                  | Nexsan E48<br>http://172        |                                        | Raw Capacity        | Free     | e: 14 TB |
|                                 | : 18-Jan-2018 10:17:09          |                                        | Pooled Capacity     | Free: 2  | 5.73 TB  |
| NEXSAN                          |                                 |                                        | Allocated: 38.28 TB | Total: 6 | 4.01 TB  |
| - Overview                      |                                 | ✓ Storage Pools                        |                     |          |          |
| Model                           | Nexsan E48                      | Total Storage Pools                    | 6                   |          |          |
| Firmware                        | R011.1207                       | Healthy                                | 6                   |          |          |
| Raw Capacity                    | 96.02 TB (48 disks)             | Failed                                 | 0                   |          |          |
| Host Ports                      | 4 x 10Ge-iSCSI<br>4 x 1Ge-iSCSI | Details                                |                     |          |          |
|                                 |                                 | <ul> <li>Volumes / Datastor</li> </ul> | res                 |          |          |
| <ul> <li>Disk Drives</li> </ul> |                                 | Non-Datastore<br>Volumes               | 5                   |          |          |
| Total Disk Drives               | 48                              | Healthy                                | 5                   |          |          |
| Healthy (Pooled)                | 41                              | Details                                | -                   |          |          |
| Healthy (Unused)                | 7                               |                                        |                     |          |          |
| Details                         |                                 |                                        |                     |          |          |

Use this table for details about the Nexsan System Summary workspace:

| Section    | Field               | Description                                                                                                    |
|------------|---------------------|----------------------------------------------------------------------------------------------------|
| Overview   |                     | Displays model name, firmware, raw capacity, and the number and types of host ports                                      |
|            | Model               | The model name of the Nexsan Storage System                                                                              |
|            | Firmware            | The current Nexsan firmware version                                                                                      |
|            | Raw Capacity        | System storage capacity and number of drives                                                                             |
|            | Host Ports          | The number and type of host ports used                                                                                   |
| Storage Po | pols                | Displays the number of Storage Pools, including pool health status, and provides a link to the <b>Storage Pools</b> page |
|            | Total Storage Pools | Displays all deployed storage pools                                                                                      |

| Section    | Field                          | Description                                                                                                    |
|------------|--------------------------------|----------------------------------------------------------------------------------------------------|
|            | Healthy                        | Displays the number of healthy pools                                                                                                    |
|            | Failed                         | Displays the number of failed storage pools, if applicable                                                                                                 |
|            | Details                        | Directly opens the Storage Pools page                                                                                                    |
| Disk Drive | es                             | Displays total disk drives, the health status and number of pooled and unused drives, and provides a link to the <b>Disk Drives</b> page                   |
|            | Total Disk Drives              | Displays the total number of drives                                                                                                    |
|            | Healthy/<br>Unhealthy (Pooled) | Displays the health status and number of drives assigned to a stor-<br>age pool                                                                            |
|            | Healthy/<br>Unhealthy (Unused) | Displays the health status and number of drives not assigned to a storage pool                                                                             |
|            | Details                        | Directly opens the <b>Disk Drives</b> page                                                                                                    |
| Volumes /  | Datastores                     | Displays total number of volumes with or without VMware datastores<br>and their health status, and provides a link to the Volumes /<br>Datastores tab page |
|            | Non-Datastore<br>Volumes       | Displays the number of volumes without associated VMware data-<br>stores                                                                                   |
|            | Healthy/Unhealthy              | Displays the number and health status of volumes without asso-<br>ciated VMware datastores                                                                 |
|            | Datastore Volumes              | Displays the number of volumes with VMware datastores, if applic-<br>able                                                                                  |
|            | Healthy/Unhealthy              | Displays the number and health status of volumes with VMware datastores, if applicable                                                                     |
|            | Details                        | Directly opens the Volumes / Datastores tab page                                                                                                    |

### Nexsan Storage System Actions

Here are the commands and related topics for the **Actions** menu:

| Menu commands                                                                                                    | Related topics                                                                                                    |
|----------------------------------------------------------------------------------------------------|----------------------------------------------------------------------------------------------------|
| Menu commands         Nexsan System Actions         C Refresh         Open Nexsan GUI         Rename         Maintenance         Maintenance         Create Storage Pool         Restart         Shut Down | Related topics         "Refreshing workspaces" (page 22)         "Accessing the Nexsan GUI" (page 31)         "Renaming a Nexsan Storage System" (page 91)         Maintenance         • "Setting a beacon on an enclosure" (page 96)         • "Restarting a Nexsan Storage System" (page 92)         • "Shutting down a Nexsan Storage System" |
| Connection  Connection Connection Settings Remove Nexsan System                                                                                                    | (page 95)<br>"Creating a Storage Pool / Array" (page 56)<br>"Creating a Nexsan Volume and datastore"<br>(page 67)<br>Connection                                                                                                    |
|                                                                                                    | <ul> <li>"Editing Connection Settings" (page 20)</li> <li>"Removing a Nexsan Storage System from vSphere" (page 21)</li> </ul>                                                                                                    |

## Nexsan Storage System tab bar

• On the tab bar, you can click **Monitor**, **Configure** (Manage in the Flash GUI), **Volumes / Datastores**, or **More Objects** (shows **Nexsan Volumes** and **Connected Hosts**).

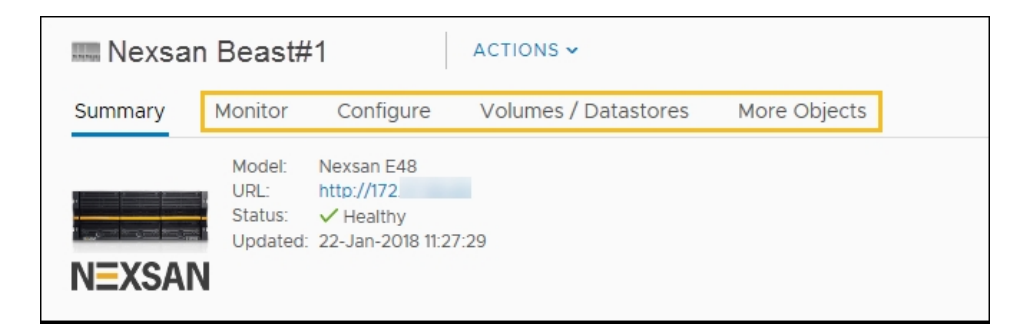

#### Related topics

"Opening a Nexsan Storage System workspace" (page 19)

"Monitoring Nexsan Storage Systems" (page 33)

"Managing Nexsan Storage" (page 53)

"The Nexsan Volumes / Datastores tab" (page 37)

"Viewing connected hosts" (page 87)

## Accessing the Nexsan GUI

The Nexsan GUI provides operations not currently available in the Nexsan High-Density Storage Plugin for VMware vCenter. For details, please see the *Nexsan High-Density Storage User Guide*.

You can open the Nexsan GUI Web interface from:

- the Actions menus
- the URL in the Nexsan Storage System Summary workspace

#### From the Actions menu

- To open the Nexsan GUI:
- 1. Open the Nexsan Storage System workspace.

#### 2. Select Actions > Open Nexsan GUI.

| vm vSphere Client | Menu          | u∼ Q Search                                                    |                                                                                                    | ى<br>ت                                                                                                    | Administra                                                        | tor@VSPHERE.LOCAL ~                                                                                                    | Help                                                   | . 🤤 😔                                         |
|-------------------|---------------|----------------------------------------------------------------|----------------------------------------------------------------------------------------------------|----------------------------------------------------------------------------------------------------|-------------------------------------------------------------------|----------------------------------------------------------------------------------------------------|--------------------------------------------------------|-----------------------------------------------|
| ramvol            | 1<br>0 S<br>3 | GRBMI6 ACTIONS<br>Summary Monitor CC<br>General<br>Host Access | Nexsan Volume Actions C Refresh C Open Nexsan GUI Rename Assign Hosts Expand Datastore C Delete Volume | Initiator Nam           Default           50-06-05-B0           50-06-05-B0           50-06-05-B0           50-06-05-B0 | e<br>-09-18-9C-D0<br>-09-18-9C-D1<br>-09-18-9F-30<br>-09-18-9F-31 | Identifier<br>50-06-05-80-09-18-9C-D0<br>50-06-05-80-09-18-9C-D1<br>50-06-05-80-09-18-9F-30<br>50-06-05-80-09-18-9F-31 | Status<br>V Online<br>V Online<br>V Online<br>V Online | Paths<br>Paths<br>1<br>1<br>1<br>1<br>5 items |

Alternatively, in the vSphere Client Flash interface, click the Nexsan GUI icon  $\square$  on the toolbar:

| vmware vSphere Web Cli | ent <del>n</del> ≘                     | U   Administrator@VSPHERE.LOCAL →   Hel |
|------------------------|----------------------------------------|-----------------------------------------|
| Navigator I            | 📷 Nexsan E48VT-01 🛛 🛃 🚺 👘 🖓 Actions 🗸  |                                         |
| Back                   | Summary Monitor Manage Open Nexsan GUI |                                         |
| ta Nexsan E48VT-01     | Model: Nexsan E48                      | RAW CAPACITY FREE: 4 TB                 |
| Nexsan Volume 🛛 🚺 🌀    | URL: http://172.                       |                                         |
| Connected Hosts        | Status: Fault 0                        | ALLOCATED: 90.02 TB TOTAL: 96.02 TB     |
|                        | Updated: 29-Jan-2018 13:39:10          | POOLED CAPACITY FREE: 25.73 TB          |
|                        | NEXSAN                                 | ALLOCATED: 42.28 TB TOTAL: 68.01 TB     |

#### From the Nexsan Storage System Summary workspace

- 1. Open the Nexsan Storage System workspace.
- 2. On the **Summary** tab, click the link to the **URL**:

| Nexsan E48P#                          | 2 ACTIONS ~                                                                                     |                       |
|---------------------------------------|-------------------------------------------------------------------------------------------------|-----------------------|
| Summary Monitor                       | Configure Volumes / Datastores More Object                                                      | ts                    |
| Model:<br>URL:<br>Status:<br>Updated: | Nexsan E48<br>http://<br>Healthy<br>04-Jan-2018 15:44:25<br>Click the link to<br>the Nexsan GUI |                       |
| <ul> <li>Overview</li> </ul>          |                                                                                                 | ▼ Storage Pools       |
| Model                                 | Nexsan E48                                                                                      | Total Storage Pools 4 |
| Firmware                              | S011.1303.rc1                                                                                   | Healthy 4             |
| Raw Capacity                          | 51.26 TB (48 disks)                                                                             | Details               |

## Monitoring Nexsan Storage Systems

This section provides the following topics, providing details about monitoring Nexsan Storage Systems:

| Viewing systems issues and alarms   | 33 |
|-------------------------------------|----|
| Viewing tasks and events            | 35 |
| Viewing system I/O performance data | 36 |

## Viewing systems issues and alarms

Use this procedure for help with viewing issues and alarms for Nexsan Storage Systems.

- To view issues and alarms:
- 1. Open the Nexsan Storage System that you want to monitor.
- 2. On the tab bar, select Monitor. The initial view shows Issues and Alarms > All Issues:

| 蘜 Nexsan E48V                         | T-01      | ACTIONS 🗸 |                 |                      |                                                            |         |
|---------------------------------------|-----------|-----------|-----------------|----------------------|------------------------------------------------------------|---------|
| Summary Monitor                       | Configure | e Volum   | nes / Datastore | s More Objects       | 3                                                          |         |
| <ul> <li>Issues and Alarms</li> </ul> | All Iss   | sues      |                 |                      |                                                            |         |
| All Issues                            | Conrobi   |           |                 |                      |                                                            |         |
| <ul> <li>Tasks and Events</li> </ul>  | Search.   |           |                 |                      |                                                            |         |
| Event Log                             | Issue     | Severity  | Туре            | Name                 | Description                                                | Details |
| ▼ Performance                         | 0         | Error     | System          | Nexsan E48VT-01      | System 'Nexsan E48VT-01' is reporting at least one problem |         |
| I/O Performance                       | 1         | Error     | Storage Pool    | gtest                | Storage Pool 'gtest' has failed                            | Details |
| Hardware Health                       | 2         | Error     | Disk            | Disk 16 pod 1 encl 1 | Disk 16 pod 1 encl 1 has failed                            | Details |
|                                       |           |           |                 |                      |                                                            | 3 items |

3. Click **Details**. In the example here, a **Storage Pool** has failed. When a fault is detected, the **Summary** page shows fault status on the system icon and status line, and an additional section highlighting the issue.

| nmary Monitor                                                                                      | Configure Volumes / Datast                                                                           | ores More Objects                                            |                      |                |
|----------------------------------------------------------------------------------------------------|----------------------------------------------------------------------------------------------------|--------------------------------------------------------------|----------------------|----------------|
| Model:                                                                                             | Nexsan E48                                                                                           |                                                              | Raw Capacity         | Free: 14 TI    |
| Status:                                                                                            | Fault 1                                                                                              |                                                              | Allocated: 82.02 TB  | Total: 96.02 T |
| Updated:                                                                                           | 20-Jan-2018 15:38:47                                                                                 |                                                              | Pooled Capacity      | Free: 25.73 T  |
| XSAN                                                                                               |                                                                                                    |                                                              | Allocated: 38.28 TB  | Total: 64.01 T |
| System 'Nexsan E48VT-<br>Storage Pool 'Test543' h                                                  | -01' is reporting at least one problem<br>has failed                                                 | Storage Pools                                                |                      | Details        |
| System 'Nexsan E48VT-<br>Storage Pool 'Test543' h<br>Overview                                      | -01' is reporting at least one problem<br>has failed                                                 | ▼ Storage Pools                                              |                      | Details        |
| System 'Nexsan E48VT-<br>Storage Pool 'Test543' h<br>Overview<br>Model                             | -01' is reporting at least one problem<br>has failed<br>Nexsan E48                                   | ✓ Storage Pools     Total Storage Pools                      | 6                    | Details        |
| System 'Nexsan E48VT-<br>Storage Pool 'Test543' h<br>Overview<br>Model<br>Firmware                 | OI' is reporting at least one problem<br>has failed<br>Nexsan E48<br>R011.1207                       | Storage Pools     Total Storage Pools     Healthy            | 6<br>5               | Details        |
| System 'Nexsan E48VT-<br>Storage Pool 'Test543' h<br>Overview<br>Model<br>Firmware<br>Raw Capacity | O' is reporting at least one problem<br>has failed<br>Nexsan E48<br>R011.1207<br>96.02 TB (48 disks) | Storage Pools     Total Storage Pools     Healthy     Failed | 6<br>5<br>1 <b>9</b> | Details        |

4. In **Storage Pools**, click **Details** to display the workspace.

| Summary Monitor              | Configure Volumes / D | Datastores More | Objects  |         |       |          |     |
|------------------------------|-----------------------|-----------------|----------|---------|-------|----------|-----|
| ▼ Hardware                   | Storage Pools         |                 |          |         |       | CREATE P | 00L |
| General<br>Connected Hosts   | Search:               |                 |          |         |       |          |     |
| Host Ports                   | Name                  | Status          | Capacity | Volumes | Disks | Туре     |     |
| Disk Drives                  | 12                    | ✓ Healthy       | 20 TB    | 0       | 12    | RAID6    |     |
| ▼ Storage                    | Array #4              | ✓ Healthy       | 4 TB     | 1       | 2     | RAIDO    |     |
| Storage Pools                | Array1                | ✓ Healthy       | 20 TB    | 3       | 12    | RAID6    |     |
| Storage Volumes              | gtest                 | Fault           | 4 TB     | 0       | 2     | RAIDO    |     |
| <ul> <li>Advanced</li> </ul> | ProductionDS          | ✓ Healthy       | 6 TB     | 1       | 6     | RAID1    |     |
| Advanced Settings            | testcb                | ✓ Healthy       | 4 TB     | 0       | 3     | RAID5    |     |
|                              | testcb                | ✓ Healthy       | 4 TB     | 0       | 4     | RAID1    |     |
|                              | NL-SAS disks (Encl 0) | ✓ Healthy       |          |         | 1     |          |     |

5. Select the affected item to display details.

| ➡ Nexsan E48V1                                                         | F-01 ACTIONS ~                                                                            |                |          |               |         |                       |
|------------------------------------------------------------------------|-------------------------------------------------------------------------------------------|----------------|----------|---------------|---------|-----------------------|
| Summary Monitor                                                        | Configure Volumes / Datastore                                                             | s More Objects |          |               |         |                       |
| <ul> <li>Hardware</li> <li>General</li> <li>Connected Hosts</li> </ul> | Storage Pools                                                                             |                |          | CREATE VOLUME | E RENAN | CREATE POOL IE DELETE |
| Host Ports                                                             | Name                                                                                      | Status         | Capacity | Volumes       | Disks   | Туре                  |
| Disk Drives                                                            | 12                                                                                        | ✓ Healthy      | 20 TB    | 2             | 12      | RAID6                 |
| ▼ Storage                                                              | Array1                                                                                    | ✓ Healthy      | 20 TB    | 2             | 12      | RAID6                 |
| Storage Pools                                                          | ProductionDS                                                                              | ✓ Healthy      | 6 TB     | 1             | 6       | RAID1                 |
| Storage Volumes                                                        | test321                                                                                   | ✓ Healthy      | 10 TB    | 0             | 6       | RAID5                 |
| <ul> <li>Advanced</li> </ul>                                           | Test543                                                                                   | Fault          | 4 TB     | 0             | 2       | RAIDO                 |
| Advanced Settings                                                      | testcb                                                                                    | ✓ Healthy      | 4 TB     | 0             | 4       | RAID1                 |
|                                                                        | NL-SAS disks (Encl 0)                                                                     | ✓ Healthy      |          |               | 6       |                       |
|                                                                        | NL-SAS disks (Encl 1)                                                                     | ✓ Healthy      |          |               | 1       |                       |
|                                                                        |                                                                                           |                |          |               |         | 8 items               |
|                                                                        | Details Disk Drives Vol                                                                   | umes           |          |               |         |                       |
|                                                                        | Name: Test543<br>Status: Fault<br>Capacity: 4 TB<br>Type: RAIDO<br>Volumes: 0<br>Disks: 2 |                |          |               |         |                       |

6. Click the **Details**, **Disk Drives**, and **Volumes** tabs for more details:

| Location      |        | Status  | Usage    | Capacity | Туре |
|---------------|--------|---------|----------|----------|------|
| Disk 15 pod 1 | encl 1 | Healthy | Assigned | 2 TB     | SAS  |

## Viewing tasks and events

Use this procedure for help with viewing tasks and events for Nexsan Storage Systems.

- To view tasks and events:
- 1. Open the Nexsan Storage System you want to monitor.
- 2. On the tab bar, select Monitor.
- 3. Under Tasks and Events, select Event Log.

| Menu ~ | Q Search                      |                                  |                |                                          | U Administrator@VSPHERE.LOCAL → Help →                                                                                                    | ۲ |
|--------|-------------------------------|----------------------------------|----------------|------------------------------------------|----------------------------------------------------------------------------------------------------|---|
| Summ   | Vexsan E48V                   | T-01 ACTIONS                     | V<br>Datastore | as Mr                                    | And the Andrews                                                                                                    |   |
| ▼ Iss  | sues and Alarms<br>All Issues | Event Log                        |                |                                          |                                                                                                    |   |
| ▼ Ta:  | sks and Events                | Time                             | Severity       | Source                                   | Event                                                                                                    |   |
| - De   | rformance                     | 23-Jan-2018 12:28:25             | Information    | rmation C1 Tuning for RAID set 8 started | Tuning for RAID set 8 started                                                                                                    |   |
| • FG   | /O Performance                | 23-Jan-2018 12:28:25             | Information    | C1                                       | Initial Tuning for RAID set 8 completed                                                                                                    |   |
| L ai   | rdware Health                 | 23-Jan-2018 12:28:16             | Information    | C1                                       | Created volume 6 (72D64FD8) on RAID set 8, 3956.4GB                                                                                           |   |
| 1 Id   | raware rieaitri               | 23-Jan-2018 12:28:03             | Information    | C1                                       | Initial Tuning for RAID set 8 started                                                                                                    |   |
|        |                               | 23-Jan-2018 12:28:03             | Information    | C1                                       | Created RAID set 8 (Quick): RAID level 0 with chunk size of 128 Kbytes using 2 disks enclosure 0 disks 1:15,1:16 (init:1179981 sync:333)      |   |
|        |                               | 23-Jan-2018 12:28:03             | Information    | C1                                       | Created volume 241 (72D64FEC) on RAID set 8, 40.0GB                                                                                           |   |
|        |                               | 23-Jan-2018 12:28:03             | Information    | C1                                       | Created volume 242 (72D64FEB) on RAID set 8, 4.2GB                                                                                            |   |
|        |                               | 23-Jan-2018 10:07:46             | Warning 🛕      | CO                                       | iscsi_comProcessKeys: TargetName mismatch iqn.1999-02.com.nexsan:p0:nxs-b01-<br>000:05ff0121 : iqn.1999-02.com.nexsan:p0:nxs-b01-000:03e3166e |   |
|        |                               | 23-Jan-2018 00:26:54 Information |                | C1                                       | Tuning for RAID set 5 completed                                                                                                    |   |
|        |                               |                                  |                |                                          |                                                                                                    |   |

The **Event Log** table shows information such as **Time**, **Severity**, **Source**, and an **Event** description. Use the instant **search** feature to locate specific messages quickly.

| Event Log            |             |        |                                                                                                    |
|----------------------|-------------|--------|----------------------------------------------------------------------------------------------------|
| Search:              |             |        |                                                                                                    |
| Time                 | Severity    | Source | Event                                                                                                    |
| 09-Jan-2018 10:31:35 | Error 🔒     | CO     | Array 3: disk 10 pod 1 (L4) failed                                                                                                    |
| 09-Jan-2018 10:31:35 | Error 🔒     | CO     | Disk 10 pod 1 failed (sn: K5GXKX4A)                                                                                                    |
| 09-Jan-2018 10:31:35 | Warning 🛕   | CO     | Failing disk 10 pod 1 by user request                                                                                                    |
| 09-Jan-2018 10:01:38 | Warning 🛕   | со     | iscsi_comProcessKeys: TargetName mismatch iqn.1999-02.com.nexsan:p0:nxs-b01-000:05ff0121 : iqn.1999-02.com.nexsan:p0:nxs-b01-000:03e3166e     |
| 08-Jan-2018 10:34:51 | Warning 🛕   | со     | iscsi_comProcessKeys: TargetName mismatch iqn.1999-02.com.nexsan:p0:nxs-b01-000:05ff0121 : iqn.1999-02.com.nexsan:p0:nxs-b01-000:03e3166e     |
| 29-Dec-2017 20:24:29 | Information | CO     | Surface scan for RAID set 3 has finished                                                                                                    |
| 29-Dec-2017 16:00:48 | Information | CO     | Surface scan for RAID set 3 has started                                                                                                    |
| 29-Dec-2017 10:45:33 | Warning 🛕   | со     | iscsi_comProcessKeys: TargetName mismatch iqn.1999-02.com.nexsan:p0:nxs-b01-<br>000:05ff0121 : iqn.1999-02.com.nexsan:p0:nxs-b01-000:03e3166e |
| 27-Dec-2017 17:32:43 | System      | CO     | ISP8242 [0]: ISP Address State Change                                                                                                    |
| 27-Dec-2017 17:32:43 | System      | C1     | ISP8242 [0]: ISP Address State Change                                                                                                    |
| 27-Dec-2017 17:32:27 | System      | C1     | ISP8242 [0]: ISP Link Up 00066802                                                                                                    |

## Viewing system I/O performance data

The **I/O performance data** page provides live graphical monitoring of Nexsan Storage Systems and Nexsan Volumes. *See also* "Viewing I/O performance data for volumes" (page 49)

- **•** To monitor I/O Performance for a Nexsan Storage System:
- 1. Open the Nexsan Storage System workspace.
- 2. On the tab bar, select Monitor.
- 3. Select I/O Performance.
- 4. Click **Enable**. The window displays live I/O **Throughput** and **Latency** by port type to the system, measured in **Read MB/sec** and **Write MB/sec**.

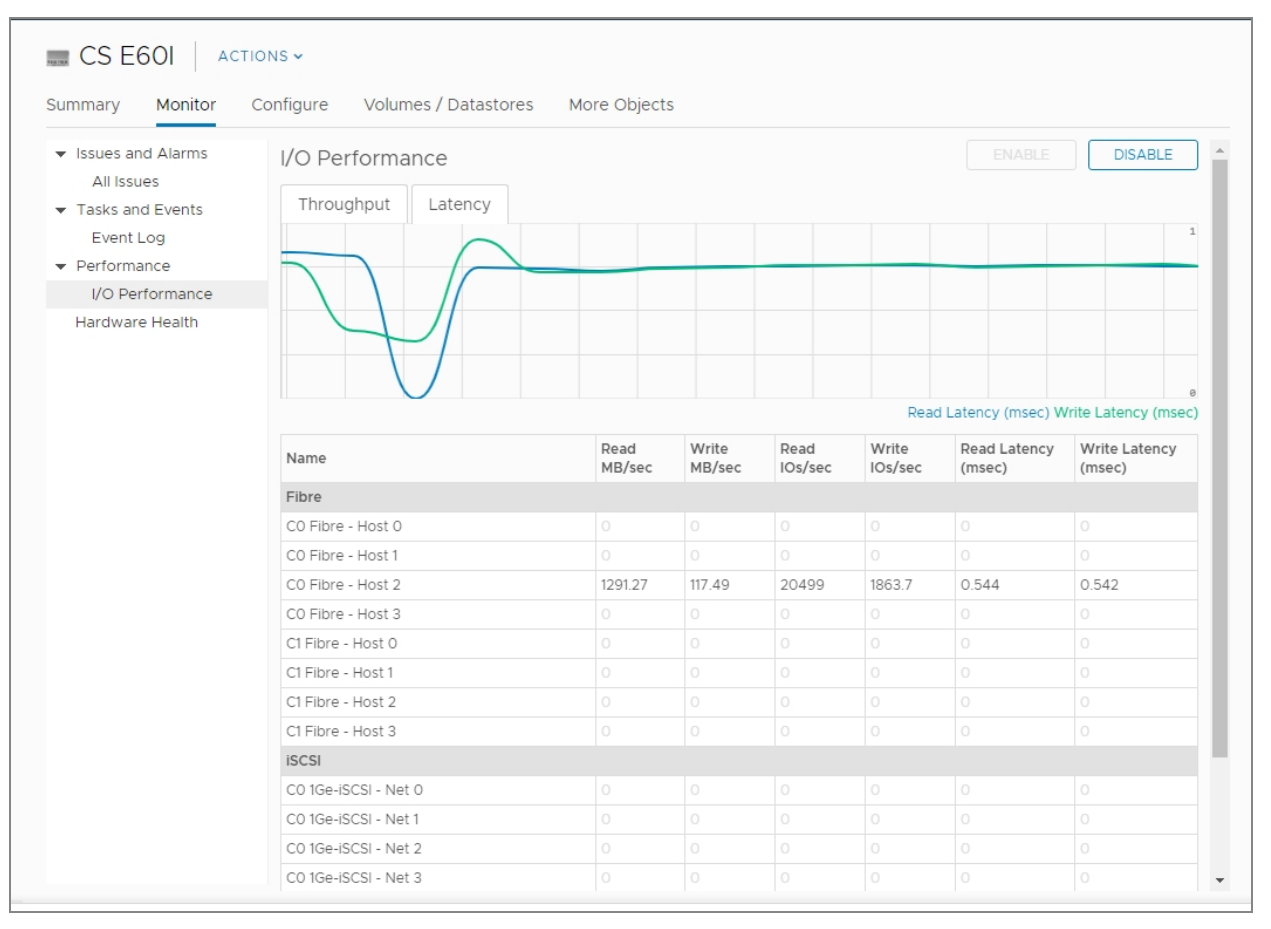
# The Nexsan Volumes / Datastores tab

The **Nexsan Volumes / Datastores** tab displays all Nexsan Volumes and any related **datastores**<sup>1</sup> on the current Nexsan Storage System, and provides buttons for Create a Nexsan Volume, Creating a datastore, Renaming a Nexsan Volume, and Deleting a Nexsan Volume. The Storage Volumes grid includes:

- Volume Name and Status
- Capacity
- Storage Pool (array)
- Datastore
- Datastore status
- To open the Nexsan Volumes / Datastores tab:
- 1. Open a Nexsan Storage System.
- 2. On the tab bar, select Volumes / Datastores.

| Summary Monitor (   | Configure Volu | mes / Datastores | More Objects |                        |              |
|---------------------|----------------|------------------|--------------|------------------------|--------------|
| Storage Volumes     |                |                  |              |                        | CREATE VOLUM |
| iearch:             |                |                  |              | CREATE DATASTORE RENAM | IE DELET     |
| Volume              | Status         | Capacity         | Storage Pool | Datastore              | Status       |
| A1V1                | ✓ Healthy      | 10 TB            | Array1       |                        |              |
| A1V2                | ✓ Healthy      | 5.84 TB          | Array1       |                        |              |
| 📕 A3V1              | ✓ Healthy      | 3.96 TB          | Array1       | 🗐 DNA 24               | 🗸 Normal     |
| ProductionDataStore | ✓ Healthy      | 5.94 TB          | ProductionDS | ProductionDataStore    | ✓ Normal     |
|                     | Healthy        | 3.96 TB          | Array #4     |                        |              |

- 3. Optionally, click Create Volume if you need to create a Nexsan Volume.
- 4. Select a volume to perform any of these tasks:
  - Creating a datastore
  - Renaming a datastore
  - Renaming a Nexsan Volume
  - Deleting a Nexsan Volume

<sup>1</sup>In VMware, datastores are virtual containers for files. Datastores contain structures used to store virtual machine files and hide the details about each storage device. Datastores can also store VM templates, ISO images, and floppy images. See https://pubs.vmware.com

3

## Opening the Storage Volumes page

Use this procedure for help with opening the Storage Volumes page.

- **•** To open the Storage Volumes page:
- 1. Open a Nexsan Storage System.
- 2. On the tab bar, select **Configure** (Manage in Flash).

| summary Monitor                                                        | Configure Volumes / Da | atastores | More Objects |              |          |                         |          |
|------------------------------------------------------------------------|------------------------|-----------|--------------|--------------|----------|-------------------------|----------|
| <ul> <li>Hardware</li> <li>General</li> <li>Connected Hosts</li> </ul> | Storage Volumes        |           |              |              | CREATE D | CR<br>DATASTORE) RENAME |          |
| Host Ports                                                             | Volume                 | Status    | Capacity     | Storage Pool |          | Datastore               | Status   |
| Disk Drives                                                            | 📜 A1V1                 | ✓ Healthy | 10 TB        | Array1       |          |                         |          |
| <ul> <li>Storage</li> </ul>                                            | A1V2                   | ✓ Healthy | 5.84 TB      | Array1       |          |                         |          |
| Storage Pools                                                          | 🕵 A3V1                 | ✓ Healthy | 3.96 TB      | Array1       |          | 🗐 DNA 24                | ✓ Normal |
| Storage Volumes                                                        | ProductionDataStore    | ✓ Healthy | 5.94 TB      | ProductionDS |          | ProductionDataStore     | ✓ Normal |
| <ul> <li>Advanced</li> </ul>                                           | alogicDriver           | ✓ Healthy | 3.96 TB      | Array #4     |          |                         |          |

## 3. Select Storage Volumes.

For details about this page, see "The Nexsan Volumes / Datastores tab" (page 37).

# The Storage Pools workspace

## The Storage Pools workspace features:

- Details about all storage pools (Nexsan arrays<sup>1</sup>) on the current Nexsan Storage System
- Buttons to Create a Storage Pool / Array, Create a Nexsan Volume and datastore, Rename a Nexsan Volume, and Delete a Nexsan Volume.

## The **Storage Pools** grid displays:

- Storage pool (array) name
- Status (Healthy or Fault)
- Capacity
- Free space
- Number of volumes in the pool
- Number of disks in the pool
- Storage pool type (Array type)
- To open the Storage Pools page:
- 1. Open a Nexsan Storage System.
- 2. On the tab bar, select Configure (Manage in Flash).
- 3. Select Storage Pools.

| Summary Monitor                                                        | Configure Volumes / I | Datastores Mo | ore Objects |          |         |            |          |
|------------------------------------------------------------------------|-----------------------|---------------|-------------|----------|---------|------------|----------|
| <ul> <li>Hardware</li> <li>General</li> <li>Connected Hosts</li> </ul> | Storage Pools         |               | CREATE      | /OLUME ) | RENAME. | CREATE POO | DL<br>TE |
| Host Ports                                                             | Name                  | Status        | Capacity    | Volumes  | Disks   | Туре       |          |
| Disk Drives                                                            | Storage Pool 1        | ✓ Healthy     | 4 TB        | 0        | 3       | RAID5      | ~        |
| ▼ Storage                                                              | Storage Pool 3        | ✓ Healthy     | 20 TB       | 3        | 12      | RAID6      |          |
| Storage Pools                                                          | Storage Pool 4        | ✓ Healthy     | 4 TB        | 1        | 2       | RAIDO      |          |
| Storage Volumes                                                        | Storage Pool 5        | ✓ Healthy     | 4 TB        | 0        | 4       | RAID1      |          |
| <ul> <li>Advanced</li> </ul>                                           | Storage Pool 6        | ✓ Healthy     | 6 TB        | 1        | 6       | RAID1      |          |
| Advanced Settings                                                      | Storage Pool 7        | ✓ Healthy     | 20 TB       | 1        | 12      | RAID6      |          |
|                                                                        | Storage Pool 8        | Fault         | 4 TB        | 0        | 2       | RAIDO      |          |
|                                                                        | NL-SAS disks (Encl 0) | ✓ Healthy     |             |          | 1       |            | $\sim$   |
|                                                                        |                       |               |             |          |         | 9          | items    |

<sup>1</sup>In Nexsan storage terms, an array is a linked group of one or more physical, independent hard disk drives. In VMware, a storage pool is equivalent to an array. See also "RAID".

4. Select a storage pool to view information in the **Details**, **Disk Drives**, and **Volumes** tabs below the grid.

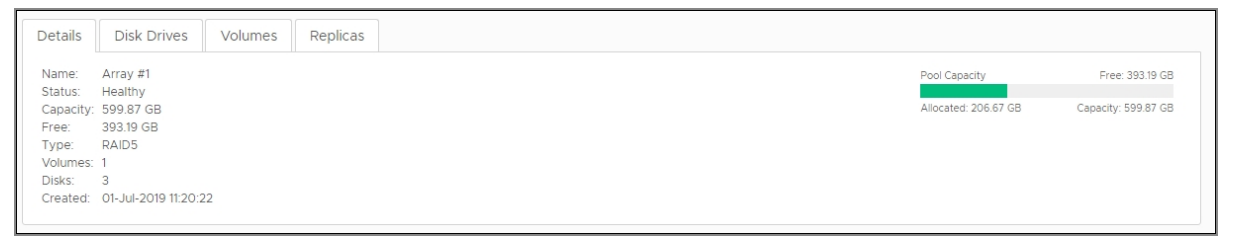

- 5. Optionally, you can:
  - Click Create Pool to create a storage pool. See "Creating a Storage Pool / Array" (page 56)
  - Click Create Volume to create a volume. See "Creating a Nexsan Volume and datastore" (page 67)
- 6. Select a volume to perform either of the following actions:
  - Rename a volume. See "Renaming a Nexsan Volume" (page 70)
  - Delete a volume. See "Deleting a Nexsan Volume" (page 72)

# The Disk Drives workspace

The **Disk Drives** workspace features a **Hot Spare** command and lists drives, health and usage statuses, associated storage pool, capacities, and types. See also "Adding a hot spare disk" (page 63)

- To open the Disk Drives page:
- 1. Open a Nexsan Storage System.
- 2. Select Configure (Manage in Flash) > Disk Drives to display details.

| Summary Monitor                          | T-01 ACTIONS         | ✓<br>s / Datastores | More Objects |              |          |       |        |
|------------------------------------------|----------------------|---------------------|--------------|--------------|----------|-------|--------|
| ✓ Hardware<br>General<br>Connected Hosts | Disk Drives          |                     |              |              |          | HOT S | PARE   |
| Host Ports                               | Location             | Status              | Usage        | Storage Pool | Capacity | Туре  |        |
| Disk Drives                              | Disk 9 pod 1 encl 1  | ✓ Healthy           | Assigned     | test321      | 2 TB     | SAS   |        |
| ▼ Storage                                | Disk 10 pod 1 encl 1 | ✓ Healthy           | Assigned     | test321      | 2 TB     | SAS   |        |
| Storage Pools                            | Disk 11 pod 1 encl 1 | ✓ Healthy           | Assigned     | test321      | 2 TB     | SAS   |        |
| Storage Volumes                          | Disk 12 pod 1 encl 1 | ✓ Healthy           | Assigned     | test321      | 2 TB     | SAS   |        |
| ▼ Advanced                               | Disk 13 pod 1 encl 1 | ✓ Healthy           | Assigned     | test321      | 2 TB     | SAS   |        |
| Advanced Settings                        | Disk 14 pod 1 encl 1 | ✓ Healthy           | Assigned     | test321      | 2 TB     | SAS   |        |
|                                          | Disk 15 pod 1 encl 1 | ✓ Healthy           | Assigned     | Test543      | 2 TB     | SAS   |        |
|                                          | Disk 16 pod 1 encl 1 | ✓ Healthy           | Unused       |              | 2 TB     | SAS   | ×      |
|                                          |                      |                     |              |              |          | 4     | 8 item |

3. Select a disk to display details such as manufacturer, model, firmware, and serial number.

| Disk 1 pod 1                  |                        | Healthy | Assigned | Array #1 | 2 TB | SATA    |   |
|-------------------------------|------------------------|---------|----------|----------|------|---------|---|
| Disk 2 pod 1                  | ~                      | Healthy | Assigned | Array #1 | 2 TB | SATA    |   |
| Disk 3 pod 1                  | ~                      | Healthy | Assigned | Array #1 | 2 TB | SATA    | 1 |
|                               |                        |         | -        |          |      | 18 item | s |
| Details                       |                        |         |          |          |      |         |   |
| Location: D                   | Disk 1 p               | o boc   |          |          |      |         |   |
| Status: H                     | lealth                 | у       |          |          |      |         |   |
| Usage: A                      | Assign                 | ed      |          |          |      |         |   |
| Storage Pool: A               | Array #                | #1      |          |          |      |         |   |
| Capacity: 2                   | 2 TB                   |         |          |          |      |         |   |
| Type: S                       | SATA                   |         |          |          |      |         |   |
| Speed: 7                      | 7200 F                 | RPM     |          |          |      |         |   |
| Manufacturer: H               | litachi                |         |          |          |      |         |   |
| Model: H                      | Model: HUA722020ALA330 |         |          |          |      |         |   |
| Firmware: J                   | Firmware: JKAOA3MA     |         |          |          |      |         |   |
| Serial Number: JK1130YAHS5TNT |                        |         |          |          |      |         |   |
| ļ                             |                        |         | -        |          |      |         |   |

# The Replications workspace

Use the **Replication** workspace at the Nexsan Storage System level to view outbound and inbound replications, as configured in the Nexsan GUI.

- **b** To open the Nexsan System Replication workspace:
- 1. Open the Nexsan Storage System workspace.
- 2. On the tab bar, select **Configure**.
- 3. Select Replication from the Storage submenu to display replications, per volume.
- 4. Click Refresh to see new replications in progress.

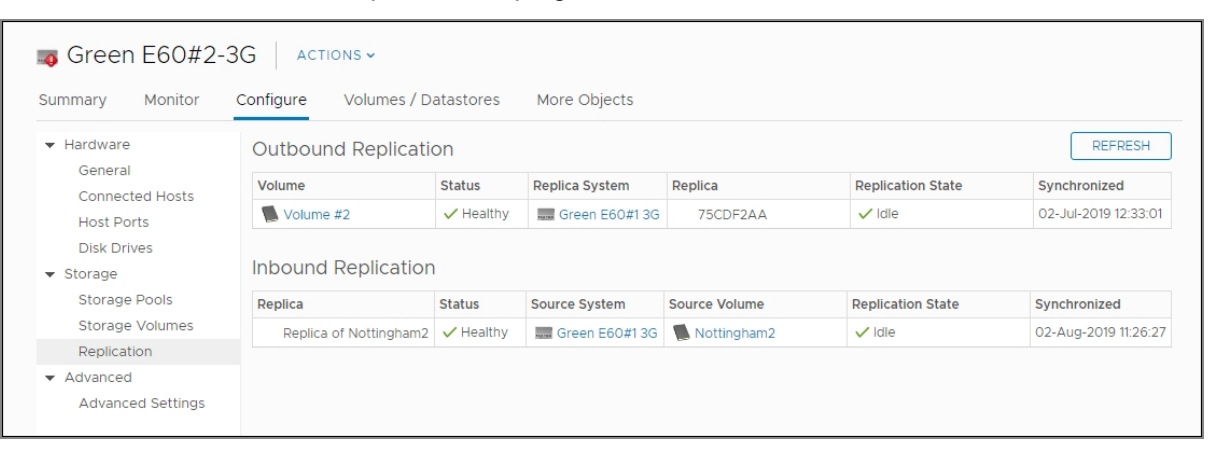

The following table provides a brief summary of replication details:

| Column | Description |
|--------|-------------|
|--------|-------------|

## **Outbound Replication**

| Volume             | Displays the volume name or serial number.                                                      |
|--------------------|-------------------------------------------------------------------------------------------------|
| Status             | Displays the volume status: Healthy, Fault, or Unknown.                                         |
| Replica System     | Displays the name of the Nexsan Storage System to which the volume is being rep-<br>licated.    |
| Replica            | Displays the name or serial number of the replica volume.                                       |
| Replication State  | Displays the status of the replication. Click <b>Refresh</b> to immediately display the status. |
| Synchronized       | Displays the time and date of the last replication.                                             |
| Inbound Replicatio | n                                                                                               |
| Source System      | Displays the name of the Nexsan Storage System containing the volume being rep-<br>licated.     |
| Source Volume      | Displays the name or serial number of the volume being replicated.                              |

# Chapter 4

# Nexsan Volumes

This section provides the following topics for help with understanding Nexsan Volumes. See also: "Working with Nexsan Volumes and VMware datastores" (page 66)

| The Nexsan Volumes workspace                        | . 43 |
|-----------------------------------------------------|------|
| Opening a Nexsan Volume                             | 46   |
| Opening a Storage Pool / Array from a Nexsan Volume | 47   |
| Monitoring Nexsan Volumes                           | 48   |
| √iewing issues and alarms with volumes              | 48   |
| Viewing tasks and events for volumes                | 48   |
| /iewing I/O performance data for volumes            | 49   |
| Viewing replication in the Volume workspace         | 50   |

# The Nexsan Volumes workspace

The **Nexsan Volumes** workspace **Summary** tab displays data about capacity, type, system name, health, snapshots, datastores, and links to storage pools and datastores. See "Working with Nexsan Volumes and VMware datastores" (page 66)

In this topic: Nexsan Volume Summary Opening a Nexsan Volume Nexsan Volume Actions Nexsan Volumes tab bar

43

## Here is a typical **Volume Summary**:

| Menu ~ Q Search                                                                          | ల                          | Administrator@V | SPHERE.LOC              | CAL ~      | Help ~               | ۹                    |
|------------------------------------------------------------------------------------------|----------------------------|-----------------|-------------------------|------------|----------------------|----------------------|
| ▲ A1V1 ACTIONS -                                                                         |                            |                 |                         |            |                      |                      |
| Summary Monitor Configure More Objects                                                   |                            |                 |                         |            |                      |                      |
| Capacity: 10 TB<br>Type: RAID6<br>System: UKSupportE48VT-01<br>LUN: 0<br>Status: Healthy |                            |                 | Capacity<br>Used: 10 Ti | В          | Allocate<br>Maximum: | d; 10 TB<br>13.96 TB |
| ▼ Details                                                                                | - Datasto                  | ore             |                         |            |                      |                      |
| Capacity 10 TB                                                                           | Datastore                  |                 | Status                  | Capacity   | Free                 |                      |
| Used 10 TB                                                                               |                            | No              | datastore fou           | und        |                      |                      |
| Maximum 13.96 TB                                                                         | <ul> <li>Nexsan</li> </ul> | System          |                         |            |                      |                      |
| Storage Pool Array1                                                                      | System                     | :               | Status                  | Model      |                      |                      |
| LUN 0                                                                                    | UKSup                      | portE48VT-01    | ✓ Healthy               | Nexsan E48 |                      |                      |
| Serial Number 716F2AF0                                                                   | ✓ Assigne                  | ed Hosts        |                         |            |                      |                      |
| WWN 6000402003E0166E716F2AF0000000                                                       | 00 Host                    | :               | Status                  | Paths      |                      |                      |
|                                                                                          |                            | No              | o hosts assign          | ed         |                      |                      |
|                                                                                          | Details                    |                 |                         |            |                      |                      |

Use this table for details about the Nexsan Volume Summary workspace:

| Field                         | Description                                                                                                    |
|-------------------------------|----------------------------------------------------------------------------------------------------|
| Overview                      | Displays an overview of the volume: Capacity, Type, System, and Status, and graphical and numeric views of capacity allocated, used and maximum space, and snapshot space (used, reserved, and maximum).                            |
| Nexsan<br>Volume              | Displays Volume capacity, number of storage pools, LUNs, serial number, and WWN.                                                                                                    |
| Capacity                      | The total amount of data a disk can hold.                                                                                                    |
| <ul> <li>Used</li> </ul>      | Used and allocated disk space.                                                                                                    |
| Maximum                       | Maximum useable space, including used space and allocated space.                                                                                                    |
| Snapshot<br>Space<br>Reserved | <ul> <li>The amount of disk space reserved for snapshots, including metrics for:</li> <li>Used: The amount of space currently used for snapshots.</li> <li>Maximum: The maximum amount of space permitted for snapshots.</li> </ul> |
| Storage pool                  | The number of storage pools (arrays) in the volume                                                                                                    |
| Created                       | The date the volume was created.                                                                                                    |

| Field              | Description                                                                                                    |
|--------------------|----------------------------------------------------------------------------------------------------|
| Serial Number      | The volume serial number.                                                                                         |
| WWN                | The world wide name identifier of the volume.                                                                     |
| Datastore          | The associated VMware datastore name, status, and capacity or free space (if applic-<br>able).                    |
| Nexsan Sys-<br>tem | Displays the Nexsan Storage System name. Also provides a link to the Nexsan Stor-<br>age System workspace.        |
| Assigned<br>Hosts  | Displays assigned hosts, status, and paths for the volume, and provides a link to the <b>Assigned Hosts</b> page. |

## Opening a Nexsan Volume

- To open a Nexsan Volume:
- 1. Open the Nexsan Storage System containing the volume.
- 2. Under Nexsan Volumes / Datastores, click a Volume link to open its workspace.

## Nexsan Volume Actions

Here are the commands and procedures for the Nexsan Volume Actions menu:

| Menu commands         |                    | Related procedures                                                           |
|-----------------------|--------------------|------------------------------------------------------------------------------|
| Nexsan Volume Actions |                    | "Refreshing workspaces" (page 22)                                            |
| C Refresh             |                    | "Accessing the Nexsan GUI" (page 31)<br>"Renaming a Nexsan Volume" (page 70) |
| 🖸 Open Nexsan GUI     |                    | "Assigning a host to a Nexsan Volume" (page 80)                              |
| 凌 Rename              |                    | "Expanding a Nexsan Volume" (page 71)                                        |
| Ssign Hosts           |                    | Datastore                                                                    |
| 📢 Expand              |                    | <ul> <li>"Importing a datastore" (page 75)</li> </ul>                        |
| Datastore •           | 🗐 Create Datastore | <ul> <li>"Renaming a datastore" (page 78)</li> </ul>                         |
| 🙀 Delete Volume       | 🍃 Rename Datastore | "Deleting a Nexsan Volume" (page 72)                                         |

## Nexsan Volumes tab bar

In any **Volume** workspace, you can also click the **Monitor** tab, **Configure** tab (**Manage** in Flash), or **More Objects** tab.

| 🕵 A1V1  | ACTION                                           | S 🗸                                               |              |
|---------|--------------------------------------------------|---------------------------------------------------|--------------|
| Summary | Monitor                                          | Configure                                         | More Objects |
|         | Capacity:<br>Type:<br>System:<br>LUN:<br>Status: | 10 TB<br>RAID6<br>Nexsan E48VT-01<br>O<br>Healthy |              |

# Opening a Storage Pool / Array from a Nexsan Volume

Use this procedure for help with opening a Storage Pool / Array from a Nexsan Volume.

- **To open the Storage Pool / Array:**
- 1. Open a Nexsan Volume.
- 2. Click a link to a **Storage Pool**.

| enu ~ 🔍 Search                                   |                                                   | ŭ       | Administrator@ | VSPHERE.LOC             | 4L ~       | Help ~                       |
|--------------------------------------------------|---------------------------------------------------|---------|----------------|-------------------------|------------|------------------------------|
| A1V1 ACTION                                      | S 🗸                                               |         |                |                         |            |                              |
| Summary Monitor                                  | Configure More Objects                            |         |                |                         |            |                              |
| Capacity:<br>Type:<br>System:<br>LUN:<br>Status: | 10 TB<br>RAID6<br>Nexsan E48VT-01<br>O<br>Healthy |         |                | Capacity<br>Used: 10 TB |            | Allocated: 10<br>Maximum: 10 |
| ✓ Details                                        |                                                   | ▼ Data  | store          |                         |            |                              |
| Capacity                                         | 10 TB                                             | Datasto | re             | Status                  | Capacity   | Free                         |
| Used                                             | 10 TB                                             |         |                | No datastore fo         | und        |                              |
| Maximum                                          | 10 TB                                             | ✓ Nexs  | an System      |                         |            |                              |
| Storage Pool                                     | Array1                                            | System  |                | Status                  | Model      |                              |
| LUN                                              | 0                                                 | Nex     | san E48VT-01   | ✓ Healthy               | Nexsan E48 |                              |
| Serial Number                                    | 716F2AF0                                          | ✓ Assic | ned Hosts      |                         |            |                              |
| WWN                                              | 6000402003E0166E716F2AF000000000                  | Host    |                | Status                  | Paths      |                              |
|                                                  |                                                   |         |                | No hosts assig          | ned        |                              |
|                                                  |                                                   | Details |                |                         |            |                              |

## The Storage Pools page opens.

| Summary Monitor                          | Configure Volumes /   | Datastores Mo | ore Objects |         |         |            |          |
|------------------------------------------|-----------------------|---------------|-------------|---------|---------|------------|----------|
| ✓ Hardware<br>General<br>Connected Hosts | Storage Pools         |               | CREATE      | VOLUME  | RENAME. | CREATE POO | OL<br>TE |
| Host Ports                               | Name                  | Status        | Capacity    | Volumes | Disks   | Туре       |          |
| Disk Drives                              | Storage Pool 1        | ✓ Healthy     | 4 TB        | 0       | 3       | RAID5      | ~        |
| ▼ Storage                                | Storage Pool 3        | 🗸 Healthy     | 20 TB       | 3       | 12      | RAID6      |          |
| Storage Pools                            | Storage Pool 4        | 🗸 Healthy     | 4 TB        | 1       | 2       | RAIDO      |          |
| Storage Volumes                          | Storage Pool 5        | 🗸 Healthy     | 4 TB        | 0       | 4       | RAID1      |          |
| <ul> <li>Advanced</li> </ul>             | Storage Pool 6        | ✓ Healthy     | 6 TB        | 1       | 6       | RAID1      |          |
| Advanced Settings                        | Storage Pool 7        | ✓ Healthy     | 20 TB       | 1       | 12      | RAID6      |          |
|                                          | Storage Pool 8        | Fault         | 4 TB        | 0       | 2       | RAIDO      |          |
|                                          | NL-SAS disks (Encl 0) | ✓ Healthy     |             |         | 1       |            | $\sim$   |
|                                          |                       |               |             |         |         | 9          | items    |

# Monitoring Nexsan Volumes

This section provides the following topics for help with monitoring Nexsan Volumes:

| Viewing issues and alarms with volumes      | 48   |
|---------------------------------------------|------|
| Viewing tasks and events for volumes        | 48   |
| Viewing I/O performance data for volumes    | . 49 |
| Viewing replication in the Volume workspace | 50   |

## Viewing issues and alarms with volumes

Use this procedure for help with viewing issues and alarms for Nexsan Volumes.

- To view issues and alarms:
- 1. Open a Nexsan Volume you want to monitor.
- 2. On the tab bar, select **Monitor**. The initial view lists any issues under **Issues and Alarms.** Click the **Details** link for more information.

| A1V1 ACTIONS                          | ÷ •       |          |         |                     |                                                            |         |
|---------------------------------------|-----------|----------|---------|---------------------|------------------------------------------------------------|---------|
| Summary Monitor                       | Configure | More     | Objects |                     |                                                            |         |
| <ul> <li>Issues and Alarms</li> </ul> | All Iss   | ues      |         |                     |                                                            |         |
| All Issues                            | Conrobi   |          |         |                     |                                                            |         |
| <ul> <li>Performance</li> </ul>       | Search.   |          |         |                     |                                                            |         |
| I/O Performance                       | Issue     | Severity | Туре    | Name                | Description                                                | Details |
|                                       | 0         | Error    | System  | Nexsan E48VT-<br>01 | System 'Nexsan E48VT-01' is reporting at least one problem | Details |
|                                       |           |          |         |                     |                                                            | 1 iten  |

Viewing tasks and events for volumes

See "Viewing tasks and events" (page 35)

## Viewing I/O performance data for volumes

The **I/O performance data** page provides live graphical monitoring of Nexsan Storage Systems and Nexsan Volumes. See also "Viewing system I/O performance data" (page 36)

- **b** To monitor I/O Performance data for a Nexsan Volume:
- 1. Open a Nexsan Volume.
- 2. On the tab bar, select Monitor.
- 3. Select I/O Performance.
- 4. Click **Enable**. The window displays live I/O **Throughput** and **Latency** by port type to the system, measured in **Read MB/sec** and **Write MB/sec**.

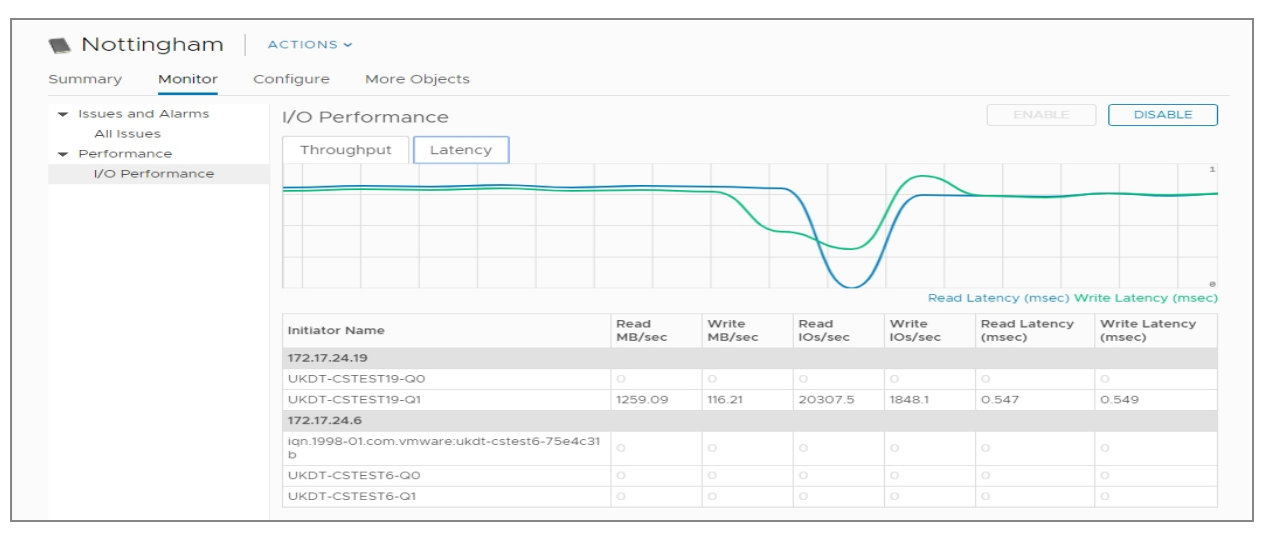

## Viewing replication in the Volume workspace

Use the Volume Replication workspace to view replication details.

- **•** To open the Volume Replication workspace:
- 1. Open the volume you want to view the replication details for.

| mary Monitor C      | Configure More Objects          |                                    |           |            |                |
|---------------------|---------------------------------|------------------------------------|-----------|------------|----------------|
| Capacity: 10        | DO GB                           |                                    | Capacity  |            | Allocated: 100 |
| System: C           | S E60G                          |                                    | Used: 80  | .74 MB     | Maximum: 1.21  |
| LUN: 4<br>Status: H | ealthy                          |                                    | Snapsho   | t Space    | Reserved: 50   |
|                     |                                 |                                    | Used: 17. | 43 MB      | Maximum: 1.16  |
| Nexsan Volume       |                                 | ▼ Datastore                        |           |            |                |
| Capacity            | 100 GB                          | Datastore                          | Status    | Capacity   | Free           |
| Used                | 80.74 MB                        | Nottingham                         | 🗸 Normal  | 93 GiB     | 91.59 GiB      |
| Maximum             | 1.21 TB                         | <ul> <li>Nexsan System</li> </ul>  |           |            |                |
| Snapshot Reserved   | 50 GB                           | System                             | Status    | Model      |                |
| Used                | 17.43 MB                        | CS E60G                            | 🗸 Normal  | Nexsan E60 |                |
| Maximum             | 1.16 TB                         | <ul> <li>Assigned Hosts</li> </ul> |           |            |                |
| Storage Pool        | Prot                            | Host                               | Status    | Paths      |                |
| LUN                 | 4                               |                                    | 🗸 Normal  | 4          |                |
| Created             | 06-Aug-2019 07:15:16            | Details                            |           |            |                |
| Serial Number       | 7519170A                        |                                    |           |            |                |
| WWN                 | 6000402003E0C2B57519170A0000000 |                                    |           |            |                |

2. On the tab bar, select **Configure**.

## 3. Select **Replication** from the sub menu.

| Nottingham2            | ACTIONS ~<br>Configure More Objects |                        |         |
|------------------------|-------------------------------------|------------------------|---------|
| General<br>Host Access | Replication                         |                        | REFRESH |
| Replication            | Replication Direction               | Outbound               |         |
|                        | Replication State                   | Idle                   |         |
|                        | Replica System                      | Green E60#2-3G         |         |
|                        | Replica Name                        | Replica of Nottingham2 |         |
|                        | Replica Serial Number               | 1008FD66               |         |
|                        | Synchronized                        | 02-Aug-2019 11:26:27   |         |
|                        |                                     |                        |         |

Use this table for details about the Volume Replication workspace fields:

| Column                   | Description                                                                                                    |
|--------------------------|----------------------------------------------------------------------------------------------------|
| Replication<br>Direction | Displays the direction of the replication: Outbound or Inbound.                                                              |
| Replication<br>State     | Displays the state of any ongoing replication. Click <b>Refresh</b> for the current state when a replication is in progress. |
| Replica System           | Displays the name of the Nexsan System to which the volume is being replicated.                                              |
| Replica Name             | Displays the name of the volume being replicated.                                                                            |
| Replica Serial<br>Number | Displays the serial number of the replica volume.                                                                            |
| Synchronized             | Displays the time and date of the last replication.                                                                          |

# Chapter 5

# Managing Nexsan Storage

This chapter provides the following sections and topics for help with managing Nexsan Storage:

| Accessing Storage Pools                           | 54 |
|---------------------------------------------------|----|
| Creating a Storage Pool / Array                   | 56 |
| Renaming a Storage Pool / Array                   | 59 |
| Deleting a Storage Pool / Array                   | 61 |
| Adding a hot spare disk                           | 63 |
| Removing a hot spare disk                         | 64 |
| Norking with Nexsan Volumes and VMware datastores | 66 |
| Norking with hosts                                | 80 |
| Renaming a Nexsan Storage System                  | 91 |
| Restarting a Nexsan Storage System                | 92 |
| Shutting down a Nexsan Storage System             | 95 |
|                                                   |    |

# Accessing Storage Pools

Use this procedure for help with accessing Storage Pools (Nexsan arrays).

- To access Storage Pools:
- 1. Open the Nexsan Storage System.
- 2. Select **Storage Pools > Details** to display a list of pools and their statuses, capacities, free space, and the number of related volumes, disks, and their RAID types.

| Menu | ✓ Q Search                                                             |              |                        | С           | :           | Admir    | nistrator@V | 'SPHERE.L   | local V     | ٢ |
|------|------------------------------------------------------------------------|--------------|------------------------|-------------|-------------|----------|-------------|-------------|-------------|---|
| S    | Green E60#1 3<br>ummary Monitor                                        | G ACTIO      | NS 🗸<br>Volumes / Data | astores M   | ore Objects |          |             |             |             |   |
| ,    | <ul> <li>Hardware</li> <li>General</li> <li>Connected Hosts</li> </ul> | Storage F    | Pools                  |             |             |          |             | (<br>RENAME | CREATE POOL | • |
|      | Host Ports                                                             | Name         |                        | Status      | Capacity    | Free     | Volumes     | Disks       | Туре        |   |
|      | Disk Drives                                                            | Array #1     |                        | ✓ Healthy   | 599.87 GB   | 90.96 MB | 1           | 3           | RAID5       |   |
|      | <ul> <li>Storage</li> </ul>                                            | DataStore-D  | VT3                    | \rm 🔒 Fault | 14 TB       | 79.82 MB | 1           | 8           | RAID5       |   |
|      | Storage Pools                                                          | NL-SAS disks | 5                      | ✓ Healthy   |             |          |             | 4           |             |   |
|      | Storage Volumes                                                        | SAS disks    |                        | ✓ Healthy   |             |          |             | 10          |             |   |
|      | Replication                                                            | SATA disks   |                        | ✓ Healthy   |             |          |             | 6           |             |   |
|      | <ul> <li>Advanced</li> <li>Advanced Settings</li> </ul>                | Details      | Disk Drives            | Volumes     | Peolicas    |          |             |             | 5 items     | Ŀ |
|      |                                                                        | No item se   | lected                 | voidilles   | Replicas    |          |             |             |             | L |

3. Select any pool in the list for **Details**, as well as information about associated **Disk Drives** and **Volumes**.

| u ✔ Q Searct                 | 1                                      |              | C (?      | ∽ Ad     | ministrator( | ĝ∨spheri | e.local V |
|------------------------------|----------------------------------------|--------------|-----------|----------|--------------|----------|-----------|
| <b>5</b> Green E60#1         | 3G ACTIONS ~<br>Configure Volumes / Da | tastores Mor | e Objects |          |              |          |           |
| ▼ Hardware                   | Name                                   | Status       | Capacity  | Free     | Volumes      | Disks    | Туре      |
| General                      | Array #1                               | ✓ Healthy    | 599.87 GB | 90.96 MB | 1            | 3        | RAID5     |
| Connected Hosts              | DataStore-DVT3                         | ✓ Healthy    | 14 TB     | 79.82 MB | 1            | 8        | RAID5     |
| Host Ports                   | NL-SAS disks                           | ✓ Healthy    |           |          |              | 4        |           |
| - Storago                    | SAS disks                              | 🗸 Healthy    |           |          | 10           |          |           |
| Storage Pools                | SATA disks                             | 🕕 Fault      |           |          |              | 6        |           |
| Storage Volumes              |                                        |              |           |          |              |          | 5 items   |
| Replication                  | Details Disk Drives                    | Volumes      | Replicas  |          |              |          |           |
| <ul> <li>Advanced</li> </ul> |                                        |              |           |          |              |          |           |
| Advanced Settings            | Location                               | Status       | Usage     |          | Capacity     |          | Туре      |
|                              | Disk 5 pod 0                           | ✓ Healthy    | Unused    | 1        | 2 TB         |          | SATA      |
|                              | Disk 7 pod 1                           | Fault        | Unknown   |          | 2 TB         |          | SATA      |
|                              | Disk 14 pod 1                          | ✓ Healthy    | Unused    |          | 750.16 GB    |          | SATA      |
|                              | Disk 15 pod 1                          | ✓ Healthy    | Unused    | 1        | 500.11 GB    |          | SATA      |
|                              | Disk 15 pod 2                          | ✓ Healthy    | Unused    |          | 2 TB         |          | SATA      |
|                              | Disk 16 pod 2                          | - Healthy    | Unused    | 1 TB     |              |          | SATA      |

# Creating a Storage Pool / Array

Use these steps for help with creating a Storage Pool / Array.

## Prerequisite

- Ensure that sufficient unassigned disks are available for the new storage pool. See "The Disk Drives workspace" (page 41)
- **To create a Storage Pool / Array:**
- 1. Open the Nexsan Storage System workspace.
- 2. Select Actions > Create Storage Pool.

| 📰 Nexsan E48P#2   | ACTIONS   | ×                     |                          |
|-------------------|-----------|-----------------------|--------------------------|
| Cummer Meniter    | Configura | Nexsan System Actions | Mara Ohiarta             |
| Summary Monitor   | Configure | C Refresh             | More Objects             |
| ▼ Hardware        | Properti  | 🖸 Open Nexsan GUI     | RENAME                   |
| General           | Namo      | Pename                | Navean E49D#2            |
| Connected Hosts   | Name      | Kename                | Nexsan E40F#2            |
| Host Ports        | Status    | Maintenance           | Healthy                  |
| ✓ Storage         | URL       | 🚰 Create Storage Pool | http://0                 |
| Storage Pools     | IP Add    | 🐑 Create Volume       | 0                        |
| Storage Volumes   |           | Connection            |                          |
| Advanced Settings | Hardwa    | re                    |                          |
|                   | Model     |                       | Nexsan E48               |
|                   | Firmwa    | re                    | R011.1207.rc23           |
|                   | System    | ID                    | 05030021                 |
|                   | Host Po   | orts                  | 4 x SAS<br>4 x 1Ge-ISCSI |
|                   |           |                       |                          |

| Menu 🗸                                                                 | Q Search                            |             |                                                               | C          | ?~ A      | Administra | itor@VSPHE | ERE.LOC | AL V   | ٢  |
|------------------------------------------------------------------------|-------------------------------------|-------------|---------------------------------------------------------------|------------|-----------|------------|------------|---------|--------|----|
| summary                                                                | en E60#2-3<br><sub>Monitor</sub>    | G ACTI      | ONS ✓<br>Volum                                                | nes / Data | stores M  | ore Obje   | cts        |         |        |    |
| <ul> <li>✓ Hardwa</li> <li>Gene</li> <li>Conn</li> <li>Host</li> </ul> | are<br>eral<br>ected Hosts<br>Ports | Storage     | Storage Pools CREATE POOL Search: CREATE VOLUME RENAME DELETE |            |           |            |            |         |        |    |
| Disk                                                                   | Drives                              | Name        |                                                               | Status     | Capacity  | Free       | Volumes    | Disks   | Туре   |    |
| ▼ Storage                                                              | e                                   | Array #1    |                                                               | ✓ Health   | ny 3.3 TB | 1.91 TB    | 3          | 12      | RAID5  |    |
| Stora                                                                  | ige Pools                           | DataStore-D | VT4                                                           | Fault      | 14 TB     |            | 1          | 8       | RAID5  |    |
| Stora                                                                  | age Volumes                         | SATA disks  |                                                               | Fault      |           |            |            | 16      |        |    |
| Repli<br>Advance<br>Adva                                               | cation<br>ed<br>inced Settings      | Details     | Disk                                                          | Drives     | Volumes   | Replica    | as         |         | 3 item | 15 |
|                                                                        |                                     | No item se  | elected                                                       |            |           |            |            |         |        |    |

Alternatively, select the **Configure** tab (**Manage** in Flash), then click **Storage Pools > Create Pool**.

The Create Nexsan Storage Pool wizard opens.

Г

3. Select the **Disk Group** you want to use and click **Next**.

| Disk Group   | Name                  |                       | Disks |  |  |
|--------------|-----------------------|-----------------------|-------|--|--|
|              | NL-SAS disks (Encl 0) | NL-SAS disks (Encl 0) |       |  |  |
| ect Disks    | NL-SAS disks (Encl 1) | NL-SAS disks (Encl 1) |       |  |  |
|              |                       |                       |       |  |  |
|              |                       |                       |       |  |  |
| Confirmation |                       |                       |       |  |  |

4. Select the disks you want to use, click **Assign**, and then click **Next**.

|                 | ASS           | IGN         |         |
|-----------------|---------------|-------------|---------|
|                 | Disk          | Disk        |         |
| 2. Select Disks | Disk 12 pod 1 | Disk 11 poo | 11      |
|                 | Disk 14 pod 1 | Disk 13 po  | d 1     |
| 3. Pool Options | Disk 16 pod 1 | Disk 15 po  | d 1     |
| 4. Confirmation |               | 3 disks     | 3 disks |

5. Enter a **Pool Name**, select a **RAID level**, and click **Next**.

| Create Nexsan Storage P | 2001        |                          | ×    |
|-------------------------|-------------|--------------------------|------|
| 1. Disk Group           | Pool Name:  | Pool1                    | ×    |
| 2. Select Disks         | RAID Level: | RAID 5 (rotating parity) |      |
| 3. Pool Options         |             |                          |      |
| 4. Confirmation         |             |                          |      |
|                         | Ca          | ncel Back                | Next |
|                         |             |                          |      |

6. In the **Confirmation** window, review your changes and click **Finish**.

7. To monitor the pool creation progress and related VMware activities, expand the **Recent Tasks** pane at the bottom of the **Storage Pools** workspace.

| Recent Tasks        | Aları | ms     |   |             |                             |   |            |
|---------------------|-------|--------|---|-------------|-----------------------------|---|------------|
| Task Name           | ~     | Target | ~ | Status ~    | Initiator                   | ~ | Queued For |
| Create storage pool |       | 🗗 172. |   | ✓ Completed | VSPHERE.LOCAL\Administrator |   | 66 ms      |
|                     |       |        |   |             |                             |   |            |
|                     |       |        |   |             |                             |   |            |
|                     |       |        |   |             |                             |   |            |
|                     |       |        |   |             |                             |   |            |

Next, you'll need to create a Nexsan Volume and datastore for the pool.

## Renaming a Storage Pool / Array

Use this procedure for help with renaming a Storage Pool / Array.

- To rename a Storage Pool / Array:
- 1. Open the **Nexsan Storage System** workspace with the storage pool you need to rename.
- 2. Under Storage Pools, click Details. Alternatively, on the tab bar select Configure (Manage in Flash), and then select Storage Pools.

| Menu ~           | Q Search    |                                 | ر     | ) Adr                      | ninistrator@VSPHERE.L | OCAL ~       | Help ~   | ۲        |
|------------------|-------------|---------------------------------|-------|----------------------------|-----------------------|--------------|----------|----------|
| = N              | lexsan Beas | st#1 Actions ~                  |       |                            |                       |              |          |          |
| Summa            | ary Monitor | Configure Volumes / Datas       | tores | More Objec                 | ts                    |              |          |          |
|                  | Model:      | Nexsan E48                      |       |                            | Raw Ca                | pacity       | Fre      | e: 14 TB |
|                  | Status:     | Healthy                         |       |                            | Allocate              | ed: 82.02 TB | Total: 9 | 6.02 TB  |
| a surgered story | Updated:    | 18-Jan-2018 10:17:09            |       |                            | Pooled                | Capacity     | Free: 2  | 5.73 TB  |
| NEX              | SAN         |                                 |       |                            | Allocate              | ed: 38.28 TB | Total: 6 | 4.01 TB  |
| • O\             | verview     |                                 |       | ▼ Storage                  | e Pools               |              |          |          |
| M                | lodel       | Nexsan E48                      |       | Total S                    | storage Pools 6       |              |          |          |
| F                | irmware     | R011.1207                       |       | Heal                       | thy 6                 |              |          |          |
| R                | aw Capacity | 96.02 TB (48 disks)             |       | Faile                      | <b>d</b> 0            |              |          |          |
| н                | lost Ports  | 4 x 10Ge-iSCSI<br>4 x 1Ge-iSCSI |       | Details 🔶                  |                       |              |          |          |
|                  |             |                                 |       | <ul> <li>Volume</li> </ul> | es / Datastores       |              |          |          |

| earch:                                                                                              |           |          | CREATE VOLU | ME REI | NAME  | DELETE |
|----------------------------------------------------------------------------------------------------|-----------|----------|-------------|--------|-------|--------|
| lame                                                                                                | Status    | Capacity | Volumes     | Disks  | Туре  |        |
| Storage Pool 1                                                                                      | ✓ Healthy | 20 TB    | 2           | 12     | RAID6 |        |
| itorage Pool 3                                                                                      | ✓ Healthy | 4 TB     | 1           | 2      | RAIDO |        |
| Storage Pool 4                                                                                      | ✓ Healthy | 20 TB    | 3           | 12     | RAID6 |        |
| Storage Pool 5                                                                                      | Fault     | 4 TB     | 0           | 2      | RAIDO |        |
| Storage Pool 6                                                                                      | ✓ Healthy | 6 TB     | 1           | 6      | RAID1 |        |
| Storage Pool 7                                                                                      | ✓ Healthy | 10 TB    | 0           | 6      | RAID5 |        |
| Storage Pool 8                                                                                      | ✓ Healthy | 4 TB     | 0           | 3      | RAID5 |        |
| NL-SAS disks (Encl 0)                                                                               | ✓ Healthy | 4 TB     | 0           | 4      | RAID1 |        |
| Details Disk Drives                                                                                 | Volumes   |          |             |        |       | 10 it  |
| Name: Storage Pool 7<br>Status: Healthy<br>Capacity: 10 TB<br>Type: RAID5<br>Volumes: 0<br>Disks: 6 |           |          |             |        |       |        |

3. In the **Storage Pools** workspace, select the pool you want to rename and click **Rename**.

4. In the **Rename Nexsan Storage Pool** window, first review your selection and when you are ready click **Rename.** 

| Rename Nexsan Storage Pool               |                |                    |   |  |  |  |  |  |
|------------------------------------------|----------------|--------------------|---|--|--|--|--|--|
| Enter the new name for the storage pool: |                |                    |   |  |  |  |  |  |
| Pool Name:                               | Storage Poo    | 17                 | × |  |  |  |  |  |
| System:                                  | Nexsan E48\    |                    |   |  |  |  |  |  |
| Pool Type:                               | 4 TB, 2-disk F | 4 TB, 2-disk RAIDO |   |  |  |  |  |  |
|                                          | Rename         | Cancel             |   |  |  |  |  |  |
|                                          |                |                    |   |  |  |  |  |  |
|                                          |                |                    |   |  |  |  |  |  |

- 5. Click Actions > Refresh.
- 6. Review the **Recent Tasks** pane to confirm that the storage pool has been renamed.

# Deleting a Storage Pool / Array

Use this procedure for help with deleting a Storage Pool / Array.

### Prerequisite

- You must delete any associated volumes before you can delete a Storage Pool / Array.
- To delete a Storage Pool / Array:
- 1. Open the Nexsan Storage System workspace with the storage pool you want to delete.
- 2. Under Storage Pools, click Details. Alternatively, on the tab bar select Configure (Manage in Flash), and then select Storage Pools.

| Menu ~                | Q Search    |                                 |                   | U      | Administrator@VSI  | PHERE.LOCAL ~       | Help ~    | ۲        |
|-----------------------|-------------|---------------------------------|-------------------|--------|--------------------|---------------------|-----------|----------|
| = N                   | exsan Beas  | st#1 ACTI                       | ons 🗸             |        |                    |                     |           |          |
| Summa                 | ry Monitor  | Configure Volu                  | umes / Datastores | More C | Objects            |                     |           |          |
|                       | Model:      | Nexsan E48                      |                   |        |                    | Raw Capacity        | Free      | e: 14 TB |
|                       | Status:     | Healthy                         |                   |        |                    | Allocated: 82.02 TB | Total: 96 | 5.02 TB  |
| 1 <u>199</u> 0 - 1993 | Updated     | 18-Jan-2018 10:17:09            |                   |        |                    | Pooled Capacity     | Free: 25  | 5.73 TB  |
| NEX                   | SAN         |                                 |                   |        |                    | Allocated: 38.28 TB | Total: 64 | 4.01 TB  |
| • OV                  | verview     |                                 |                   | ▼ St   | orage Pools        |                     |           |          |
| M                     | lodel       | Nexsan E48                      |                   | Т      | otal Storage Pools | 6                   |           |          |
| F                     | irmware     | R011.1207                       |                   |        | Healthy            | 6                   |           |          |
| R                     | aw Capacity | 96.02 TB (48 disks)             |                   |        | Failed             | 0                   |           |          |
| Н                     | ost Ports   | 4 x 10Ge-iSCSI<br>4 x 1Ge-iSCSI |                   | Detail | s 🔶                |                     |           |          |
|                       |             |                                 |                   | - Vo   | olumes / Datastore | s                   |           |          |

 In the Storage Pools workspace, select the pool you want to delete, and view the Details pane to confirm that there are no associated volumes. If there are volumes associated with the pool, see "Deleting a Nexsan Volume" (page 72).

| test321             | ✓ Healthy | 10 TB | 0 | 6 | RAID5 |          |
|---------------------|-----------|-------|---|---|-------|----------|
| testcb              | ✓ Healthy | 4 TB  | 0 | 3 | RAID5 |          |
| testcb              | ✓ Healthy | 4 TB  | 0 | 4 | RAID1 | $\sim$   |
|                     |           |       |   |   |       | 10 items |
| Details Disk Drives | /olumes   |       |   |   |       |          |
| Name: test321       |           |       |   |   |       |          |
| Status: Healthy     |           |       |   |   |       |          |
| Capacity: 10 TB     |           |       |   |   |       |          |
| Type: RAID5         |           |       |   |   |       |          |
| Volumes: 0          |           |       |   |   |       |          |
| Disks: 6            |           |       |   |   |       |          |
|                     |           |       |   |   |       |          |
|                     |           |       |   |   |       |          |
|                     |           |       |   |   |       |          |

## 4. Click Delete.

| Storage Pools |           |          |             |       | CREAT | E POOL  |
|---------------|-----------|----------|-------------|-------|-------|---------|
| Search:       |           |          | CREATE VOLU | ME RE |       | DELETE  |
| Name          | Status    | Capacity | Volumes     | Disks | Туре  |         |
| 12            | ✓ Healthy | 20 TB    | 2           | 12    | RAID6 | -       |
| Array #4      | ✓ Healthy | 4 TB     | 1           | 2     | RAIDO |         |
| Array1        | ✓ Healthy | 20 TB    | 3           | 12    | RAID6 |         |
| gtest         | Fault     | 4 TB     | 0           | 2     | RAIDO |         |
| ProductionDS  | ✓ Healthy | 6 TB     | 1           | 6     | RAID1 |         |
| test321       | ✓ Healthy | 10 TB    | 0           | 6     | RAID5 |         |
| testcb        | ✓ Healthy | 4 TB     | 0           | 3     | RAID5 |         |
| testcb        | ✓ Healthy | 4 TB     | 0           | 4     | RAID1 | ~       |
|               |           |          |             |       |       | 10 item |

5. In the Delete Nexsan Storage Pool window, review your selection and click Delete.

| Delete Nexsan Storage Pool          |                                              |                                                          |  |  |  |  |
|-------------------------------------|----------------------------------------------|----------------------------------------------------------|--|--|--|--|
| Delete storage pool?                |                                              |                                                          |  |  |  |  |
| Pool Name:<br>System:<br>Pool Type: | Storage Pool<br>Nexsan E48\<br>10 TB, 6-disk | Storage Pool 7<br>Nexsan E48VT-01<br>10 TB, 6-disk RAID5 |  |  |  |  |
|                                     | Delete                                       | Cancel                                                   |  |  |  |  |
|                                     |                                              |                                                          |  |  |  |  |
|                                     |                                              |                                                          |  |  |  |  |

- 6. Click Actions > Refresh.
- 7. Review the **Recent Tasks** pane to confirm that the storage pool has been deleted.

## Adding a hot spare disk

Use this procedure for help with adding a **hot spare**<sup>1</sup> disk.

## Prerequisite

- Make sure you have an unused disk available before you begin this procedure.
- To add a hot spare disk:
- 1. Open the Nexsan Storage System workspace where you want to add the hot spare.
- 2. Select Configure > Disk Drives.

| Nexsan E48V                              | T-01 ACTIONS         | A Datastores     A | More Objects |              |          |      |         |
|------------------------------------------|----------------------|--------------------|--------------|--------------|----------|------|---------|
| Hardware     General     Connected Hosts | Disk Drives          |                    | More objects |              |          | нот  | SPARE   |
| Host Ports                               | Location             | Status             | Usage        | Storage Pool | Capacity | Туре |         |
| Disk Drives                              | Disk 9 pod 1 encl 1  | ✓ Healthy          | Assigned     | test321      | 2 TB     | SAS  |         |
| ✓ Storage                                | Disk 10 pod 1 encl 1 | ✓ Healthy          | Assigned     | test321      | 2 TB     | SAS  |         |
| Storage Pools                            | Disk 11 pod 1 encl 1 | ✓ Healthy          | Assigned     | test321      | 2 TB     | SAS  |         |
| Storage Volumes                          | Disk 12 pod 1 encl 1 | ✓ Healthy          | Assigned     | test321      | 2 TB     | SAS  |         |
| <ul> <li>Advanced</li> </ul>             | Disk 13 pod 1 encl 1 | ✓ Healthy          | Assigned     | test321      | 2 TB     | SAS  |         |
| Advanced Settings                        | Disk 14 pod 1 encl 1 | ✓ Healthy          | Assigned     | test321      | 2 TB     | SAS  |         |
|                                          | Disk 15 pod 1 encl 1 | ✓ Healthy          | Assigned     | Test543      | 2 TB     | SAS  |         |
|                                          | Disk 16 pod 1 encl 1 | ✓ Healthy          | Unused       |              | 2 TB     | SAS  |         |
|                                          |                      |                    |              |              |          |      | 48 iter |

- 3. Select an available Unused disk and click Hot Spare.
- 4. In the Hot Spare window, click Add Spare.

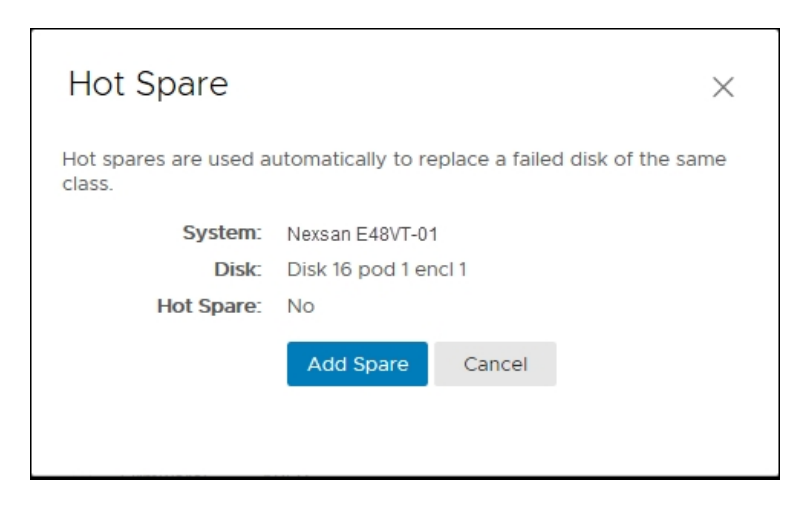

<sup>1</sup>A spare disk in a RAID array designated as "hot standby", available to replace a failed disk without requiring a system shutdown.

5. Click **Actions > Refresh** to display the hot spare disk status.

| Search:       |           |          |              |          | НО   | T SPARE |
|---------------|-----------|----------|--------------|----------|------|---------|
| Location      | Status    | Usage    | Storage Pool | Capacity | Туре |         |
| Disk 15 pod 0 | ✓ Healthy | Assigned | ProductionDS | 2 TB     | SAS  |         |
| Disk 16 pod 0 | ✓ Healthy | Assigned | ProductionDS | 2 TB     | SAS  | ľ       |
| Disk 9 pod 1  | ✓ Healthy | Assigned | ProductionDS | 2 TB     | SAS  |         |
| Disk 10 pod 1 | ✓ Healthy | Assigned | ProductionDS | 2 TB     | SAS  |         |
| Disk 11 pod 1 | ✓ Healthy | Spare    |              | 2 TB     | SAS  |         |
| Disk 12 pod 1 | ✓ Healthy | Unused   |              | 2 TB     | SAS  |         |
| Disk 13 pod 1 | ✓ Healthy | Unused   |              | 2 TB     | SAS  |         |
| Disk 14 pod 1 | ✓ Healthy | Unused   |              | 2 TB     | SAS  | `       |

6. Review the **Recent Tasks** pane to confirm.

## Removing a hot spare disk

Use this procedure for help with removing a **hot spare**<sup>1</sup> disk.

- To remove a hot spare disk:
- 1. Open the Nexsan Storage System workspace where you want to remove the hot spare.
- 2. Select Configure > Disk Drives.

| summary Monitor                                                        | Configure Volumes    | / Datastores | More Objects |              |          |        |
|------------------------------------------------------------------------|----------------------|--------------|--------------|--------------|----------|--------|
| <ul> <li>Hardware</li> <li>General</li> <li>Connected Hosts</li> </ul> | Disk Drives          |              |              |              |          | HOT SP |
| Host Ports                                                             | Location             | Status       | Usage        | Storage Pool | Capacity | Туре   |
| Disk Drives                                                            | Disk 9 pod 1 encl 1  | ✓ Healthy    | Assigned     | test321      | 2 TB     | SAS    |
| ✓ Storage                                                              | Disk 10 pod 1 encl 1 | ✓ Healthy    | Assigned     | test321      | 2 TB     | SAS    |
| Storage Pools                                                          | Disk 11 pod 1 encl 1 | ✓ Healthy    | Assigned     | test321      | 2 TB     | SAS    |
| Storage Volumes                                                        | Disk 12 pod 1 encl 1 | ✓ Healthy    | Assigned     | test321      | 2 TB     | SAS    |
| <ul> <li>Advanced</li> </ul>                                           | Disk 13 pod 1 encl 1 | ✓ Healthy    | Assigned     | test321      | 2 TB     | SAS    |
| Advanced Settings                                                      | Disk 14 pod 1 encl 1 | ✓ Healthy    | Assigned     | test321      | 2 TB     | SAS    |
|                                                                        | Disk 15 pod 1 encl 1 | ✓ Healthy    | Assigned     | Test543      | 2 TB     | SAS    |
|                                                                        | Disk 16 pod 1 encl 1 | ✓ Healthy    | Unused       |              | 2 TB     | SAS    |

<sup>1</sup>A spare disk in a RAID array designated as "hot standby", available to replace a failed disk without requiring a system shutdown.

| Search:       |           |          |              |          |      |   |
|---------------|-----------|----------|--------------|----------|------|---|
| Location      | Status    | Usage    | Storage Pool | Capacity | Туре |   |
| Disk 15 pod 0 | ✓ Healthy | Assigned | ProductionDS | 2 TB     | SAS  |   |
| Disk 16 pod 0 | ✓ Healthy | Assigned | ProductionDS | 2 TB     | SAS  | , |
| Disk 9 pod 1  | ✓ Healthy | Assigned | ProductionDS | 2 TB     | SAS  |   |
| Disk 10 pod 1 | ✓ Healthy | Assigned | ProductionDS | 2 TB     | SAS  |   |
| Disk 11 pod 1 | ✓ Healthy | Spare    |              | 2 TB     | SAS  |   |
| Disk 12 pod 1 | ✓ Healthy | Unused   |              | 2 TB     | SAS  |   |
| Disk 13 pod 1 | ✓ Healthy | Unused   |              | 2 TB     | SAS  |   |
| Disk 14 pod 1 | ✓ Healthy | Unused   |              | 2 TB     | SAS  | ~ |

3. Select a disk labeled as **Spare** in the **Usage** column, and click **Hot Spare**.

4. In the Hot Spare window, click Remove Spare.

| Hot Spare                                                                     |                     | × |  |  |  |  |
|-------------------------------------------------------------------------------|---------------------|---|--|--|--|--|
| Hot spares are used automatically to replace a failed disk of the same class. |                     |   |  |  |  |  |
| System:                                                                       | Nexsan E48VT-01     |   |  |  |  |  |
| Disk:                                                                         | Disk 11 pod 1       |   |  |  |  |  |
| Hot Spare:                                                                    | Yes                 |   |  |  |  |  |
|                                                                               | Remove Spare Cancel |   |  |  |  |  |
|                                                                               |                     |   |  |  |  |  |

5. Click **Actions > Refresh** to display the updated disk status.

65

# Working with Nexsan Volumes and VMware datastores

This section provides the following topics for help with working with Nexsan Volumes:

| Creating a Nexsan Volume and datastore         | . 67 |
|------------------------------------------------|------|
| Renaming a Nexsan Volume                       | 70   |
| Expanding a Nexsan Volume                      | 71   |
| Deleting a Nexsan Volume                       | . 72 |
| Creating a datastore                           | 74   |
| mporting a datastore                           | 75   |
| Renaming a datastore                           | . 78 |
| dentifying volumes associated with a datastore | 79   |

## Creating a Nexsan Volume and datastore

Use these steps for help with creating a Nexsan Volume and VMware datastore.

## The Create Nexsan Volume wizard

Creating a volume with the wizard used in this procedure follows these basic steps:

- 1. Creating the volume.
- 2. Assigning a host (or hosts).
- 3. Creating a datastore.

Each step in the wizard requires the previous one, but the second and third steps can be done later. If it suits your needs, you can create only the volume, create the volume and assign it to a host, or do everything at once.

See also:

- "Assigning a host to a Nexsan Volume" (page 80)
- "Creating a datastore" (page 74)

### Prerequisite

- Before you begin, make sure the storage pool (array) you plan to assign to the volume has enough available disk space. See "The Disk Drives workspace" (page 41).
- **•** To create a Nexsan Volume and VMware datastore:
- 1. Open the Nexsan Storage System workspace.
- 2. On the tab bar, select Volumes / Datastores.
- 3. Click Create Volume.

| Menu ~ Q Search                                                        |                                |             | U        | Administrator@VSPH | IERE.LOCAL ~ He | elp ~ 🥴 🙂  |
|------------------------------------------------------------------------|--------------------------------|-------------|----------|--------------------|-----------------|------------|
| Summary Monitor                                                        | O1 ACTIONS<br>Configure Volume | s / Datasto | res Mo   | pre Objects        |                 |            |
| <ul> <li>Hardware</li> <li>General</li> <li>Connected Hosts</li> </ul> | Storage Volume                 | es          |          |                    | CREA            | ATE VOLUME |
| Host Ports                                                             | Volume                         | Status      | Capacity | Storage Pool       | Datastore       | Status     |
| Disk Drives                                                            | 🚺 A1V1                         | 🗸 Healthy   | 10 TB    | Array1             |                 |            |
| ▼ Storage                                                              | A1V2                           | ✓ Healthy   | 5.84 TB  | Array1             |                 |            |
| Storage Pools                                                          | 📕 A2V1                         | ✓ Healthy   | 10 TB    | 12                 |                 |            |
| Storage Volumes                                                        | A2V2                           | ✓ Healthy   | 5.84 TB  | 12                 |                 |            |
| <ul> <li>Advanced</li> <li>Advanced Settings</li> </ul>                | ProductionDataStore            | ✓ Healthy   | 5.94 TB  | ProductionDS       |                 | 5 itoms    |
|                                                                        |                                |             |          |                    |                 | o items    |

4. In the **Create Nexsan Volume** wizard, select the **Storage Pool (Array)** you want to assign to the volume and click **Next**.

|                      | INGILIC  | Available | Disks | Туре  |
|----------------------|----------|-----------|-------|-------|
|                      | Array #1 |           | 10    | RAID5 |
| 2. Volume Options    | Array #2 |           | 9     | RAID5 |
|                      | Array #3 |           | 14    | RAID5 |
| 3. Assign Hosts      | Array #4 |           | 13    | RAID5 |
| 4. Datastore Options |          |           |       |       |
| 5. Confirmation      |          |           |       |       |

5. Enter a Volume Name and Volume Size and units (GB, TB, GiB, or TiB) and click Next.

| Create Nexsan Volur  | ne                               | >               |
|----------------------|----------------------------------|-----------------|
| 1. Select Pool       | Volume Name: Nottingham          | 1               |
| 2. Volume Options    | Volume size: 1908.55             | GB 🔻            |
| 3. Assign Hosts      | Maximum size: 1908.55 GB *       | GB<br>TB<br>GiB |
| 4. Datastore Options | 1 GB = 10° (1,000,000,000) bytes | TIB             |
| 5. Confirmation      |                                  |                 |
|                      |                                  |                 |
|                      | Cancel                           | Back Next       |

6. Select an unassigned host, then click **Assign > Next**.

**Note** You can skip this step and assign a host later, but assigning a host to a volume is necessary before you can add a datastore.

| Create Nexsan Vol    | ume            |                   | >             |
|----------------------|----------------|-------------------|---------------|
|                      | As             | ssign             | Unassign      |
| 2. Volume Options    | Host Name 172. | Host Name<br>No h | osts assigned |
| 3. Assign Hosts      |                |                   |               |
| 4. Datastore Options |                |                   |               |
| 5. Confirmation      |                | 0 hosts           | 0 hosts       |
|                      | Car            | ncel Back         | Next          |

- 7. Do either of the following:
  - a. Type a name to create a new VMware datastore (requires that a host be assigned. See the previous step.) Click **Next**.
  - b. To skip creating a datastore, leave the Create Datastore check box unchecked and click Next.

| Create Nexsan Volum  | ne ×                         |  |
|----------------------|------------------------------|--|
| 1. Select Pool       | Create Datastore:            |  |
| 2. Volume Options    | Datastore Name: VM datastore |  |
| 3. Assign Hosts      |                              |  |
| 4. Datastore Options |                              |  |
| 5. Confirmation      |                              |  |
|                      | Cancel Back Next             |  |
|                      |                              |  |

8. In the **Confirmation** window, review your changes and click **Finish**.

9. In **Recent Tasks**, confirm that the volume is created. Volume creation is complete only when all VMware subtasks are complete.

| Recent Tasks Alarms   |              |   |                               |   |                             |   |            |
|-----------------------|--------------|---|-------------------------------|---|-----------------------------|---|------------|
| Task Name 🗸 🗸         | Target       | ~ | Status                        | ~ | Initiator                   | ~ | Queued For |
| Create VMFS datastore | 172.         |   | ✓ Completed                   |   | VSPHERE.LOCAL\Administrator |   | 15 ms      |
| Rescan VMFS           | 172.         |   | <ul> <li>Completed</li> </ul> |   | VSPHERE.LOCAL\Administrator |   | 12 ms      |
| Rescan all HBAs       | 172.         |   | ✓ Completed                   |   | VSPHERE.LOCAL\Administrator |   | 17 ms      |
| Create Nexsan volume  | <b>1</b> 72. |   | <ul> <li>Completed</li> </ul> |   | VSPHERE.LOCAL\Administrator |   | 82 ms      |

## Renaming a Nexsan Volume

Use this procedure for help with renaming a Nexsan Volume.

- **To rename a Nexsan Volume:**
- 1. Open the **Nexsan Volume** you want to rename.
- 2. Click Actions > Rename.

| A1V1 ACTIONS                                               | <b>~</b>              |       |                               |          |          |                   |
|------------------------------------------------------------|-----------------------|-------|-------------------------------|----------|----------|-------------------|
| Summary Monitor                                            | Nexsan Volume Actions |       |                               |          |          |                   |
|                                                            | C Refresh             | cts   |                               |          |          |                   |
| Capacity: 1<br>Type: R<br>System: U<br>LUN: C<br>Status: H | 🖸 Open Nexsan GUI     |       |                               | Capacity |          | Allocated: 10 TB  |
|                                                            | 凌 Rename              |       |                               | Used: 10 | ТВ       | Maximum: 13.96 TB |
|                                                            | 🐚 Assign Hosts        |       |                               |          |          |                   |
|                                                            | 🎧 Expand              |       |                               |          |          |                   |
| System 'UKSupportE48V'                                     | Datastore <b>•</b>    | oblem |                               |          |          | Details           |
|                                                            | 🔖 Delete Volume       |       |                               |          |          |                   |
| <ul> <li>Details</li> </ul>                                |                       |       | <ul> <li>Datastore</li> </ul> |          |          |                   |
| Capacity                                                   | 10 TB                 |       | Datastore                     | Status   | Capacity | Free              |

3. Enter a new volume name.

| 🖗 Rename Nexsan Volume             |                 |        |  | × |  |
|------------------------------------|-----------------|--------|--|---|--|
| Enter the new name for the volume: |                 |        |  |   |  |
| Volume Name:                       | A1V1425A        |        |  | ] |  |
| System:                            | Nexsan E48VT-01 |        |  |   |  |
| Serial Number:                     | 716F2AF0        |        |  |   |  |
|                                    | Rename          | Cancel |  |   |  |
|                                    |                 |        |  |   |  |
|                                    |                 |        |  |   |  |

## 4. Click Rename.

5. View **Recent Tasks** to confirm that the process has completed.

## Expanding a Nexsan Volume

Use this procedure for help with expanding a Nexsan Volume and any associated datastore using available storage pool space.

- To expand a Nexsan Volume:
- 1. Open the Nexsan Volume you want to expand.
- 2. Click **Actions > Expand**.

| A1V1                                                        | ACTIONS               | <b>v</b>        |       |                               |                  |                |       |
|-------------------------------------------------------------|-----------------------|-----------------|-------|-------------------------------|------------------|----------------|-------|
| Summary Monitor                                             | Nexsan Volume Actions | cts             |       |                               |                  |                |       |
|                                                             | C Refresh             |                 |       |                               |                  |                |       |
| Capacity: 10<br>Type: F<br>System: U<br>LUN: C<br>Status: F | 🖸 Open Nexsan GUI     |                 |       | Capacit                       | у                | Allocated: 10  |       |
|                                                             | 凌 Rename              |                 |       | Used: 1                       | О ТВ             | Maximum: 13.96 |       |
|                                                             | Sassign Hosts         |                 |       |                               |                  |                |       |
|                                                             | Karand                |                 |       |                               |                  |                |       |
| 🛛 System 'Ul                                                | KSupportE48V1         | Datastore •     | oblem |                               |                  |                | Detai |
|                                                             |                       | 📡 Delete Volume |       |                               |                  |                |       |
| <ul> <li>Details</li> </ul>                                 |                       |                 |       | <ul> <li>Datastore</li> </ul> |                  |                |       |
| Capacity                                                    | r                     | 10 TB           |       | Datastore                     | Status           | Capacity       | Free  |
| Used                                                        |                       | 10 TB           |       |                               | No datastore for | und            |       |
| Maxim                                                       | um                    | 13.96 TB        |       | ✓ Nexsan System               |                  |                |       |
| Storage                                                     | Pool                  | Array1          |       | System                        | Status           | Model          |       |
|                                                             |                       | 0               |       | Nexsan E48VT-01               | FAULT            | Nexsan E48     |       |

3. Enter a new size for the volume and units (GB, TB, GiB, or TiB).

| Expand Nexsan Volume                                                       |                                   |                        | × |  |
|----------------------------------------------------------------------------|-----------------------------------|------------------------|---|--|
| Enter the new size for the volume:                                         |                                   |                        |   |  |
| New size:                                                                  | 600                               | GB 🔻                   |   |  |
| Current size:<br>Maximum size:<br>' 1 GB = 10 <sup>9</sup> (1,000,000,000) | 500 GB *<br>2408.55 GB *<br>bytes | GB<br>TB<br>GiB<br>TiB |   |  |
|                                                                            | Expand                            | Cancel                 |   |  |
|                                                                            |                                   |                        |   |  |

4. Click Expand.

5. View **Recent Tasks** to confirm that the process has completed. Volume expansion is only marked as completed once all subtasks have finished.

## Deleting a Nexsan Volume

Use this procedure to cleanly unmount a Nexsan Volume and any associated datastore.

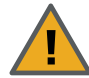

## CAUTION: LOSS OF DATA

Before you complete this procedure, ensure that the data is either replicated elsewhere or no longer required.

### Prerequisite

 Remove any associated virtual machines before you delete a Nexsan Volume. Otherwise deletion will be blocked.

#### To delete a Nexsan Volume:

- 1. Open the **Nexsan Volume** you want to delete.
- 2. In the Volume window, select Actions > Delete Volume.

| Menu ~ Q Search                                        |                                                                                                    | 👌 Administrator@VSPHERE.LOCAL ~ Help ~ 🤮                                 | • |
|--------------------------------------------------------|----------------------------------------------------------------------------------------------------|--------------------------------------------------------------------------|---|
| Volume #7<br>Summary Monitor<br>General<br>Host Access | ACTIONS -<br>Configur<br>Configur<br>Configur<br>C Refresh<br>Prop<br>C Open Nexsan GUI<br>Na<br>Rename<br>Sta<br>Assign Hosts<br>Sta<br>Datastore<br>Ty<br>Detete Volume | RENAME<br>Volume #7<br>Unknown ?<br>Nexsan E48VT-01<br>Array #4<br>RAID5 |   |
|                                                        | Serial Number                                                                                                    | 74EF25EA<br>6000402001E0002174EF25EA00000000                             |   |
|                                                        | Capacity                                                                                                    | EXPAND<br>3.09 TB                                                        |   |
3. In the **Delete Nexsan Volume** window, confirm that you have the right volume, and click **Delete**.

| 🕏 Delete Nex         | san Volu        | ume    |  | × |  |  |  |
|----------------------|-----------------|--------|--|---|--|--|--|
| Delete Nexsan volume | ?               |        |  |   |  |  |  |
| Volume: Volume #7    |                 |        |  |   |  |  |  |
| System:              | Nexsan E48VT-01 |        |  |   |  |  |  |
| Serial Number:       | 74EF25EA        |        |  |   |  |  |  |
|                      | Delete          | Cancel |  |   |  |  |  |
|                      |                 |        |  |   |  |  |  |
|                      |                 |        |  |   |  |  |  |

4. View **Recent Tasks** to confirm that the process has completed. Volume deletion is only marked as completed once all subtasks have finished. For example:

| Recent Tasks       | Alar | ms       |   |             |   |                             |   |            |
|--------------------|------|----------|---|-------------|---|-----------------------------|---|------------|
| Task Name          | ~    | Target   | ~ | Status      | ~ | Initiator                   | ~ | Queued For |
| Remove datastore   |      | 🗐 DNA 24 |   | ✓ Completed |   | VSPHERE.LOCAL\Administrator |   | 12 ms      |
| Delete Nexsan volu | ime  | 🗗 172.   |   | ✓ Completed |   | VSPHERE.LOCAL\Administrator |   | 37 ms      |
|                    |      |          |   |             |   |                             |   |            |
|                    |      |          |   |             |   |                             |   |            |

### Creating a datastore

Use this procedure for help with adding a **datastore**<sup>1</sup> to a Nexsan Volume if not already done so when the volume was created. *See also:* "Creating a Nexsan Volume and datastore" (page 67).

#### Prerequisite

• The volume must be assigned to the VMware host to have a datastore assigned to it.

See "Assigning a host to a Nexsan Volume" (page 80)

- To create a datastore:
- 1. Open the Nexsan Storage System workspace.
- 2. Select **Volumes / Datastores** from the tab bar. (Alternatively, you can select a volume and then select **Actions > Create Datastore**.)
- 3. Select the volume you want to add the datastore to.

| Summary Monitor (   | Configure Volu | mes / Datastores | More Objects |                       |              |
|---------------------|----------------|------------------|--------------|-----------------------|--------------|
| Storage Volumes     |                |                  |              |                       | CREATE VOLUM |
| Search:             |                |                  |              | CREATE DATASTORE RENA | ME DELETE    |
| Volume              | Status         | Capacity         | Storage Pool | Datastore             | Status       |
| A1V1                | ✓ Healthy      | 10 TB            | Array1       |                       |              |
| A1V2                | ✓ Healthy      | 5.84 TB          | Array1       |                       |              |
| 📕 A3V1              | ✓ Healthy      | 3.96 TB          | Array1       | 🗐 DNA 24              | ✓ Normal     |
| ProductionDataStore | ✓ Healthy      | 5.94 TB          | ProductionDS | ProductionDataStore   | ✓ Normal     |
|                     | Healthy        | 3.96 TB          | Array #4     |                       |              |

4. Click Create Datastore.

| Create Datas           | tore                              |        |  | × |  |  |  |
|------------------------|-----------------------------------|--------|--|---|--|--|--|
| Enter the name for the | Enter the name for the datastore: |        |  |   |  |  |  |
| Datastore Name:        | A1V2                              |        |  |   |  |  |  |
| Volume:                | A1V2                              |        |  |   |  |  |  |
| System:                | Nexsan E48V                       | /T-01  |  |   |  |  |  |
|                        | Create                            | Cancel |  |   |  |  |  |
|                        |                                   |        |  |   |  |  |  |
|                        |                                   |        |  |   |  |  |  |

5. In the Create Datastore window, enter a datastore name and click Create.

<sup>1</sup>In VMware, datastores are virtual containers for files. Datastores contain structures used to store virtual machine files and hide the details about each storage device. Datastores can also store VM templates, ISO images, and floppy images. See https://pubs.vmware.com

| Recent Tasks             | Al | arms          |   |             |   |                 |              |                          |   |
|--------------------------|----|---------------|---|-------------|---|-----------------|--------------|--------------------------|---|
| Task Name                | ~  | Target        | ~ | Status      | ~ | Initiator ~     | Queued For V | Start Time               | ~ |
| Create VMFS<br>datastore |    | 172.17.254.20 |   | ✓ Completed |   | VSPHERE.LOCAL\A | 32 ms        | 02/14/2018 4:52:00<br>PM |   |
| Rescan VMFS              |    | 172.17.254.20 |   | ✓ Completed |   | VSPHERE.LOCAL\A | 11 ms        | 02/14/2018 4:50:03<br>PM |   |

6. Review the **Related Tasks** pane to confirm that the datastore has been created.

The new datastore also displays with the volume in the **Nexsan Storage System** and **Nexsan Volumes** workspaces.

#### Importing a datastore

Use this procedure for help with:

- Importing an existing datastore<sup>1</sup> from a Nexsan replica, snapshot, or clone volume
- Importing datastores not automatically recognized by VMware, or to register missing virtual machines or templates on a datastore.

See also: "Creating a Nexsan Volume and datastore" (page 67).

#### Prerequisite

• The volume must be assigned to the VMware host to have a datastore assigned to it.

See "Assigning a host to a Nexsan Volume" (page 80)

#### **To import a datastore:**

- 1. Open the Nexsan Storage System workspace.
- 2. Select the replica, snapshot, or clone volume containing the datastore you want to import.

<sup>1</sup>In VMware, datastores are virtual containers for files. Datastores contain structures used to store virtual machine files and hide the details about each storage device. Datastores can also store VM templates, ISO images, and floppy images. See https://pubs.vmware.com

3. On the Actions menu, select Datastore > Import Datastore. The Import Datastore wizard opens.

| Menu V Q Search in all environments                                                                                                    |                                                                                                    | С                          | ?~          | Administrator                                              | @VSPHERE.L | .0CAL V                                                                      | ) |
|----------------------------------------------------------------------------------------------------|----------------------------------------------------------------------------------------------------|----------------------------|-------------|------------------------------------------------------------|------------|------------------------------------------------------------------------------|---|
| Replica of Nottingham<br>Summary Monitor Configure Mo<br>Capacity: 100 GB<br>Type: RAID5<br>System: CS E60G<br>LUN: 2<br>Status: Healthy | ACTIONS ~<br>Nexsan Volume Actions<br>C Refresh<br>C Open Nexsan GUI<br>Rename<br>Assign Hosts<br>Expand |                            |             | Capacity<br>Used: 75.24 M<br>Snapshot Spa<br>Used: 15.6 MB | 1B<br>ce   | Allocated: 100 GB<br>Maximum: 1.21 TB<br>Reserved: 50 GB<br>Maximum: 1.16 TB |   |
| ▼ Nexsan Volume                                                                                                    | Datastore                                                                                                | •                          | 省 Create Da | tastore                                                    |            |                                                                              |   |
| Capacity 100 GB                                                                                                    | 🙀 Delete Volume                                                                                          |                            | 🐻 Import Da | itastore                                                   | Capacity   | Free                                                                         |   |
| Used 75.24 MB                                                                                                    |                                                                                                    | 🗐 Nottin                   | 🧊 Rename 🛛  | al                                                         | 93 GiB     | 91.59 GiB                                                                    |   |
| Maximum 1.21 TB                                                                                                    |                                                                                                    | <ul> <li>Nexsan</li> </ul> | System      |                                                            |            |                                                                              |   |
| Snapshot Reserved 50 GB                                                                                                    |                                                                                                    | System                     |             | Status                                                     | Model      |                                                                              |   |
| Used 15.6 MB                                                                                                    |                                                                                                    | CS E60                     | )G          | ✓ Normal                                                   | Nexsan E60 |                                                                              |   |
| Maximum 1.16 TB                                                                                                    |                                                                                                    | - Assign                   | ad Hosts    |                                                            |            |                                                                              |   |
| Storage Pool Prot                                                                                                    |                                                                                                    | Host                       | u 110515    | Status                                                     | Paths      |                                                                              |   |
| LUN 2                                                                                                    |                                                                                                    |                            |             | ✓ Normal                                                   | 2          |                                                                              |   |
| Created 06-Aug-2019 07:15:                                                                                                    | 16                                                                                                    | Details                    |             |                                                            |            |                                                                              |   |

- 4. In **Datastore Options**, select your preferred name for the datastore (either using the original name or the Nexsan volume name, optionally appended with " (Imported)" to make it easier to find). Click **Next**.
- 5. In the VM Options window, select from the following options and click Next:

| Option                | Description                                                                                                    |
|-----------------------|----------------------------------------------------------------------------------------------------|
| Register VMs          | Select these options (the default) to have the VMs and templates registered                                        |
| Register<br>Templates | automatically.                                                                                                    |
| VM Names              | Select your preferred naming convention from the drop-down menu:                                                   |
|                       | <ul> <li>[VM] - Use the existing virtual machine name.</li> </ul>                                                  |
|                       | <ul> <li>[VM] (Imported) - Use the existing virtual machine name and append the text "<br/>(Imported)".</li> </ul> |
|                       | <ul> <li>[VM] - [Datastore] - Use the existing virtual machine name and append the<br/>datastore name.</li> </ul>  |

| Option      | Description                                                                                                    |
|-------------|----------------------------------------------------------------------------------------------------|
| VM Identity | <ul><li>Select from the following options for the MAC address associated with the VM:</li><li>Ask at power on</li></ul> |
|             | <ul> <li>Moved (keep existing MAC address)</li> </ul>                                                                   |
|             | Copied (generate new MAC address)                                                                                       |

- 6. In the **Confirmation** window, review your choices and click **Finish**.
- 7. Review the **Related Tasks** pane to confirm that the datastore has been imported.

The newly imported datastore also displays with the volume in the Nexsan Storage System and Nexsan Volumes workspaces.

### Renaming a datastore

Use this procedure for help with renaming a datastore.

- **To rename a datastore:**
- 1. Open the Nexsan Storage System workspace.
- 2. On the tab bar, select Volumes / Datastores

| Summary Monitor | Configure                                                     | e Volum                       | es / Datastores                  | More Objects |           |            |
|-----------------|---------------------------------------------------------------|-------------------------------|----------------------------------|--------------|-----------|------------|
| atorage Volumes |                                                               |                               |                                  | RENAME DATA  | CREA      | TE VOLUME. |
| Volume          | Status                                                        | Capacity                      | Storage Pool                     |              | Datastore | Status     |
| A1V1            | ✓ Healthy                                                     | 10 TB                         | Array1                           |              |           |            |
|                 |                                                               |                               |                                  |              |           |            |
| A1V2            | ✓ Healthy                                                     | 5.84 TB                       | Array1                           |              |           |            |
| A1V2            | <ul> <li>✓ Healthy</li> <li>✓ Healthy</li> </ul>              | 5.84 TB<br>3.96 TB            | Array1<br>Array1                 |              | 🗐 DNA 24  | ✓ Normal   |
| A1V2            | <ul> <li>Healthy</li> <li>Healthy</li> <li>Healthy</li> </ul> | 5.84 TB<br>3.96 TB<br>5.94 TB | Array1<br>Array1<br>ProductionDS |              | DNA 24    | ✓ Normal   |

- 3. Select the volume with the datastore that you want to rename.
- 4. Click Rename Datastore.

| Rename Data           | astore           |        |  | × |
|-----------------------|------------------|--------|--|---|
| Enter the new name fo | or the datastore | 9:     |  |   |
| Datastore Name:       | DNA 24           |        |  |   |
| Volume:               | A3V1             |        |  |   |
| System:               | Nexsan E48V      | T-01   |  |   |
|                       | Rename           | Cancel |  |   |
|                       |                  |        |  |   |
|                       |                  |        |  |   |

- 5. In the **Rename Datastore** window, enter a datastore name and click **Rename**.
- 6. Review the **Related Tasks** pane to confirm that datastore has been renamed.

### Identifying volumes associated with a datastore

Use this procedure for help with identifying Nexsan Volumes associated with a VMware datastore starting from the VMware **Hosts and Clusters** workspace.

#### Prerequisite

- You'll need to know the name of the datastore that you want to find volumes for.
- **•** To identify Nexsan Volumes associated with a VMware datastore:
- 1. Open the vSphere client Hosts and Clusters workspace.
- 2. On the tab bar, select **Configure**.

| ACTION                           | S 🗸                        |            |             |               |      |           |   |
|----------------------------------|----------------------------|------------|-------------|---------------|------|-----------|---|
| Summary Monitor Configure        | Permissions VMs            | Datastores | Networks    | More Objects  |      |           |   |
|                                  |                            |            |             |               | τ Fi | ter       |   |
| Name                             | ✓ Status                   | ✓ Туре     | ~ Datastore | Cl Y Capacity | ~    | Free      | ~ |
| datastore1                       | <ul> <li>Normal</li> </ul> | VMFS 5     |             | 924 GB        |      | 529.16 GB | ~ |
| 🗐 DNA 24                         | <ul> <li>Normal</li> </ul> | VMFS 5     |             | 3.6 TB        |      | 3.6 TB    |   |
| ProductionDataStore              | <ul> <li>Normal</li> </ul> | VMFS 5     |             | 5.4 TB        |      | 5.15 TB   |   |
| 🗟 UKSupportSataboy01 Datastore01 | 🔔 Warning                  | VMFS 5     |             | 2.73 TB       |      | 568.9 GB  |   |
| UKSupportSataboy01 Datastore02   | <ul> <li>Normal</li> </ul> | VMFS 5     |             | 2.27 TB       |      | 134 TB    |   |
| CS9348B                          | <ul> <li>Normal</li> </ul> | VMFS 5     |             | 18.01 TB      |      | 18.01 TB  |   |

3. In the navigation pane, select Nexsan Storage. Volumes and associated datastores display.

| 🗐 DNA 24 🛛 🗚       | CTIONS 🗸  |             |         |              |              |          |        |
|--------------------|-----------|-------------|---------|--------------|--------------|----------|--------|
| Summary Monitor    | Configure | Permissions | Files H | losts VMs    | More Objects |          |        |
| C Refresh All      |           |             |         |              |              | т        | Filter |
| Volume Name        | ~         | Status      | ~       | System       | ~            | Capacity | ~      |
| 🕵 A3V1 (Datastore) |           | Normal      |         | Nexson E48V1 | T-01         | 3.96 TB  | ~      |
|                    |           |             |         |              |              |          |        |

### Working with hosts

This section provides the following topics for help with working hosts:

| Assigning a host to a Nexsan Volume      |    |
|------------------------------------------|----|
| Unassigning a host                       | 83 |
| Viewing hosts assigned to Nexsan Volumes |    |
| Viewing connected hosts                  |    |
| Renaming an initiator                    |    |
| Deleting an initiator                    |    |

### Assigning a host to a Nexsan Volume

Use this procedure for help with assigning a **host**<sup>1</sup> to a Nexsan Volume. The **Assign Hosts** window displays unassigned **initiator**<sup>2</sup> names and identifiers.

A volume must be assigned to a host running ESXi to be able to create or access a VMware datastore on it.

- **b** To assign a host to a Nexsan Volume:
- 1. Open a Nexsan Volume.
- 2. On the tab bar, click **Configure**.
- 3. Click **Host Access** in the navigation pane. You can view **Host** IP addresses, **Initiator Name**, **Identifier**, **Status**, number of **Paths**, and multipathing **Policy**: either **RR** (Round Robin), **MRU** (Most Recently Used), or **Fixed**.

| imary Monitor | Configure More Objects                                                                                          |                  |                         |                            |        |        |
|---------------|----------------------------------------------------------------------------------------------------|------------------|-------------------------|----------------------------|--------|--------|
| General       | Host Access                                                                                                    |                  |                         |                            | ASSIGN | HOSTS  |
| Host Access   | County County                                                                                                   |                  |                         |                            |        |        |
| Replication   | Search:                                                                                                    |                  |                         |                            |        |        |
|               | Host                                                                                                    | Initiator Name   | Identifier              | Status                     | Paths  | Policy |
|               | The second second second second second second second second second second second second second second second se |                  |                         |                            |        |        |
|               |                                                                                                    | UKDT-CSTEST18-Q0 | 21-00-00-1B-32-02-64-95 | 🗸 Online                   | 1      | RR     |
|               |                                                                                                    |                  |                         |                            |        | DD     |
|               |                                                                                                    | UKDT-CSTEST18-Q1 | 21-01-00-1B-32-22-64-95 | <ul> <li>Online</li> </ul> | 1      | RK     |

<sup>2</sup>In storage networks, initiators are typically software or hardware Fibre Channel, iSCSI, or SAS adapters accessing information on disk storage systems, the targets.

<sup>&</sup>lt;sup>1</sup>A physical computer, server, or other device which accesses the volumes in a Nexsan Storage System. The host can be connected to the Nexsan Storage System with a Fibre Channel connection, an iSCSI connection, or a SAS connection. A VMware host computer runs virtual machines.

4. Click **Assign Hosts**. Unassigned initiators display, grouped by VMware host. Unmanaged initiators are listed under **Other**.

| Search:                                                |                                                                                                    |                            |                  |                 |
|--------------------------------------------------------|----------------------------------------------------------------------------------------------------|----------------------------|------------------|-----------------|
| Initiator Name                                         | Identifier                                                                                                    | Status                     | Pa               | ths             |
|                                                        |                                                                                                    |                            |                  |                 |
| UKDT-CSTEST18-Q0                                       | 21-00-00-1B-32-02-64-95                                                                                         | 🗸 Online                   | 1                |                 |
|                                                        | 21-01-00-18-32-22-64-95                                                                                         | ✓ Online                   | 1                |                 |
| UKD1-CSTEST18-QI                                       | 21-01-00-10-32-22-04-33                                                                                         |                            |                  |                 |
| iqn.1998-01.com.vmware:ukdt-cstest18-1354c2            | iqn.1998-01.com.vmware:ukdt-cstest18-1354c2                                                                     | <ul> <li>Online</li> </ul> | 2                | 3 iter          |
| iqn.1998-01.com.vmware:ukdt-cstest18-1354c2<br>Search: | iqn.1998-01.com.vmware:ukdt-cstest18-1354c2                                                                     | Status                     | 2<br>As<br>Paths | 3 iter          |
| ign.1998-01.com.vmware:ukdt-cstest18-1354c2<br>Search: | iqn.1998-01.com.vmware:ukdt-cstest18-1354c2                                                                     | Status                     | 2<br>As<br>Paths | 3 iter<br>SSIGN |
| iqn.1998-01.com.vmware:ukdt-cstest18-1354c2<br>Search: | iqn.1998-01.com.vmware:ukdt-cstest18-1354c2                                                                     | Status                     | 2<br>As<br>Paths | 3 iten<br>SSIGN |
| iqn.1998-01.com.vmware:ukdt-cstest18-1354c2<br>Search: | iqn.1998-01.com.vmware:ukdt-cstest18-1354c2<br>Identifier<br>21-00-00-0E-1E-CA-43-50<br>21-00-00-0E-1E-CA-43-51 | Status                     | 2<br>As<br>Paths | 3 iten          |

- 5. Select the **Initiator** you need, and click **Assign**.
- 6. Check **Recent Tasks** to confirm that the operation has completed.

After you assign a host to a Nexsan Volume with a datastore, you can follow the **Assign Hosts** link from the **Volume** workspace.

| ✓ Assigned Hosts |        |       |        |  |  |  |  |
|------------------|--------|-------|--------|--|--|--|--|
| Host             | Status | Paths |        |  |  |  |  |
| 172.             | Normal | 1     |        |  |  |  |  |
|                  |        | D     | etails |  |  |  |  |

| ummary Monitor C                                         | onfigure Permis       | sions VMs         | Res       | ource Pools     | Datastores              | Networks M        | lore Objects | Updat    | es     |
|----------------------------------------------------------|-----------------------|-------------------|-----------|-----------------|-------------------------|-------------------|--------------|----------|--------|
| ▼ Storage                                                | Nexsan Stora          | ge Systems        |           |                 |                         |                   |              | R        | EFRESH |
| Storage Adapters                                         | System                |                   | Sta       | itus            | IP Address              | Mo                | del          | Firmwar  | e      |
| Host Cache Configur                                      | Sector CS E60G        |                   | ~         | Normal          |                         | Ne                | exsan E60    | S011.130 | 5.rc1  |
| Protocol Endpoints<br>I/O Filters                        | Only Nexsan storage   | e systems connect | ted to th | ne selected hos | t are shown. See all Ne | exsan storage sys | tems         |          |        |
| <ul> <li>Networking</li> <li>Virtual switches</li> </ul> | Search:               | nes / Datast      | ores      |                 |                         |                   |              |          |        |
| VMkernel adapters                                        | Volume                | Status            | LUN       | System          | Storage Pool            | Datastore         | Status       | Paths    | Policy |
| Physical adapters                                        | DAR1                  | ✓ Healthy         | 15        | CS E60G         | Prot                    | DAR1              | ✓ Normal     | 4        | RR     |
| TCP/IP configuration                                     | DAR2                  | ✓ Healthy         | 14        | CS E60G         | Prot                    | DAR2              | ✓ Normal     | 4        | RR     |
| Virtual Machines                                         | DAR3                  | ✓ Healthy         | 13        | CS E60G         | Prot                    | DAR3              | ✓ Normal     | 4        | RR     |
| VM Startup/Shutdo                                        | FuncDS                | ✓ Healthy         | 17        | CS E60G         | Prot                    | FuncDS            | ✓ Normal     | 4        | RR     |
| Default VM Compati                                       | Prot-PH               | ✓ Healthy         | 0         | CS E60G         | Prot-PH                 | ProtPH            | ✓ Normal     | 4        | RR     |
| Swap File Location                                       | Replica of Nottingham | ✓ Healthy         | 4         | CS E60G         | Prot                    | Nottingha         | m 🗸 Normal   | 4        | RR     |
| Licensing                                                | ST1                   | ✓ Healthy         | 1         | CS E60G         | Prot                    | ST1               | ✓ Normal     | 4        | RR     |
| Host Profile                                             | ST2                   | ✓ Healthy         | 18        | CS E60G         | Prot                    | ST2               | ✓ Normal     | 4        | RR     |
| Time Configuration                                       | ST3                   | ✓ Healthy         | 19        | CS E60G         | Prot                    | ST3               | ✓ Normal     | 4        | RR     |
| Authentication Servi                                     | ST4                   | ✓ Healthy         | 22        | CS E60G         | Prot                    | ST4               | ✓ Normal     | 4        | RR     |
|                                                          |                       |                   | 04        | 00.5000         | Duch                    | C CTT             | Alormal      | 4        | DD     |

7. Click the link to the Assigned Host to open the VMware Hosts and Clusters workspace.

#### Unassigning a host

Use this procedure for help with unassigning a host from a Nexsan Volume.

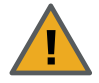

**CAUTION:** Before you begin, make sure the host being removed does not have any virtual machines running on the volume.

#### To unassign a host from a volume:

- 1. Open the Nexsan Volume you want to unassign host access for.
- 2. On the tab bar, click **Configure**.
- 3. Click Host Access in the navigation pane.
- 4. Click Assign Hosts. You can view Host IP addresses, Initiator Name, Identifier, Status, number of Paths, and multipathing Policy: either RR (Round Robin), MRU (Most Recently Used), or Fixed.

| Replica of N  | ottingham ACTIONS -                                                                                             |                               |                               |          |        |        |
|---------------|----------------------------------------------------------------------------------------------------|-------------------------------|-------------------------------|----------|--------|--------|
| nmary Monitor | Configure More Objects                                                                                          |                               |                               |          |        |        |
| General       | Host Access                                                                                                    |                               |                               |          | ASSIGN | HOSTS  |
| Host Access   | Accests .                                                                                                    |                               |                               |          |        |        |
| Replication   | Search:                                                                                                    |                               |                               |          |        |        |
|               | Host                                                                                                    | Initiator Name                | Identifier                    | Status   | Paths  | Policy |
|               | The second second second second second second second second second second second second second second second se |                               |                               |          |        |        |
|               |                                                                                                    | UKDT-CSTEST18-Q0              | 21-00-00-1B-32-02-64-95       | 🗸 Online | 1      | RR     |
|               |                                                                                                    | UKDT-CSTEST18-Q1              | 21-01-00-1B-32-22-64-95       | 🗸 Online | 1      | RR     |
|               |                                                                                                    | iqn.1998-01.com.vmware:ukdt-c | ign.1998-01.com.vmware:ukdt-c | ✓ Online | 2      | RR     |

5. Select an assigned host and click Assign Hosts. The Assigned Hosts window opens.

| earch.                                                                                                    |                                                                                        |          |            |
|----------------------------------------------------------------------------------------------------|----------------------------------------------------------------------------------------|----------|------------|
| Initiator Name                                                                                                    | Identifier                                                                             | Status   | Paths      |
| {Other}                                                                                                    |                                                                                        |          |            |
| 50-00-62-B2-00-65-42-C0                                                                                                    | 50-00-62-B2-00-65-42-C0                                                                | V Online | e 1        |
| Initiator Name                                                                                                    | Identifier                                                                             | Status   | Paths      |
|                                                                                                    |                                                                                        |          |            |
| Initiator Name<br>172.17.254.20                                                                                            | Identifier                                                                             | Status   | Paths      |
| <b>Initiator Name</b><br>1 <b>72.17.254.20</b><br>iqn.1998-01.com.vmware:5a004e3e-da9e-788<br>8-5f5d-00259052dee0-4ab16e18 | Identifier<br>iqn.1998-01.com.vmware:5a004e3e-da9e-788<br>8-5f5d-00259052dee0-4ab16e18 | Status   | Paths<br>1 |
| Initiator Name<br>172.17.254.20<br>iqn.1998-01.com.vmware:5a004e3e-da9e-788<br>8-5f5d-00259052dee0-4ab16e18<br>{Other}     | Identifier<br>iqn.1998-01.com.vmware:5a004e3e-da9e-788<br>8-5f5d-00259052dee0-4ab16e18 | Status   | Paths<br>1 |

6. Click **Unassign**, then **Apply**. The unassigned host initiator appears in red text in the bottom area of the window.

| earch:        |                                                                                        |                               |                 |
|---------------|----------------------------------------------------------------------------------------|-------------------------------|-----------------|
| nitiator Name | Identifier                                                                             | Status                        | Paths           |
|               | No hosts assigned                                                                      |                               |                 |
|               |                                                                                        |                               | Oiten           |
| earch:        | Identifier                                                                             | Status                        | ASSIGN Paths    |
| earch:        | Identifier                                                                             | Status                        | ASSIGN<br>Paths |
| earch:        | Identifier<br>iqn.1998-01.com.vmware:5a004e3e-da9e-788<br>8-5f5d-00259052dee0-4ab16e18 | Status                        | ASSIGN<br>Paths |
| earch:        | Identifier<br>iqn.1998-01.com.vmware:5a004e3e-da9e-788<br>8-5f5d-00259052dee0-4ab16e18 | Status<br><pre>✓ Online</pre> | ASSIGN<br>Paths |

7. Click **Actions > Refresh**. The Assigned Hosts should now update.

| vm vSphere Clien                                       | t     | Menu ~           | Q Search |                      |              | ບ              | Administrat | tor@VSPHERE.LOCAL ~     | Help \   | •   •   |
|--------------------------------------------------------|-------|------------------|----------|----------------------|--------------|----------------|-------------|-------------------------|----------|---------|
| CSXMI6<br>Rexsan System<br>Datastore<br>Assigned Hosts | 1 0 0 | Summary          | Monitor  | TIONS V<br>Configure | More Objects |                |             |                         |          |         |
|                                                        |       | Genera<br>Host A | al       | Host A               | ccess        |                |             |                         | ASSIG    | N HOSTS |
|                                                        |       |                  |          | Host                 |              | Initiator Name |             | Identifier              | Status   | Paths   |
|                                                        |       |                  |          | {Other}              |              |                |             |                         |          |         |
|                                                        |       |                  |          |                      |              | 50-00-62-B2-00 | -65-42-C0   | 50-00-62-B2-00-65-42-C0 | ✓ Online | 1       |
|                                                        |       |                  |          |                      |              |                |             |                         |          | 1 items |

8. Review the **Recent Tasks** pane to confirm.

### Viewing hosts assigned to Nexsan Volumes

Use this procedure for help with viewing hosts assigned to Nexsan Volumes. If no hosts are currently assigned, see "Assigning a host to a Nexsan Volume" (page 80).

#### To view hosts assigned to Nexsan Volumes:

1. Open the Volume you want to view host assignments for. View **Assigned Hosts**, **status**, **and paths** in the bottom right section of the **Volume** workspace.

| Host          | Status   | Paths |  |
|---------------|----------|-------|--|
| 172.99.888.00 | ✓ Normal | 3     |  |

2. Click Assigned Hosts in the object navigator (top left). The Assigned Host appears bottom left.

| vm         | vSphere Client |   |
|------------|----------------|---|
| A1V2       |                |   |
| Nexsar     | n System       | 1 |
| Datastore  |                | 0 |
| Assigned H | losts          | 1 |
|            |                |   |
| Assigned   | Hosts          |   |
| 172        |                | ^ |

| 3. | Click the URL to | o the Assigned Ho | st to open the | vSphere Hosts | and Clusters | workspace |
|----|------------------|-------------------|----------------|---------------|--------------|-----------|
|----|------------------|-------------------|----------------|---------------|--------------|-----------|

| <ul> <li>Storage</li> </ul>    | Nexsan Stora          | ge Systems      |           |                  |                       |                     |          | R         | EFRESH |
|--------------------------------|-----------------------|-----------------|-----------|------------------|-----------------------|---------------------|----------|-----------|--------|
| Storage Adapters               | System                |                 | Sta       | tus              | IP Address            | Mod                 | el       | Firmwar   | e      |
| Storage Devices                | CS E60G               |                 | ~         | Normal           |                       | Nex                 | san E60  | S011.1305 | 5.rc1  |
| Protocol Endpoints             | Only Nexsan storage   | systems connect | ted to th | ne selected host | are shown. See all Ne | exsan storage syste | ms       |           |        |
| <ul> <li>Networking</li> </ul> | Nexsan Volum          | nes / Datast    | ores      |                  |                       |                     |          |           |        |
| Virtual switches               | Search:               |                 | 1         |                  |                       |                     |          |           |        |
| VMkernel adapters              | Volume                | Status          | LUN       | System           | Storage Pool          | Datastore           | Status   | Paths     | Policy |
| Physical adapters              | DAR1                  | 🗸 Healthy       | 15        | CS E60G          | Prot                  | DAR1                | 🗸 Normal | 4         | RR     |
| TCP/IP configuration           | DAR2                  | ✓ Healthy       | 14        | CS E60G          | Prot                  | DAR2                | ✓ Normal | 4         | RR     |
| VM Startup/Shutdo              | DAR3                  | ✓ Healthy       | 13        | CS E60G          | Prot                  | DAR3                | ✓ Normal | 4         | RR     |
| Agent VM Settings              | FuncDS                | ✓ Healthy       | 17        | CS E60G          | Prot                  | FuncDS              | ✓ Normal | 4         | RR     |
| Default VM Compati             | Prot-PH               | ✓ Healthy       | 0         | CS E60G          | Prot-PH               | ProtPH              | ✓ Normal | 4         | RR     |
| Swap File Location             | Replica of Nottingham | ✓ Healthy       | 4         | CS E60G          | Prot                  | Nottingham          | ✓ Normal | 4         | RR     |
| Licensing                      | 🕵 ST1                 | 🗸 Healthy       | 1         | CS E60G          | Prot                  | ST1                 | 🗸 Normal | 4         | RR     |
| Host Profile                   | ST2                   | 🗸 Healthy       | 18        | CS E60G          | Prot                  | ST2                 | 🗸 Normal | 4         | RR     |
| Time Configuration             | ST3                   | ✓ Healthy       | 19        | CS E60G          | Prot                  | 🗐 ST3               | ✓ Normal | 4         | RR     |
| Authentication Servi           | ST4                   | ✓ Healthy       | 22        | CS E60G          | Prot                  | ST4                 | ✓ Normal | 4         | RR     |
| Addrended of bervi             | EP OIL I              |                 |           |                  |                       |                     |          |           |        |

### Viewing connected hosts

Use this procedure for help with viewing connected hosts.

#### **b** To view hosts connected to a Nexsan Storage System:

- 1. Open the Nexsan Storage System workspace.
- 2. Select Configure > Connected Hosts.

| III Nexsan E48P#2                                                      | ACTIONS ~             |                                             |                                             |          |       |
|------------------------------------------------------------------------|-----------------------|---------------------------------------------|---------------------------------------------|----------|-------|
| Summary Monitor                                                        | Configure Volumes / [ | Datastores More Objects                     |                                             |          |       |
| <ul> <li>Hardware</li> <li>General</li> <li>Connected Hosts</li> </ul> | Connected Hosts       |                                             |                                             |          |       |
| Host Ports                                                             | Host                  | Initiator Name                              | Identifier                                  | Status   | Paths |
| Disk Drives                                                            | 172.                  |                                             |                                             |          |       |
| ▼ Storage                                                              |                       | 20-01-00-0E-1E-09-5E-C4                     | 20-01-00-0E-1E-09-5E-C4                     | 🗸 Online | 1     |
| Storage Pools                                                          |                       | 21-00-00-0E-1E-11-50-80                     | 21-00-00-0E-1E-11-50-80                     | 🗸 Online | 1     |
| Storage Volumes                                                        |                       | 21-00-00-0E-1E-11-50-81                     | 21-00-00-0E-1E-11-50-81                     | ✓ Online | 1     |
| <ul> <li>Advanced</li> </ul>                                           | {Other}               |                                             |                                             |          |       |
| Advanced Settings                                                      |                       | 21-00-00-24-FF-0F-3D-5A                     | 21-00-00-24-FF-0F-3D-5A                     | ✓ Online | 1     |
|                                                                        |                       | 21-FD-50-EB-1A-9C-A0-B0                     | 21-FD-50-EB-1A-9C-A0-B0                     |          |       |
|                                                                        |                       | iqn.1991-05.com.microsoft:m<br>auve-server3 | iqn.1991-05.com.microsoft:m<br>auve-server3 |          |       |

#### Renaming an initiator

Use this procedure for help with renaming an initiator.

- **To rename an initiator:**
- 1. Open the Nexsan Storage System workspace.
- 2. Select Configure > Connected Hosts.

| Rexsan E48P#2                                 | ACTIONS ~           |                                             |                                             |          |       |
|-----------------------------------------------|---------------------|---------------------------------------------|---------------------------------------------|----------|-------|
| Summary Monitor                               | Configure Volumes / | Datastores More Objects                     |                                             |          |       |
| <ul> <li>Hardware</li> <li>General</li> </ul> | Connected Hosts     |                                             |                                             |          |       |
| Host Ports                                    | Host                | Initiator Name                              | Identifier                                  | Status   | Paths |
| Disk Drives                                   | 172.                |                                             |                                             |          |       |
|                                               |                     | 20-01-00-0E-1E-09-5E-C4                     | 20-01-00-0E-1E-09-5E-C4                     | 🗸 Online | 1     |
| Storage Pools                                 |                     | 21-00-00-0E-1E-11-50-80                     | 21-00-00-0E-1E-11-50-80                     | ✓ Online | 1     |
| Storage Volumes                               |                     | 21-00-00-0E-1E-11-50-81                     | 21-00-00-0E-1E-11-50-81                     | ✓ Online | 1     |
| <ul> <li>Advanced</li> </ul>                  | {Other}             |                                             |                                             |          |       |
| Advanced Settings                             |                     | 21-00-00-24-FF-0F-3D-5A                     | 21-00-00-24-FF-0F-3D-5A                     | ✓ Online | 1     |
|                                               |                     | 21-FD-50-EB-1A-9C-A0-B0                     | 21-FD-50-EB-1A-9C-A0-B0                     |          |       |
|                                               |                     | iqn.1991-05.com.microsoft:m<br>auve-server3 | iqn.1991-05.com.microsoft:m<br>auve-server3 |          |       |

3. Select the initiator you want to rename (select the **Initiator Name** or another part of the row, but not the link to the host).

| Connected Hosts |                                                     |                                                     |        |        |
|-----------------|-----------------------------------------------------|-----------------------------------------------------|--------|--------|
| Search:         |                                                     | RE                                                  |        | DELETE |
| Host            | Initiator Name                                      | Identifier                                          | Status | Paths  |
| {Other}         |                                                     |                                                     |        |        |
|                 | iqn.1991-05.com.microsoft:uk67<br>6572I.imation.com | iqn.1991-05.com.microsoft:uk67<br>6572l.imation.com |        |        |
|                 | iqn.1991-05.com.microsoft:ukdt-<br>cstest10         | iqn.1991-05.com.microsoft:ukdt-<br>cstest10         |        |        |
|                 | iqn.1991-05.com.microsoft:win-2<br>nik1n1cclo       | iqn.1991-05.com.microsoft:win-2<br>nik1n1cclo       |        |        |
|                 | iqn.1991-05.com.microsoft:win-5<br>4boiluio7f       | iqn.1991-05.com.microsoft:win-5<br>4boiluio7f       |        |        |

4. Click Rename.

5. In the Rename Initiator window, enter a new name.

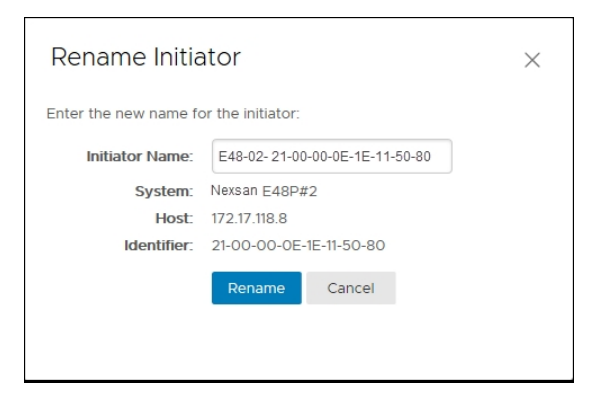

- 6. Click Actions > Refresh.
- 7. Review the Recent Tasks pane to confirm.

### Deleting an initiator

Use this procedure for help with deleting an initiator.

- **To delete an initiator:**
- 1. Open the Nexsan Storage System workspace.
- 2. Select Configure > Connected Hosts.

| IIII Nexsan E48P#2                                                     | ACTIONS 🗸           |                                             |                                             |          |       |
|------------------------------------------------------------------------|---------------------|---------------------------------------------|---------------------------------------------|----------|-------|
| Summary Monitor                                                        | Configure Volumes / | Datastores More Objects                     |                                             |          |       |
| <ul> <li>Hardware</li> <li>General</li> <li>Connected Hosts</li> </ul> | Connected Hosts     |                                             |                                             |          |       |
| Host Ports                                                             | Host                | Initiator Name                              | Identifier                                  | Status   | Paths |
| Disk Drives                                                            | 172.                |                                             |                                             |          |       |
| ✓ Storage                                                              |                     | 20-01-00-0E-1E-09-5E-C4                     | 20-01-00-0E-1E-09-5E-C4                     | 🗸 Online | 1     |
| Storage Pools                                                          |                     | 21-00-00-0E-1E-11-50-80                     | 21-00-00-0E-1E-11-50-80                     | ✓ Online | 1     |
| Storage Volumes                                                        |                     | 21-00-00-0E-1E-11-50-81                     | 21-00-00-0E-1E-11-50-81                     | ✓ Online | 1     |
| <ul> <li>Advanced</li> </ul>                                           | {Other}             |                                             |                                             |          |       |
| Advanced Settings                                                      |                     | 21-00-00-24-FF-0F-3D-5A                     | 21-00-00-24-FF-0F-3D-5A                     | ✓ Online | 1     |
|                                                                        |                     | 21-FD-50-EB-1A-9C-A0-B0                     | 21-FD-50-EB-1A-9C-A0-B0                     |          |       |
|                                                                        |                     | iqn.1991-05.com.microsoft:m<br>auve-server3 | iqn.1991-05.com.microsoft:m<br>auve-server3 |          |       |

3. Select the initiator you want to delete (select the **Initiator Name** or another part of the row, but not the link to the host).

| Connected Hosts |                                                     |                                                     |        |        |
|-----------------|-----------------------------------------------------|-----------------------------------------------------|--------|--------|
| Search:         |                                                     | R                                                   | ENAME  | DELETE |
| Host            | Initiator Name                                      | Identifier                                          | Status | Paths  |
| {Other}         |                                                     |                                                     |        |        |
|                 | iqn.1991-05.com.microsoft:uk67<br>6572I.imation.com | iqn.1991-05.com.microsoft:uk67<br>6572l.imation.com |        |        |
|                 | iqn.1991-05.com.microsoft:ukdt-<br>cstest10         | iqn.1991-05.com.microsoft:ukdt-<br>cstest10         |        |        |
|                 | iqn.1991-05.com.microsoft:win-2<br>nik1n1cclo       | iqn.1991-05.com.microsoft:win-2<br>nik1n1cclo       |        |        |
|                 | iqn.1991-05.com.microsoft:win-5<br>4boiluio7f       | iqn.1991-05.com.microsoft:win-5<br>4boiluio7f       |        |        |

4. Click **Delete**.

\_

5. In the **Delete Initiator** window, verify your choice and click **Delete**.

| Delete Initiate           | $\times$                                      |  |  |
|---------------------------|-----------------------------------------------|--|--|
| Delete initiator? All set | G                                             |  |  |
| System:                   | Nexsan E48P#2                                 |  |  |
| Identifier:               | iqn.1991-05.com.microsoft:win-2nik1n1<br>cclo |  |  |
|                           | Delete Cancel                                 |  |  |
|                           |                                               |  |  |
|                           |                                               |  |  |

- 6. Click Actions > Refresh.
- 7. Review the **Recent Tasks** pane to confirm.

### Renaming a Nexsan Storage System

Use this procedure for help with renaming a Nexsan Storage System.

- To rename a Nexsan Storage System:
- 1. Open the Nexsan Storage System workspace you want to rename.
- 2. Click Actions > Rename.
- 3. Enter a new System Name.

| ■Rename Nexsan System |                |               |   | × |
|-----------------------|----------------|---------------|---|---|
| Enter the new name fo |                |               |   |   |
| System Name:          | DNA E48VT      | r-01          |   |   |
| System ID:            | 03E3166E       |               |   |   |
| IP Address:           | 172.17.131.25, | 172.17.131.26 |   |   |
|                       | Rename         | Cancel        | ß |   |
|                       |                |               |   |   |

- 4. Click Rename.
- 5. Click Actions > Refresh.
- 6. Review the **Recent Tasks** pane to confirm.

### Restarting a Nexsan Storage System

Use this procedure for help with restarting a Nexsan Storage System from the plugin.

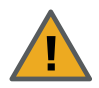

**CAUTION:** Ensure that this action is performed during a maintenance window so that no data is lost while the storage system is restarting.

#### **•** To restart a Nexsan Storage System:

- 1. Open the Nexsan Storage System workspace.
- 2. Select Actions > Maintenance > Restart.

| Menu - Q Search                                                                              |                                                                         |        | U                                | Administrato | or@VSPHERE.LOCAL ~                      | Help ~                            | 0 |
|----------------------------------------------------------------------------------------------|-------------------------------------------------------------------------|--------|----------------------------------|--------------|-----------------------------------------|-----------------------------------|---|
| Nexsan Beast#1 ACTIONS Summary Monitor Configure                                             | <ul> <li>✓</li> <li>Nexsan System Actions</li> <li>♂ Refresh</li> </ul> | ore Ob | ojects                           |              |                                         |                                   |   |
| Model: Nexsan BEAST<br>URL: http://172.17.118.90                                             | 🖸 Open Nexsan GUI                                                       |        |                                  |              | Raw Capacity                            | Free: 300 GB                      | ^ |
| Status: Fault <b>()</b><br>Updated: 22-Dec-2017 10:49:5                                      | 🐺 Rename                                                                |        |                                  | _            | Allocated: 109.12 TB<br>Pooled Capacity | Total: 113.92 TB<br>Free: 5.21 TB |   |
| NEXSAN                                                                                       | Maintenance                                                             | 📰 Be   | eacon Enclosure                  |              | Allocated: 25.69 TB                     | Total: 30.9 TB                    |   |
|                                                                                              | Create Storage Pool                                                     |        | estart                           |              |                                         |                                   |   |
| <ul> <li>System 'NexsanBeast#1' is reporting at least</li> <li>Disk 20 has failed</li> </ul> | 🐑 Create Volume                                                         | 📰 Sh   | nut Down                         |              |                                         | Dotails                           |   |
|                                                                                              | Connection •                                                            |        |                                  |              |                                         | Details                           |   |
| • Overview                                                                                   |                                                                         | ] [•   | <ul> <li>Storage Pool</li> </ul> | ls           |                                         |                                   |   |
| Model Nexsan BEAS                                                                            | т                                                                       |        | Total Storag                     | e Pools      | 4                                       |                                   |   |
| Firmware S011.1301.3                                                                         |                                                                         |        | Healthy                          |              | 4                                       |                                   |   |
| Raw Capacity 113.92 TB (60                                                                   | disks)                                                                  |        | Details                          |              |                                         |                                   |   |
| Host Ports 8 x 10Ge-iSCS<br>8 x 1Ge-iSCS                                                     | i                                                                       |        | <ul> <li>Volumes / D</li> </ul>  | atastores    |                                         |                                   |   |
|                                                                                              |                                                                         |        | Datastore Ve                     | olumes       | 1                                       |                                   |   |
| ▼ Disk Drives                                                                                |                                                                         |        | Healthy                          |              | 1                                       |                                   |   |
| Total Disk Drives 60                                                                         |                                                                         |        | Non-Datasto                      | re Volumes   | 5                                       |                                   | < |
|                                                                                              |                                                                         |        |                                  |              |                                         |                                   | * |

3. In the **Restart Nexsan System** window, select **Hot Restart**, **Rolling Restart**, or **System Reboot**. For details, refer to the table below.

| ■Restart Nexsan System ×             |                                                                                |                              |  |  |  |
|--------------------------------------|--------------------------------------------------------------------------------|------------------------------|--|--|--|
| Select restart operation to perform: |                                                                                |                              |  |  |  |
| System Name:                         | Nexsan Beast#                                                                  | 1                            |  |  |  |
|                                      | <ul> <li>Hot Restar</li> <li>Rolling Res</li> <li>System Re</li> </ul> Restart | t<br>start<br>boot<br>Cancel |  |  |  |

| Restart option     | Description                                                                                                    |
|--------------------|----------------------------------------------------------------------------------------------------|
| Hot Restart        | For dual-controller storage systems with certain configurations, this<br>enables you to restart the RAID Controllers without losing host connectivity<br>or data transfer capability. During a hot restart, each RAID Controller<br>reboots individually.                                                                                                    |
|                    | For a hot restart to be performed, both RAID Controllers must be fully operational and have the same firmware version, and the storage system must be in a mode that supports controller failover ( <b>Active-Active</b> or <b>All Ports All LUNs</b> ).                                                                                                    |
|                    | If one or more of these conditions is not met, and on single-controller storage systems, the <b>Hot Restart</b> option is grayed out.                                                                                                    |
|                    | Note System settings requiring a reboot will not be applied by a hot restart.                                                                                                    |
| Rolling<br>Restart | For dual-controller storage systems with certain configurations, this<br>enables you to restart the RAID Controllers with only a brief loss of host<br>connectivity and data transfer capability. During a rolling restart, each RAID<br>Controller reboots individually.                                                                                                    |
|                    | For a rolling restart to be performed, both RAID Controllers must be fully operational and have the same firmware version, and the storage system must be in a mode that supports controller failover (Active-Active or All <b>Ports All LUNs</b> ). If one or more of these conditions is not met, and on single controller storage systems, the <b>Polling Postart</b> option is graved |
|                    | out.                                                                                                    |
|                    | <b>Note</b> To avoid host connection timeout during a rolling restart, disk timeouts for all hardware and virtual servers should be set to 150 seconds or more.                                                                                                    |

| Restart<br>option             | Description                                                                                                    |
|-------------------------------|----------------------------------------------------------------------------------------------------|
| System<br>Reboot<br>(default) | This option executes a full restart of the storage system. While the storage system is rebooting, the system is offline, and arrays and volumes are inaccessible. Therefore, hosts should be safely shut down or disconnected before performing a <b>System Reboot</b> . After the system has finished rebooting, the arrays and volumes are once again accessible and hosts can be restarted or reconnected.                                                                                               |
| System<br>Shutdown            | This option flushes the cache data to the disks and shuts down the system.<br>Therefore, hosts should be safely shut down or disconnected before<br>performing a <b>System Shutdown</b> . <b>System Shutdown</b> does NOT turn the<br>system completely off; the power supply units (PSUs) are still active, and<br>fans may still run. To completely power off the system, or to bring the<br>system back on line after a shutdown, follow the instructions in the<br>system's <i>Installation Guide</i> . |

### 4. Click Restart.

## Shutting down a Nexsan Storage System

Use this procedure to shut down a Nexsan Storage System from the plugin.

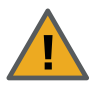

CAUTION: Physical access is required to restart the system.

Ensure that this action is performed during a maintenance window, so that no data can be lost during the shutdown period.

#### To shut down the system:

- 1. Open the Nexsan Storage System workspace.
- 2. Select Actions > Maintenance > Shut Down.

| Menu ~ Q Search                                                                                                    |                                                  | ۵ ۵                                        | administrator@VSPHERE.LOCAL ~                                  | Help 🗸 🧕                        | 3 |
|----------------------------------------------------------------------------------------------------|--------------------------------------------------|--------------------------------------------|----------------------------------------------------------------|---------------------------------|---|
| Model: Nexsan BEAST                                                                                                    | Nexsan System Actions C Refresh Dopen Nexsan GUI | pre Objects                                | Raw Capacity                                                   | Free: 300 GB                    | ^ |
| ■ Status. Fault ♥<br>Updated: 22-Dec-2017 10:49:5<br>NEXSAN<br>System 'Mauve Beast#1' is reporting at least                           | Maintenance                                      | Restart                                    | Allocated: 109.12 TB<br>Pooled Capacity<br>Allocated: 25.69 TB | Free: 5.21 TB<br>Total: 30.9 TB |   |
| Overview     Model     Nexsan BEAS                                                                                                    | Connection F                                     | Storage Pools     Total Storage I          | ;<br>Pools 4                                                   | Details                         |   |
| Firmware         S011.1301.3           Raw Capacity         113.92 TB (60           Host Ports         8 x 10Ge-ISCS<br>8 x 1Ge-ISCSI | disks)                                           | Healthy Details  Volumes / Dat             | 4<br>tastores                                                  |                                 |   |
| <ul> <li>▼ Disk Drives</li> <li>Total Disk Drives</li> <li>60</li> </ul>                                                              |                                                  | Datastore Volu<br>Healthy<br>Non-Datastore | umes 1<br>1<br>2 Volumes 5                                     |                                 | ~ |

3. In the Shut Down Nexsan System window, click Shut Down.

| Shut Down Nexsan System    |           |        |  |  |  |  |
|----------------------------|-----------|--------|--|--|--|--|
| Shut down Nexsan System?   |           |        |  |  |  |  |
| System Name: Nexsan Beas#1 |           |        |  |  |  |  |
|                            | Shut Down | Cancel |  |  |  |  |
|                            |           |        |  |  |  |  |
|                            |           |        |  |  |  |  |

### Setting a beacon on an enclosure

Use this procedure for help with setting a beacon on an enclosure to help locate it in a rack.

- To set a beacon to an enclosure:
- 1. On the Nexsan High-Density Storage Plugin for VMware vCenter plugin main page, open a **Nexsan Storage System** workspace.
- 2. Do either of the following:
  - Select **Configure**, and under **Hardware** click the **Beacon** button.

| Summary Monitor                  | Configure Volumes / I | Datastores More Objects        |        |
|----------------------------------|-----------------------|--------------------------------|--------|
| ✓ Hardware                       | Properties            |                                | RENAME |
| Connected Hosts                  | Name                  | Green E60#1 3G                 |        |
| Host Ports<br>Disk Drives        | Status                | Fault ()                       |        |
| ▼ Storage                        | URL                   | http://                        |        |
| Storage Pools<br>Storage Volumes | IP Address            | 172.17.115.130, 172.17.115.131 |        |
| Replication                      | Hardware              |                                | BEACON |

• Select Actions > Maintenance > Beacon Enclosure.

| Summary Monitor Configure              |            | Nexsan System Actions                        |           |             |             |         |          |      |  |
|----------------------------------------|------------|----------------------------------------------|-----------|-------------|-------------|---------|----------|------|--|
|                                        |            |                                              |           | bre Objects | pre Objects |         |          |      |  |
| ✓ Hardware                             | Disk Drive | 🖸 Open Nexsan GUI                            |           |             |             |         |          |      |  |
| General<br>Connected Hosts             | Search:    |                                              | me        | _           |             |         |          |      |  |
| Host Ports                             | Location   | Maintenance F                                |           | Reason F    | inclosuro   | ge Pool | Capacity | Туре |  |
| Disk Drives                            | Disk 1     |                                              |           | E Beacon E  | nciosure    | 1       | 1 TB     | SATA |  |
| ✓ Storage                              | Disk 2     | Create Storage Pool Create Volume Connection |           |             |             | 1       | 1 TB     | SATA |  |
| Storage Pools                          | Disk 3     |                                              |           | Shut Dow    | 'n          | 1       | 3 TB     | SATA |  |
| Storage Volumes                        | Disk 4     |                                              |           |             |             | -1      | 2 TB     | SATA |  |
| <ul> <li>Advanced</li> </ul>           | Disk 5     |                                              |           | Assigned    | Suse        | #1      | 3 TB     | SATA |  |
| Advanced Settings Disk<br>Disk<br>Disk | Disk 6     |                                              | ✓ Healthy | Assigned    | Suse        | #1      | 2 TB     | SATA |  |
|                                        | Disk 7     |                                              | ✓ Healthy | Assigned    | Suse        | #1      | 1 TB     | SATA |  |
|                                        | Disk 8     |                                              | ✓ Healthy | Assigned    | Suse        | #1      | 3 TB     | SATA |  |

3. In the Beacon Nexsan Enclosure window, click Start.

**m** 

| Beacon Nexsan Enclosure                                                                  |                       |        |  |  |  |  |
|------------------------------------------------------------------------------------------|-----------------------|--------|--|--|--|--|
| Beaconing the Nexsan system causes the lights on the front of the<br>enclosure to flash. |                       |        |  |  |  |  |
| System Name:<br>Beaconing:                                                               | Nexsan Beast#1<br>OFF |        |  |  |  |  |
|                                                                                          | Start                 | Cancel |  |  |  |  |
|                                                                                          |                       |        |  |  |  |  |
|                                                                                          |                       |        |  |  |  |  |

- 4. Review **Recent Tasks** or look at the physical system to confirm.
- 5. To stop the beacon, reopen the Beacon popup window and click **Stop**.

# Glossary

### 1

#### 10Gb Ethernet

A 10 gigabit per second (Gb/s) Ethernet connection using either fibre-optic cables or twisted-pair copper wires.

#### 10Gb iSCSI

An iSCSI connection that runs on a 10Gb Ethernet network.

#### 10GbE

See "10Gb Ethernet" and "10Gb iSCSI".

# A

#### Active Directory

Microsoft's directory service, used by all supported Windows operating systems. Abbreviated "AD".

#### All Ports All LUNs (APAL) mode

A system mode for Nexsan Storage Systems. In this mode, the entire system operates as a single node. The volumes can be mapped to any or all ports on both RAID controllers. When a controller fails, the ports on that controller become inaccessible. However, if the volumes are mapped to ports on the other controller as well (which requires the host to be configured for multipathing), they remain accessible to the host, which sees the storage become active through its second path.

#### array

In Nexsan storage terms, an array is a linked group of one or more physical, independent hard disk drives. In VMware, a storage pool is equivalent to an array. See also "RAID".

bit

Β

The smallest unit of digital data, representing a 0 or a 1. Abbreviated "b".

#### boot drive

The device from which a computer's operating system is loaded. Typically, an internal hard disk drive (or one of several partitions on such a drive) is used for this purpose, but any attached storage device—such as an optical disc drive, a USB flash drive, or other attached storage—can be used.

byte

A unit of data that is 8 bits long. Often used for alphanumeric characters. Abbreviated "B".

С

Controller See RAID Controller

# D

#### Datastore

In VMware, datastores are virtual containers for files. Datastores contain structures used to store virtual machine files and hide the details about each storage device. Datastores can also store VM templates, ISO images, and floppy images. See https://pubs.vmware.com

#### DNS

See "Domain Name System".

#### Domain Name System

A program or computer server that implements a name-service protocol. It maps a human-recognizable identifier to a systeminternal, often numeric, identification or addressing component (usually an IP address).

### E

#### **E-Series**

The series of Nexsan units that includes the Nexsan E18, E48, and E60 storage units (and their V and VT variants), the Nexsan E32V, the Nexsan E18X, E48X, and E60X expansion units (and their XV variants), and the Nexsan E32XV. Nexsan E-Series units feature Active Drawer Technology, Anti-Vibration Design, and CoolDrive Technology.

#### Ethernet

A system for connecting a number of computer systems to form a local area network (LAN), with protocols to control the passing of information and to avoid simultaneous transmission by two or more systems. Supports data transfer rates of 10, 100, 1,000, and 10,000 megabits per second (Mb/s). 10, 100, and 1,000Mb/s networks are often referred to as 10BASE-T, 100BASE-T, and 1000BASE-T, respectively. 10,000Mb/s networks are usually referred to as 10Gb Ethernet or 10GbE.

# F

#### failover

The capability of a system to switch over automatically to a redundant or standby system upon the failure or abnormal termination of the previously active system. In Nexsan Storage Systems, failover describes one RAID controller taking over the host connections and RAID set control of the other RAID Controller when that controller fails.

#### Fibre Channel

A gigabit (Gb) speed network technology primarily used for storage networking and the current standard connection type for storage area networks (SANs). Despite its name, Fibre Channel signaling can run on both twisted-pair copper wire and fibre-optic cables.

#### Fibre Channel port

Any entity that actively communicates over a Fibre Channel network. Usually implemented in a device such as disk storage or a Fibre Channel switch. Depending on the system, the Fibre Channel ports on Nexsan Storage Expansions can support 2Gb/s, 4Gb/s, or 8Gb/s connections.

#### Fibre Channel switch

A network switch compatible with the Fibre Channel protocol. Allows the creation of a Fibre Channel network, which is currently the core component of most storage area networks (SANs).

#### firmware

Small, fixed software applications, stored in read-only memory (ROM) or programmable read-only memory (PROM), that internally control various electronic devices. In Nexsan E-Series, and SATABeast/SASBeast storage systems, each RAID controller is loaded with firmware to control its functionality. Occasionally, this firmware must be updated using the Update Firmware page in the graphical user interface. frame

A data packet on an Ethernet or Fibre Channel link. Each frame encapsulates a piece of data with sender and destination information, along with a data integrity check routine. Normal frames can contain data up to 1,500 bytes in length. Jumbo frames can contain larger data payloads (9,000 bytes on Nexsan Storage Systems) and are supported on 1Gb/s and 10Gb/s Ethernet (10GbE) networks. Jumbo frames are typically used to boost performance of iSCSI traffic.

### G

#### GB

Gigabyte. Approximately one billion (1,000,000,000) bytes. Used to describe the storage capacity of hard disk drives. A gigabyte is usually computed as 10<sup>9</sup> (1,000,000,000) bytes, but can also be computed as 2<sup>30</sup> (1,073,741,824) bytes (often called a "binary gigabyte" and abbreviated GiB).

#### GB/s

Gigabytes (GB) per second. Used to describe the speed of network data transmission. 1 GB/s is eight times faster than 1Gb/s.

#### GiB

Gibibyte. A binary gigabyte, computed as 2^30 (1,073,741,824) bytes. See "GB".

#### gigabit interface converter

A standard for transceivers, commonly used with Gigabit (Gb) Ethernet and Fibre Channel, with a hot-swappable electrical interface. Gigabit interface converter ports can support a wide range of physical media, from copper to optical fibre, at lengths of up to hundreds of kilometers.

#### graphical user interface

A type of user interface that allows users to interact with electronic devices using images rather than text commands. Nexsan Storage Systems use a graphical user interface for system configuration.

GUI

See "graphical user interface".

### Н

host

A physical computer, server, or other device which accesses the volumes in a Nexsan Storage System. The host can be connected to the Nexsan Storage System with a Fibre Channel connection, an iSCSI connection, or a SAS connection. A VMware host computer runs virtual machines.

#### hot spare

A spare disk in a RAID array designated as "hot standby", available to replace a failed disk without requiring a system shutdown.

#### HTTPS

(HTTP Secure) Communications protocol for secure communication over a computer network, with especially wide deployment on the Internet. Technically, it is not a protocol in itself; rather, it is the result of simply layering the Hypertext Transfer Protocol (HTTP) on top of the SSL/TLS protocol, thus adding the security capabilities of SSL/TLS to standard HTTP communications.

I/O

Input/Output. The communication between an information processing system (such as a computer or a Nexsan Storage System's RAID controller), and the outside world (either an operator or another information processing system). Inputs are the signals or data received by the system, and outputs are the signals or data sent from it.

#### IP address

Internet Protocol address. A numerical label assigned to each device (such as a computer, printer, or Nexsan Storage System) on a computer network that uses TCP/IP for communication.

#### **IP Configuration Tool**

One of six Nexsan Storage Tools. Allows users to configure the IP address of a Nexsan Storage System on the local subnet.

#### iSCSI

Internet Small Computer System Interface. A transport protocol that provides for the SCSI protocol to be carried over a TCP/IP network.

#### iSCSI initiator

In storage networks, initiators are typically software or hardware Fibre Channel, iSCSI, or SAS adapters accessing information on disk storage systems, the targets.

### J

jumbo frame See "frame".

# K

KB

Kilobyte. Approximately one thousand (1,000) bytes. Used to describe the storage capacity of hard disk drives and the stripe size in RAIDs. A kilobyte is usually computed as 10<sup>3</sup> (1,000) bytes, but can also be computed as 2<sup>10</sup> (1,024) bytes (often called a "binary kilobyte" and abbreviated KiB).

Kbit

Kilobit. Approximately one thousand (1,000) bits.

#### KiB

Kibibyte. A binary kilobyte. Computer as 2^10 (1,024) bytes. See "KB".

### L

load balance policy

In multipathing, a set of instructions for the multipathing software to follow in order to ensure that I/O transfers through host paths are optimally routed and that no one path gets overloaded with data.

#### logical unit

See "volume".

LUN

Logical Unit Number. An identification scheme for storage disks that supports a small number of logical units. On Nexsan Storage Systems, LUNs are assigned to volumes and are addressed as LUN 0 through 254.

M MB

> Megabyte. Approximately one million (1,000,000) bytes. Used to describe the storage capacity of hard disk drives. A megabyte is usually computed as 10^6 (1,000,000) bytes, but can also be computed as 2^20 (1,048,576) bytes (often called a "binary megabyte" and abbreviated MiB).

#### MB/s

Megabytes (MByte) per second. Used to describe the speed of network data transmission. 1 MB/s is eight times faster than 1Mb/s.

#### Mbit

Megabit. Approximately one million (1,000,000) bits.

#### Mbit/s

Megabits (Mb) per second. Used to describe the speed of network data transmission.

#### MiB

Mibibyte. A binary megabyte. Computed as 2<sup>2</sup>0 (1,048,576) bytes. See MByte.

#### multipathing

A means of presenting volumes to a particular host or hosts via redundant data paths. The intent is to maintain I/O in the event of a path failure. Multipathing may also be used to increase performance. If not configured properly, multipathing may lead to data corruption, as an operating system may not inherently realize that the redundant paths are of the same volume and thus could treat them as different volumes.

### Ρ

#### PSC

Platform Services Controller (PSC) "is a component of the VMware Cloud Infrastructure Suite. PSC deals with identity management for administrators and applications that interact with the vSphere platform." See http://docs.vmware.com

# R

#### RAID

Redundant Array of Independent Disks. A sys- RDM tem using multiple hard drives organized into a single logical unit for the sharing or replication of data in order to increase data integrity, faulttolerance, and throughput. Also referred to as a RAID set. RAIDs are organized into RAID levels, which describe their architecture and configuration.

#### RAID 5

RAID 5 provides redundancy by writing data and parity information across three or more drives, thereby increasing performance. You need at least three disk drives for a RAID 5 implementation. RAID 5 can withstand a single disk failure without losing data or access to data. It is ideally suited for transaction processing, database applications, file and print servers.

#### RAID 6

RAID 6 is similar to RAID 5, but with better fault tolerance. RAID 6 stripes blocks of data and parity across an array of drives like RAID 5, except that it calculates two sets of parity information for each parcel of data. This significantly improves fault tolerance: RAID 6 can withstand the failure of any two drives in the array without losing data or access to data. You need at least four disk drives for a RAID 6 implementation. RAID 6 is ideally suited for the same applications as RAID 5, but in situations where additional fault tolerance is required. We recommend adding Nexsan FASTier cache devices to a RAID 6 implementation to improve write performance.

#### **RAID Controller**

A hardware device, software program, or combination of the two which manages the physical disk drives in a RAID and presents them as a single logical unit to attached devices. The RAID Controllers in Nexsan Storage Systems are hardware modules. Nexsan RAID Controllers also provide connections for system administration and configuration.

RDM is "a mapping file in a separate VMFS volume that acts as a proxy for a raw physical storage device. The RDM allows a virtual machine to directly access and use the storage device. The RDM contains metadata for managing and redirecting disk access to the physical device." See About Raw DEvice Mapping, in http://docs.vmware.com

#### reboot

To restart a computer or computerized electronic device. See also system reboot.

## S

#### SAS

Serial Attached SCSI. A serial version of the SCSI interface. A point-to-point architecture that uses a disk controller with four or more

channels that operate simultaneously. Each full-duplex channel, known as a SAS port, transfers data at 1.5Gb/s, 3Gb/s, or 6Gb/s in each direction. SAS also supports Serial ATA (SATA) drives, which can be mixed with SAS drives in a variety of configurations.

#### SATA

Serial Advanced Technology Attachment. A connection standard for fixed and removable hard disk drives.

#### SCSI

Small Computer System Interface. A collection of standards and proposed standards for input/output (I/O) communication, primarily intended for connecting storage subsystems or devices to hosts.

#### Storage Pool

See "Array"

# Т

#### ТΒ

Terabyte. Approximately one trillion (1,000,000,000,000) bytes. Used to describe the storage capacity of hard disk drives. A terabyte is usually computed as 10^12 (1,000,000,000,000) bytes, but can also be computed as 2^40 (1,099,511,627,776) bytes (often called a "binary terabyte" and abbreviated TiB).

#### ΤiΒ

Tibibyte. A binary terabyte. Computed as 2^40 (1,099,511,627,776) bytes. See TB.

# V

#### VAAI

vStorage APIs for Array Integration is a plugin that provides hardware acceleration in VMware ESX and ESXi environments.

#### vCSA

The vCenter Server Appliance is a pre-configured Linux virtual machine, which is optimized for running VMware vCenter Server® and the associated services on Linux. See http://docs.vmware.com

#### VMFS

Virtual machine file system, a clustered file system used by VMware vSphere to store virtual machine disk images and snapshots.

#### volume

An area of usable storage that is addressed as a single unit as if it were a separate, physical disk drive. Volumes can exist on a single disk drive or on a RAID that spans multiple disk drives.

### W

#### WWN

A World Wide Name (WWN) "or World Wide Identifier (WWID) is a unique identifier used in storage technologies including Fibre Channel, Advanced Technology Attachment (ATA) or Serial Attached SCSI (SAS)." See http://www.wikipedia.org

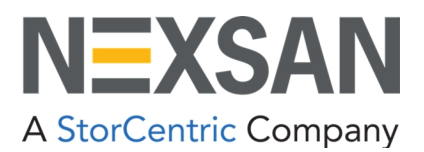

Nexsan — Sunnyvale, CA, USA

1289 Anvilwood Avenue Sunnyvale, CA 94089 United States of America

#### Worldwide Web site www.nexsan.com

E-Series/BEAST support: https://helper.nexsansupport.com/esr\_support

Copyright © 2010-2022 Nexsan. All rights reserved.

 $\ensuremath{\mathsf{Nexsan}}^{\ensuremath{\mathbb{B}}}$  and the Nexsan logo are trademarks or registered trademarks of Nexsan.

All other trademarks and registered trademarks are the property of their respective owners.

Nexsan — European Head Office, UK

Units 33–35 Parker Centre, Mansfield Road Derby, DE21 4SZ United Kingdom

Contact https://helper.nexsansupport.com/contact

This product is protected by one or more of the following patents, and other pending patent applications worldwide: United States patents US8,191,841, US8,120,922; United Kingdom patents GB2466535B, GB2467622B, GB2467404B, GB2296798B, GB2297636B

Part Number: D6200052, Rev. C